## **TABLE OF CONTENTS**

## **SECTION 8**

# AIRPLANE HANDLING, SERVICING, AND MAINTENANCE

| 8.1  | General                     | 8-1  |
|------|-----------------------------|------|
| 8.3  | Airplane Inspection Periods | 8-2  |
| 8.5  | Preventive Maintenance      | 8-3  |
| 8.7  | Airplane Alterations        | 8-3  |
| 8.9  | Ground Handling             | 8-4  |
| 8.11 | Engine Air Filter           | 8-7  |
| 8.13 | Brake Service               | 8-7  |
| 8.15 | Landing Gear Service        | 8-9  |
| 8.17 | Propeller Service           | 8-10 |
| 8.19 | Oil Requirements            | 8-10 |
| 8.21 | Fuel System                 | 8-10 |
| 8.23 | Tire Inflation              | 8-14 |
| 8.25 | Battery Service             | 8-15 |
| 8.27 | Cleaning                    | 8-15 |
| 8.29 | Winterization               | 8-18 |

**ISSUED: JULY 12, 1995** 

REPORT: VB-1612 8-i

# THIS PAGE INTENTIONALLY LEFT BLANK

REPORT: VB-1612 8-ii

## **SECTION 8**

# AIRPLANE HANDLING, SERVICING, AND MAINTENANCE

## 8.1 GENERAL

This section provides guidelines relating to the handling, servicing, and maintenance of the Arrow. For complete maintenance instructions, refer to the PA-28R-201/201T Maintenance Manual.

#### WARNING

Inspection, maintenance and parts requirements for all non-PIPER approved STC installations are not included in this handbook. When a non-PIPER approved STC installation is incorporated on the airplane, those portions of the airplane affected by the installation must be inspected in accordance with the inspection program published by the owner of the STC. Since non-PIPER approved STC installations may change systems interface, operating characteristics and component loads or stresses on adjacent structures, PIPER provided inspection criteria may not be valid for airplanes with non-PIPER approved STC installations.

## WARNING

Modifications must be approved in writing by PIPER prior to installation. Any and all other installations, whatsoever, of any kind will void this warranty in it's entirety.

ISSUED: JULY 12, 1995 REVISED: JANUARY 5, 2004 REPORT: VB-1612 8-1

## 8.1 GENERAL (CONTINUED)

#### WARNING

Use only genuine PIPER parts or PIPER approved parts obtained from PIPER approved sources, in connection with the maintenance and repair of PIPER airplanes.

Genuine PIPER parts are produced and inspected under rigorous procedures to insure airworthiness and suitability for use in PIPER airplane applications. Parts purchased from sources other than PIPER, even though identical in appearance, may not have had the required tests and inspections performed, may be different in fabrication techniques and materials, and may be dangerous when installed in an airplane.

Additionally, reworked or salvaged parts or those parts obtained from non-PIPER approved sources, may have service histories which are unknown or cannot be authenticated, may have been subjected to unacceptable stresses or temperatures or may have other hidden damage not discernible through routine visual or nondestructive testing. This may render the part, component or structural assembly, even though originally manufactured by PIPER, unsuitable and unsafe for airplane use.

**PIPER** expressly disclaims any responsibility for malfunctions, failures, damage or injury caused by use of non-PIPER approved parts.

REPORT: VB-1612 8-1a

ISSUED: JULY 12, 1995 REVISED: JANUARY 5, 2004

## 8.1 GENERAL (CONTINUED)

Every owner should stay in close contact with an authorized Piper Service Center or Piper's Customer Service Department to obtain the latest information pertaining to their airplane, and to avail themselves of Piper's support systems.

Piper takes a continuing interest in having owners get the most efficient use from their airplane and keeping it in the best mechanical condition. Consequently, Piper, from time to time, issues service releases including Service Bulletins, Service Letters, Service Spares Letters, and others relating to the airplane.

Piper Service Bulletins are of special importance and Piper considers compliance mandatory. These are available on the Piper.com website. Depending on the nature of the release, material and labor allowances may apply. This information is provided to all authorized Piper Service Centers.

Service Letters deal with product improvements and servicing techniques pertaining to the airplane. These are available on the Piper.com website.. Owners should give careful attention to Service Letter information.

Service Spares Letters offer improved parts, kits, and optional equipment which were not available originally, and which may be of interest to the owner.

Maintenance manuals, parts catalogs, and revisions to both, are available from Piper Service Centers.

Any correspondence regarding the airplane should include the airplane model and serial number to ensure proper response.

## 8.3 AIRPLANE INSPECTION PERIODS

## WARNING

All inspection intervals, replacement time limits, overhaul time limits, the method of inspection, life limits, cycle limits, etc., recommended by PIPER are solely based on the use of new, remanufactured or overhauled PIPER approved parts. If parts are designed, manufactured, remanufactured, overhauled and/or approved by entities other than PIPER, then the data in PIPER'S maintenance/service manuals and parts catalogs are no longer applicable and the purchaser is warned not to rely on such data for non-PIPER parts. All inspection intervals, replacement time limits, overhaul time limits, the method of inspection, life limits, cycle limits, etc., for such non-PIPER parts must be obtained from the manufacturer and/or seller of such non-PIPER parts.

Piper has developed inspection items and required inspection intervals for the PA-28R-201/201T (see the latest revision of the PA-28R-201/201T Maintenance and Inspection Manuals). The PA-28R-201/201T Inspection Manual contains appropriate forms, and all inspection procedures should be complied with by a properly trained, knowledgeable, and qualified mechanic at a Piper Authorized Service Center or a reputable repair shop. Piper cannot accept responsibility for the continued airworthiness of any aircraft not maintained to these standards, and/or not brought into compliance with applicable Service Bulletins issued by Piper, instructions issued by the engine, propeller, or accessory manufacturers, or Airworthiness Directives issued by the FAA.

A programmed Inspection, approved by the Federal Aviation Administration (FAA), is also available to the owner. This involves routine and detailed inspections to allow maximum utilization of the airplane. Maintenance inspection costs are reduced, and the maximum standard of continued airworthiness is maintained. Complete details are available from Piper.

In addition, but in conjunction with the above, the FAA requires periodic inspections on all aircraft to keep the Airworthiness Certificate in effect. The owner is responsible for assuring compliance with these inspection requirements and for maintaining proper documentation in logbooks and/or maintenance records.

A spectrographic analysis of the engine oil is available from several sources. This inspection, if performed properly, provides a good check of the internal condition of the engine. To be accurate, induction air filters must be cleaned or changed regularly, and oil samples must be taken and sent in at regular intervals.

REPORT: VB-1612

## **8.5 PREVENTIVE MAINTENANCE**

The holder of a Pilot Certificate issued under FAR Part 61 may perform certain preventive maintenance described in FAR Part 43. This maintenance may be performed only on an aircraft which the pilot owns or operates and which is not used to carry persons or property for hire, except as provided in applicable FAR's. Although such maintenance is allowed by law, each individual should make a self-analysis as to whether he has the ability to perform the work.

All other maintenance required on the airplance should be accomplished by appropriately licensed personnel.

If maintenance is accomplished, an entry must be made in the appropriate logbook. The entry should contain:

- (a) The date the work was accomplished.
- (b) Description of the work.
- (c) Number of hours on the aircraft.
- (d) The certificate number of pilot performing the work.
- (e) Signature of the individual doing the work.

## **8.7 AIRPLANE ALTERATIONS**

If the owner desires to have his aircraft modified, he must obtain FAA approval for the alteration. Major alterations accomplished in accordance with Advisory Circular 43.13-2, when performed by an A & P mechanic, may be approved by the local FAA office. Major alterations to the basic airframe or systems not covered by AC 43.13-2 require a Supplemental Type Certificate.

The owner or pilot is required to ascertain that the following aircraft papers are in order and in the aircraft.

- (a) To be displayed in the aircraft at all times:
  - (1) Aircraft Airworthiness Certificate Form FAA-8100-2.
  - (2) Aircraft Registration Certificate Form FAA-8050-3.
  - (3) Aircraft Radio Station License if transmitters are installed.

ISSUED: JULY 12, 1995

REPORT: VB-1612 8-3

## 8.7 AIRPLANE ALTERATIONS (continued)

- (b) To be carried in the aircraft at all times:
  - (1) Pilot's Operating Handbook.
  - (2) Weight and Balance data plus a copy of the latest Repair and Alteration Form FAA-337, if applicable.
  - (3) Aircraft equipment list.

Although the aircraft and engine logbooks are not required to be in the aircraft, they should be made available upon request. Logbooks should be complete and up to date. Good records will reduce maintenance cost by giving the mechanic information about what has or has not been accomplished.

#### 8.9 GROUND HANDLING

(a) Towing

The airplane may be moved on the ground by the use of the nose wheel steering bar that is stowed in the rear baggage compartment or by power equipment that will not damage or excessively strain the nose gear steering assembly. The steering bar is engaged by inserting it into the nose wheel axle.

#### CAUTION

When towing with power equipment, do not turn the nose gear beyond its steering radius in either direction, as this will result in damage to the nose gear and steering mechanism.

#### CAUTION

Do not tow the airplane when the controls are secured.

In the event towing lines are necessary, ropes should be attached to both main gear struts as high up on the tubes as possible. Lines should be long enough to clear the nose and/or tail by not less than 15 feet, and a qualified person should ride in the pilot's seat to maintain control by use of the brakes.

#### 8.9 GROUND HANDLING (continued)

#### (b) Taxiing

Before attempting to taxi the airplane, ground personnel should be instructed and approved by a qualified person authorized by the owner. Engine starting and shutdown procedures as well as taxi techniques should be covered. When it is ascertained that the propeller back blast and taxi areas are clear, power should be applied to start the taxi roll, and the following checks should be performed:

- (1) Taxi a few feet forward and apply the brakes to determine their effectiveness.
- (2) Taxi with the propeller set in low pitch, high rpm setting.
- (3) While taxiing, make slight turns to ascertain the effectiveness of the steering.
- (4) Observe wing clearance when taxiing near buildings or other stationary objects. If possible, station an observer outside the airplane.
- (5) When taxiing over uneven ground, avoid holes and ruts.
- (6) Do not operate the engine at high rpm when running up or taxiing over ground containing loose stones, gravel, or any loose material that may cause damage to the propeller blades.
- (c) Parking

When parking the airplane, be sure that it is sufficiently protected from adverse weather conditions and that it presents no danger to other aircraft. When parking the airplane for any length of time or overnight, it is suggested that it be moored securely.

- (1) To park the airplane, head it into the wind if possible.
- (2) Set the parking brake by pulling back on the brake lever and depressing the knob on the handle. To release the parking brake, pull back on the handle until the catch disengages; then allow the handle to swing forward.

#### CAUTION

Care should be taken when setting brakes that are overheated or during cold weather when accumulated moisture may freeze a brake.

#### 8.9 GROUND HANDLING (continued)

- (3) Aileron and stabilator controls should be secured with the front seat belt and chocks used to properly block the wheels.
- (d) Mooring

The airplane should be moored for immovability, security, and protection. The following procedures should be used for the proper mooring of the airplane:

- (1) Head the airplane into the wind if possible.
- (2) Retract the flaps.
- (3) Immobilize the ailerons and stabilator by looping the seat belt through the control wheel and pulling it snug.
- (4) Block the wheels.
- (5) Secure tiedown ropes to the wing tiedown rings and to the tail skid at approximately 45 degree angles to the ground. When using rope of non-synthetic material, leave sufficient slack to avoid damage to the airplane should the ropes contract.

#### CAUTION

Use bowline knots, square knots, or locked slip knots. Do not use plain slip knots.

#### NOTE

Additional preparations for high winds include using tie-down ropes from the landing gear forks and securing the rudder.

- (6) Install a pitot head cover if available. Be sure to remove the pitot head cover before flight.
- (7) Cabin and baggage doors should be locked when the airplane is unattended.

## 8.11 ENGINE AIR FILTER

- (a) Removing Engine Air Filter
  - (1) Remove the upper cowl.
  - (2) Remove the wing nuts securing the filter box cover. Remove the filter.

#### (b) Cleaning Engine Air Filter

The induction air filter must be cleaned at least once every 50 hours, and more often, even daily, when operating in dusty conditions. Extra filters are inexpensive, and a spare should be kept on hand for use as a rapid replacement.

#### To clean the filter:

- (1) Tap the filter gently to remove dirt particles, being careful not to damage the filter. DO NOT wash the filter in any liquid. DO NOT attempt to blow out dirt with compressed air.
- (2) If the filter is excessively dirty or shows any damage, replace it immediately.
- (3) Wipe the filter housing with a clean cloth soaked in unleaded gasoline. When the housing is clean and dry, install the filter.
- (c) Installation of Engine Air Filter

After cleaning or when replacing the filter, install the filter in the reverse order of removal.

#### 8.13 BRAKE SERVICE

The brake system is filled with MIL-H-5606 (petroleum base) hydraulic brake fluid. The fluid level should be checked periodically or at every 100-hour inspection and replenished when necessary. The brake reservoir is located on the left side of the firewall in the engine compartment. If the entire system must be refilled, fill with fluid under pressure from the brake end of the system. This will eliminate air from the system.

No adjustment of the brake clearances is necessary. If after extended service brake blocks become excessively worn, they should be replaced with new segments.

# SECTION 8 HAND/SERV/MAINT

# 8.13 BRAKE SERVICE (continued)

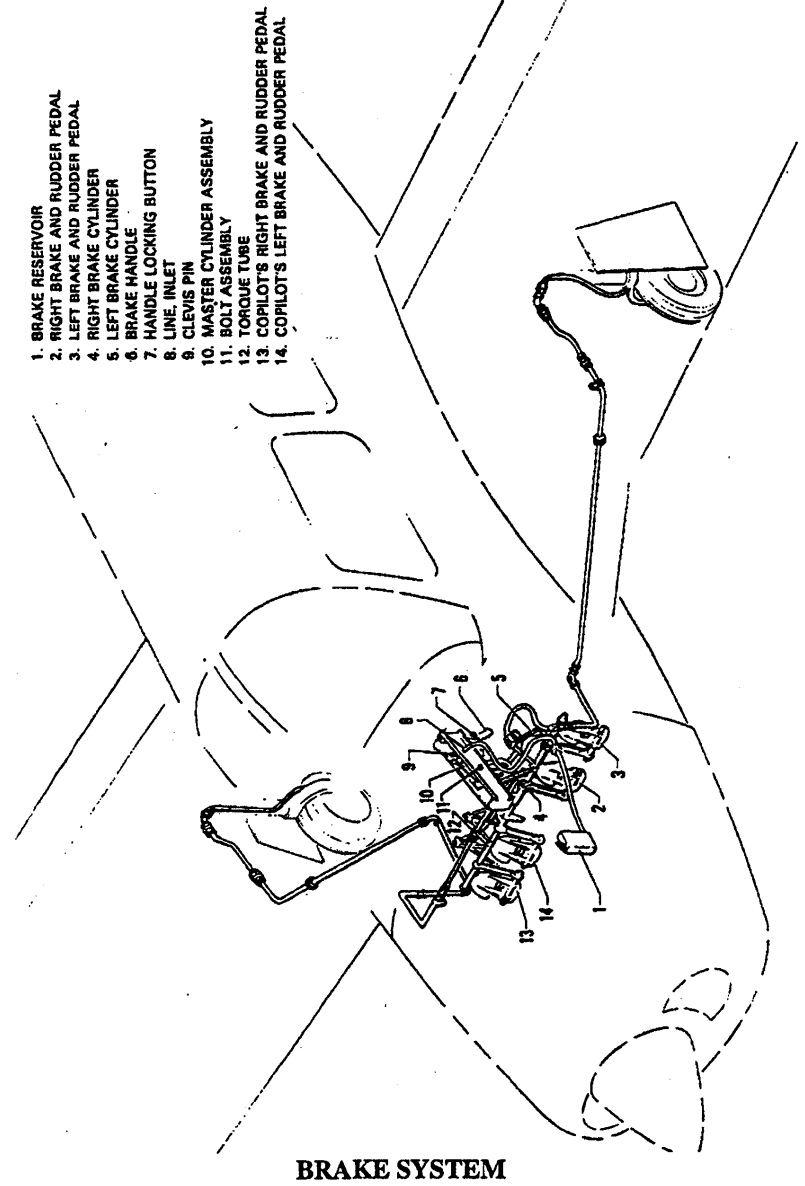

Figure 8-1

#### 8.15 LANDING GEAR SERVICE

The main landing gear uses  $6.00 \times 6$  wheels with  $6.00 \times 6$ , six-ply rating tires and tubes. The nose wheel uses a  $5.00 \times 5$  wheel with a  $5.00 \times 5$  four-ply rating, type III tire and tube. (Refer to Paragraph 8.23.)

Wheels are removed by taking off the hub cap, cotter pin, axle nut, and the two bolts holding the brake segment in place. Mark tire and wheel for reinstallation; then dismount by deflating the tire, removing the three through-bolts from the wheel, and separating the wheel halves.

Landing gear oleos on the Arrow should be serviced according to the instructions on the units. The main oleos should be extended under normal static load until 2.0 +/- 0.25 inches of oleo piston tube is exposed, and the nose gear should show 2.75 +/- 0.25 inches. To add air to the oleo struts, attach a strut pump to the valve assembly near the top of the oleo strut housing and pump the oleo to the desired position. To add oil, jack the aircraft, release the air pressure in the strut, remove the valve core, and add oil through this opening with the strut extended. After the strut is full, compress it slowly and fully to allow excess air and oil to escape. With the strut still compressed reinsert the valve stem and pump up the strut as mentioned above.

In jacking the aircraft for landing gear or other service, two hydraulic jacks and a tail stand should be used. At least 250 pounds of ballast should be placed on the base of the tail stand before the airplane is jacked up. The hydraulic jacks should be placed under the jack points on the bottom of the wing and the airplane jacked up until the tail skid is at the right height to attach the tail stand. After the tail stand is attached and the ballast added, jacking may be continued until the airplane is at the height desired.

The steering arms from the rudder pedals to the nose wheel are adjusted at the rudder pedals or at the nose wheel by turning the threaded rod end bearings in or out. Adjustment is normally accomplished at the forward end of the rods and should be done in such a way that the nose wheel is in line with the fore and aft axis of the plane when the rudder pedals and rudder are centered. Alignment of the nose wheel can be checked by pushing the airplane back and forth with the rudder centered to determine that the plane follows a perfectly straight line. The turning arc of the nose wheel is 30° in either direction and is factory adjusted at stops on the bottom of the forging.

## 8.17 PROPELLER SERVICE

The spinner and backing plate should be cleaned and inspected for cracks frequently. Before each flight the propeller should be inspected for nicks, scratches, and corrosion. If found, they should be repaired as soon as possible by a rated mechanic, since a nick or scratch causes an area of increased stress which can lead to serious cracks or the loss of a propeller tip. The back face of the blades should be painted when necessary with flat black paint to retard glare. To prevent corrosion, the surface should be cleaned and waxed periodically.

## 8.19 OIL REQUIREMENTS

The oil capacity of the Lycoming IO-360 series engine is 8 quarts, and the minimum safe quantity is 2 quarts. It is recommended that the oil be drained and renewed, and oil filter be changed, every 50 hours, or sooner under unfavorable operating conditions. The interval between oil and oil filter change is not to exceed four (4) months. The following grades are recommended for the specified temperatures:

| Average Ambient<br>Air Temperature | MIL-L-6082B<br>Mineral<br>SAE Grade | MIL-L-22851<br>Ashless Dispersant<br>SAE Grades |
|------------------------------------|-------------------------------------|-------------------------------------------------|
| All Temperatures                   | ***                                 | 15W-50 or 20W-50                                |
| Above 80°F                         | 60                                  | 60                                              |
| Above 60°F                         | 50                                  | 40 or 50                                        |
| 30°F to 90°F                       | 40                                  | 40                                              |
| 0°F to 70°F                        | 30                                  | 30, 40 or 20W-40                                |
| Below 10°F                         | 20                                  | 30 or 20W-30                                    |

When operating temperatures overlap indicated ranges, use the lighter grade oil.

## NOTE

Refer to the latest issue of Lycoming Service Instruction 1014 (Lubricating Oil Recommendations) for further information.

#### 8.21 FUEL SYSTEM

(a) Servicing Fuel System

At every 50-hour inspection, the fuel screen in the strainer must be cleaned. The fuel strainer is located on the forward left lower side

(a) Servicing Fuel System (continued)

of the firewall. It is accessible by removing the lower cowling. After cleaning, a small amount of grease applied to the gasket will facilitate reassembly.

#### (b) Fuel Requirements (AVGAS ONLY)

Aviation grade fuel with a minimum octane of 100/130 is specified for this airplane. Since the use of lower grades can cause serious engine damage in a short period of time, the engine warranty is invalidated by the use of lower octanes. Refer to latest issue of Lycoming Service Instruction 1070 for approved alternate grade fuels.

Whenever 100 or 100LL grade fuel is not available, commercial grade 100/130 should be used. (See Fuel Grade Comparison Chart). Refer to the latest issue of Lycoming Service Instruction No. 1070 (Avco Lycoming Specified Fuels).

A summary of the current grades as well as the previous fuel designations is shown in the following chart:

| Previous Commercial     |        | Current Commercial         |        | Current Military          |                         |         |        |                         |
|-------------------------|--------|----------------------------|--------|---------------------------|-------------------------|---------|--------|-------------------------|
| Fuel Grades (ASTM-D910) |        | Fuel Grades (ASTM-D910-75) |        | Fuel Grades (MIL-G-5572F) |                         |         |        |                         |
| Grade                   | Color  | Max. TEL<br>ml/U.S. gal    | Grade  | Color                     | Max. TEL<br>ml/U.S. gal | Grade   | Color  | Max. TEL<br>ml/U.S. gal |
| 80/87                   | red    | 0.5                        | 80     | red                       | 0.5                     | 80/87   | red    | 0.5                     |
| 91/96                   | blue   | 2.0                        | *100LL | blue                      | 2.0                     | 100/130 | blue   | 2.0                     |
| 100/130                 | green  | 3.0                        | 100    | green                     | **3.0                   | none    | none   | none                    |
| 115/145                 | purple | 4.6                        | none   | none                      | none                    | 115/145 | purple | 4.6                     |

#### FUEL GRADE COMPARISON CHART

\* -Grade 100LL fuel in some overseas countries is colored green and designated as "100L".

\*\*-Commercial fuel grade 100 and grade 100/130 having TEL content of up to 4 ml/U.S. gallons are approved for use in all engines certificated for use with grade 100/130 fuel.

#### (b) Fuel Requirements (AVGAS ONLY) (continued)

The operation of the aircraft is approved with an anti-icing additive in the fuel. When anti-icing additive is used, it must meet the specification MIL-I-27686, must be uniformly blended with the fuel while refueling, must not exceed 0.15% by volume of the refueled quantity, and to ensure its effectiveness should be blended at not less than 0.10% by volume. One and one half liquid ozs. per ten gallons of fuel would fall within this range. A blender supplied by the additive manufacturer should be used. Except for the information contained in this section, the manufacturer's mixing or blending instructions should be carefully followed.

#### CAUTIONS

Assure that the additive is directed into the flowing fuel stream. The additive flow should start after and stop before the fuel flow. Do not permit the concentrated additive to come in contact with the aircraft painted surfaces or the interior surfaces of the tanks.

Some fuels have anti-icing additives preblended in the fuel at the refinery, so no further blending should be performed.

Fuel additive cannot be used as a substitute for preflight draining of the fuel system drains.

#### (c) Filling Fuel Tanks

#### WARNINGS

Do not operate any avionics or electrical equipment on the airplane during refueling. Do not allow open flame or smoking in the vicinity of the airplane while refueling.

During all refueling operations, fire fighting equipment must be available. Two ground wires from different points on the airplane to separate approved grounding stakes shall be used.

(c) Filling Fuel Tanks (continued)

Observe all safety precautions required when handling gasoline. Fill the fuel tanks through the filler located on the forward slope of the wing. Each wing holds a maximum of 38.5 U.S. gallons. When using less than the standard 77 gallon capacity, fuel should be distributed equally between each side.

#### NOTE

Aircraft should be refueled in a wing level condition. At times this will require alternate filling of left and right tanks until the full condition is reached.

(d) Draining Fuel Strainer, Sumps and Lines

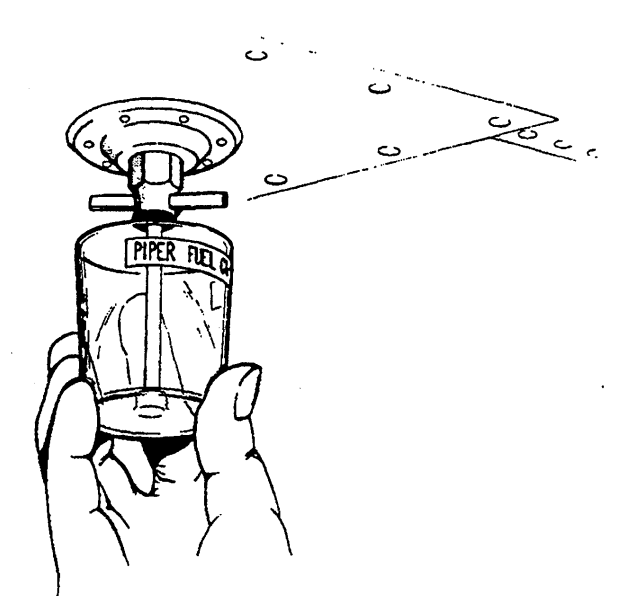

FUEL DRAIN Figure 8-3

## (d) Draining Fuel Strainer, Sumps and Lines (continued)

The fuel strainer, located on the lower left side of the firewall, is provided with a quick drain which should be drained before the first flight of the day or after refueling, to check for fuel contamination. If contamination is found, fuel should be drained until the contamination stops. If contamination persists after draining fuel for a minute, contact a mechanic to check the fuel system.

Each fuel tank is provided with a fuel quick drain to check for contamination. Each tank should be checked for contamination in accordance with the above procedure.

## (e) Draining Fuel System

The bulk of the fuel may be drained from the fuel cells by the use of a siphon hose placed in the cell or tank through the filler neck. The remainder of the fuel may be drained by opening all the drain valves.

#### CAUTION

When draining fuel, be sure that no fire hazard exists before starting the engine.

## 8.23 TIRE INFLATION

For maximum service from the tires, keep them inflated to the proper pressure of 27 psi for nose tire and 30 psi for main tires. All wheels and tires are balanced before original installation, and the relationship of tire, tube and wheel should be maintained upon reinstallation. In the installation of new components, it may be necessary to rebalance the wheels with the tires mounted. Unbalanced wheels can cause extreme vibration in the landing gear. When checking tire pressure, examine the tires for wear, cuts, bruises and slippage.

REPORT: VB-1612 8-14

## 8.25 BATTERY SERVICE

The 12-volt, 35-ampere-hour battery is located just behind the aft close out panel. Access is gained through the baggage compartment. The battery container has a plastic drain tube which is normally closed off with a cap. The cap should be opened periodically to remove battery acid which may have collected in the tube.

The battery fluid level must not be brought above the baffle plates. It should be checked every 30 days to determine that the fluid level is proper and the connections are tight and free of corrosion. Do not fill the battery with acid - use water only.

If the battery is not properly charged, recharge it starting with a rate of four amperes and finishing with a rate of two amperes. The battery should be removed from the airplane for charging, and quick charges are not recommended.

The external power receptacle, if installed, is located on the right side of the fuselage aft of the baggage compartment door.

Refer to the PA-28R-201/201T Maintenance Manual for battery servicing procedure.

#### 8.27 CLEANING

(a) Cleaning Engine Compartment

Before cleaning the engine compartment, place a strip of tape on the magneto vents to prevent any solvent from entering these units.

- (1) Place a large pan under the engine to catch waste.
- (2) With the engine cowling removed, spray or brush the engine with solvent or a mixture of solvent and degreaser. In order to remove especially heavy dirt and grease deposits, it may be necessary to brush areas that were sprayed.

## CAUTION

Do not spray solvent into the alternator, vacuum pump, starter, or air intakes.

#### 8.27 CLEANING (continued)

- (a) Cleaning Engine Compartment (continued)
  - (3) Allow the solvent to remain on the engine from five to ten minutes. Then rinse the engine clean with additional solvent and allow it to dry.

#### CAUTION

Do not operate the engine until excess solvent has evaporated or otherwise been removed.

- (4) Remove the protective tape from the magnetos.
- (5) Lubricate the controls, bearing surfaces, etc, in accordance with the Lubrication Chart.
- (b) Cleaning Landing Gear

Before cleaning the landing gear, place a plastic cover or similar material over the wheel and brake assembly.

- (1) Place a pan under the gear to catch waste.
- (2) Spray or brush the gear area with solvent or a mixture of solvent and degreaser, as desired. Where heavy grease and dirt deposits have collected, it may be necessary to brush areas that were sprayed, in order to clean them.

#### CAUTION

Do not brush the microswitches.

- (3) Allow the solvent to remain on the gear from five to ten minutes. Then rinse the gear with additional solvent and allow to dry.
- (4) Remove the cover from the wheel and remove the catch pan.
- (5) Lubricate the gear in accordance with the Lubrication Chart.
- (c) Cleaning Exterior Surfaces

The airplane should be washed with a mild soap and water. Harsh abrasives or alkaline soaps or detergents could make scratches on painted or plastic sufaces or could cause corrosion of metal. Cover areas where cleaning solution could cause damage. To wash the airplane, use the following procedure:

(1) Flush away loose dirt with water.

## 8.27 CLEANING (continued)

- (c) Cleaning Exterior Surfaces (continued)
  - (2) Apply cleaning solution with a soft cloth, a sponge or a soft bristle brush.
  - (3) To remove exhaust stains, allow the solution to remain on the surface longer.
  - (4) To remove stubborn oil and grease, use a cloth dampened with naphtha.
  - (5) Rinse all surfaces thoroughly.
  - (6) Any good automotive wax may be used to preserve painted surfaces. Soft cleaning cloths or a chamois should be used to prevent scratches when cleaning or polishing. A heavier coating of wax on the leading surfaces will reduce the abrasion problems in these areas.
- (d) Cleaning Windshield and Windows
  - (1) Remove dirt, mud and other loose particles from exterior surfaces with clean water.
  - (2) Wash with mild soap and warm water or with aircraft plastic cleaner. Use a soft cloth or sponge in a straight back and forth motion. Do not rub harshly.
  - (3) Remove oil and grease with a cloth moistened with kerosene.

#### CAUTION

Do not use gasoline, alcohol, benzene, carbon tetrachloride, thinner, acetone, or window cleaning sprays.

- (4) After cleaning plastic surfaces, apply a thin coat of hard polishing wax. Rub lightly with a soft cloth. Do not use a circular motion.
- (5) A severe scratch or mar in plastic can be removed by rubbing out the scratch with jeweler's rouge. Smooth both sides and apply wax.

## 8.27 CLEANING (continued)

- (e) Cleaning Headliner, Side Panels and Seats
  - (1) Clean headliner, side panels, and seats with a stiff bristle brush, and vacuum where necessary.
  - (2) Soiled upholstery, except leather, may be cleaned with a good upholstery cleaner suitable for the material. Carefully follow the manufacturer's instructions. Avoid soaking or harsh rubbing.

## CAUTION

Solvent cleaners require adequate ventilation.

- (3) Leather should be cleaned with saddle soap or a mild hand soap and water.
- (f) Cleaning Carpets

To clean carpets, first remove loose dirt with a whisk broom or vacuum. For soiled spots and stubborn stains use a nonflammable dry cleaning fluid. Floor carpets may be cleaned like any household carpet.

#### 8.29 WINTERIZATION

For winter operation a winterization kit is installed on the inlet opening of the oil cooler outboard chamber of the plenum chamber. This kit should be installed whenever the ambient temperature is 50F or less. When the kit is not being used it can be stowed on the bracket provided for this purpose on the top side of the oil cooler plenum chamber.

## TABLE OF CONTENTS

# **SECTION 9**

## **SUPPLEMENTS**

| Parag<br>No. | raph/Supplement                                                                                                    | Page<br>No. |
|--------------|----------------------------------------------------------------------------------------------------|-------------|
| 9.1          | General                                                                                                    | 9-1         |
| 1            | Auxiliary Vacuum System(6 pages)                                                                                            | 9-3         |
| 2            | King 100 Series Flight Control System (Deleted)(1 page)                                                                     | 9-9         |
| 3            | King 150 Series Flight Control System (Deleted)(1 page)                                                                     | 9-11        |
| 4            | Bendix/King KLN 89B GPS Navigation System(12 pages)                                                                         | 9-13        |
| 5            | Bendix/King KX 155A Comm/Nav System(12 pages)                                                                               | 9-25        |
| 6            | S-TEC Manual Electric Trim System                                                                                           | 9-37        |
| 7            | Garmin GNS 430 Nav/Com/GPS(8 pages)                                                                                         | 9-39        |
| 8            | Garmin GTX 327 Transponder(10 pages)                                                                                        | 9-47        |
| 9            | S-TEC ADF 650 System(6 pages)                                                                                               | 9-57        |
| 10           | Garmin GMA 340 Audio Panel(6 pages)                                                                                         | 9-63        |
| 11           | S-TEC DME 450(4 pages)                                                                                                    | 9-69        |
| 12           | S-TEC System 55 Autopilot                                                                                                   | 9-73        |
| 13           | S-TEC System 55X Autopilot                                                                                                  | 9-75        |
| 14           | S-TEC ADF 650D System(10 pages)                                                                                             | 9-77        |
| 15           | Garmin GTX 330 Transponder(4 pages)                                                                                         | 9-87        |
| 16           | Avidyne FlightMax Entegra Primary<br>Flight/Multi-Function Displays(30 pages)                                               | 9-91        |
| 17           | Mid-Continent 4300-4XX Series<br>Electric Attitude Indicator(4 pages)                                                       | 9-119       |
| 18           | Avidyne FlightMax Entegra Primary<br>Flight/Multi-Function Displays With<br>The B&C Specialties BC410<br>Standby Alternator | 9-123       |

REPORT: VB-1612 9-i

# TABLE OF CONTENTS

#### **SECTION 9**

# SUPPLEMENTS (continued)

| Parag<br>No. | graph/Supplement                                                                         | Page<br>No. |
|--------------|------------------------------------------------------------------------------------------|-------------|
| 19.          | Bendix/King KR-87 Digital ADF with<br>KI-227 Indicator(10 pages)                         | 9-159       |
| 20.          | Bendix/King KN-63 DME(4 pages)                                                           | 9-169       |
| 21.          | Garmin GNS 430W VHF Communication<br>Transceiver/VOR/ILS Receiver/GPS Receiver(12 pages) | 9-173       |
| 22.          | Garmin G500 Primary Flight and Multifunction<br>Display System(1 page)                   | 9-185       |

## **SECTION 9**

## SUPPLEMENTS

## 9.1 GENERAL

This section provides information in the form of Supplements which are necessary for efficient operation of the airplane when equipped with one or more of the various optional systems and equipment not provided with the standard airplane.

All of the Supplements provided by this section are FAA Approved and consecutively numbered as a permanent part of this Handbook. The information contained in each Supplement applies only when the related equipment is installed in the airplane.

## THIS PAGE INTENTIONALLY LEFT BLANK

REPORT: VB-1612 9-2

# PILOT'S OPERATING HANDBOOK AND FAA APPROVED AIRPLANE FLIGHT MANUAL

# SUPPLEMENT 1 FOR AUXILIARY VACUUM SYSTEM

This supplement must be attached to the Pilot's Operating Handbook and FAA Approved Airplane Flight Manual when the Piper Auxiliary Vacuum System is installed in accordance with Piper Drawing No. 89311-2. The information contained herein supplements or supersedes the basic Pilot's Operating Handbook and FAA Approved Airplane Flight Manual only in those areas listed herein. For limitations, procedures and performance information not contained in this supplement, consult the basic Pilot's Operating Handbook and FAA Approved Airplane Flight Manual.

FAA APPROVED:

PETER É. PECK D.O.A. NO. SO-1 THE NEW PIPER AIRCRAFT, INC. VERO BEACH, FLORIDA

DATE OF APPROVAL: July 12, 1995

**ISSUED: JULY 12, 1995** 

REPORT: VB-1612 1 of 6 9-3

## **SECTION 1 - GENERAL**

This supplement supplies information necessary for the operation of the airplane when the optional Piper Auxiliary Vacuum System is installed. The information contained within this supplement is to be used in conjunction with the complete handbook.

## **SECTION 2 - LIMITATIONS**

- (a) The auxiliary vacuum system is limited to standby function only, do not take off with the engine driven dry air pump inoperative.
- (b) Discontinue flight in Instrument Meteorological Conditions (IMC) if vacuum pressure falls below 4.8 In. Hg.
- (c) The auxiliary pump/motor assembly and elapsed time indicator must be removed from service after 500 hours accumulated operating time or 10 years whichever occurs first.

## **SECTION 3 - EMERGENCY PROCEDURES**

- (a) VAC OFF or Low VAC Warning illuminated Auxiliary Vacuum Switch AUX ON.
- (b) Verify vacuum system suction is 4.8 to 5.2 In. Hg., VAC OFF annunciator is extinguished, and AUX ON annunciator illuminated.

## CAUTION

Compass error may exceed 10° when auxiliary vacuum system is in operation.

- (c) Monitor electrical load verify alternator capacity is not being exceeded as indicated by the ammeter. If required, turn off nonessential electrical equipment.
- (d) Land at the earliest opportunity to have primary system repaired.

REPORT: VB-1612 9-4 2 of 6

#### PA-28R-201, ARROW

## **SECTION 4 - NORMAL PROCEDURES**

- (a) Preflight Check.
  - (1) Turn battery master (BATT MASTR) switch ON and verify that the VAC OFF light is illuminated.

#### NOTE

Due to the electrical power requirement of the auxiliary vacuum pump it is suggested that the engine be operating while making the following checks.

- (2) Turn the auxiliary vacuum pump ON and verify that the AUX ON light is illuminated and an electrical load increase of approximately 15 amps on the ammeter.
- (3) Turn off the auxiliary vacuum pump and verify that the AUX ON light has extinguished.
- (b) Inflight Check.
  - (1) Turn off non-essential electrical equipment.
  - (2) Turn the auxiliary vacuum pump ON and verify that the AUX ON light is illuminated and an electrical load increase of approximately 15 amps on ammeter.
  - (3) Turn off auxiliary vacuum pump and verify that the AUX ON light has extinguished and resume normal flight using engine driven pump.

#### NOTE

For maximum service life, avoid continuous non-emergency operation of the auxiliary vacuum pump.

## **SECTION 5 - PERFORMANCE**

No change.

## **SECTION 6 - WEIGHT & BALANCE**

Factory installed optional equipment is included in the licensed weight and balance data in Section 6 of the Basic Pilot's Operating Handbook.

# **SECTION 7 - DESCRIPTION AND OPERATION**

The auxiliary dry air pump system provides an independent back-up source of pneumatic power to operate the gyro flight instruments in the event the engine driven air pump fails.

The auxiliary pump is mounted on the forward side of the firewall and connects to the primary system at a manifold downstream of the vacuum regulator. Isolation of the primary and auxiliary systems from each other is accomplished by check valves on each side of the manifold. The primary system vacuum switch is located in the center of the manifold and senses vacuum supplied to the gyros.

The control switch (labeled AUX VAC) for the auxiliary pump system is located on the main electrical switch panel in the center of the instrument panel above the throttle quadrant. The control switch operating modes are push-for-on and push-for-off.

The switch button incorporates two annunciator light sections labeled VAC OFF and AUX ON. The VAC OFF section is controlled by a vacuum switch in the primary pneumatic system and illuminates an amber light when the engine driven pump is inoperative or when the system vacuum falls below the switch activation level. The AUX ON section is controlled by a vacuum switch in the auxiliary pneumatic system and illuminates a blue light when the auxiliary pump is operating and creating a vacuum in the system. When the auxiliary pump is activated at high altitude, or if the system has developed air leaks, the AUX ON light may fail to illuminate. This indicates that the system vacuum is still below the AUX ON switch activation level even though the auxiliary pump is operating and can be verified by observing the vacuum system indicator.

REPORT: VB-1612 9-6 4 of 6

# SECTION 7 - DESCRIPTION AND OPERATION (cont)

The annunciator lights do not incorporate a press-to-test feature. If the lights do not illuminate as expected, check for burned out lamps, replace with MS 25237-330 bulbs and retest the system.

The pump motor electrical circuit is protected by a 20 amp AUX VAC breaker installed in the circuit breaker panel. The switch annunciator light is protected by a 5 amp in-line fuse.

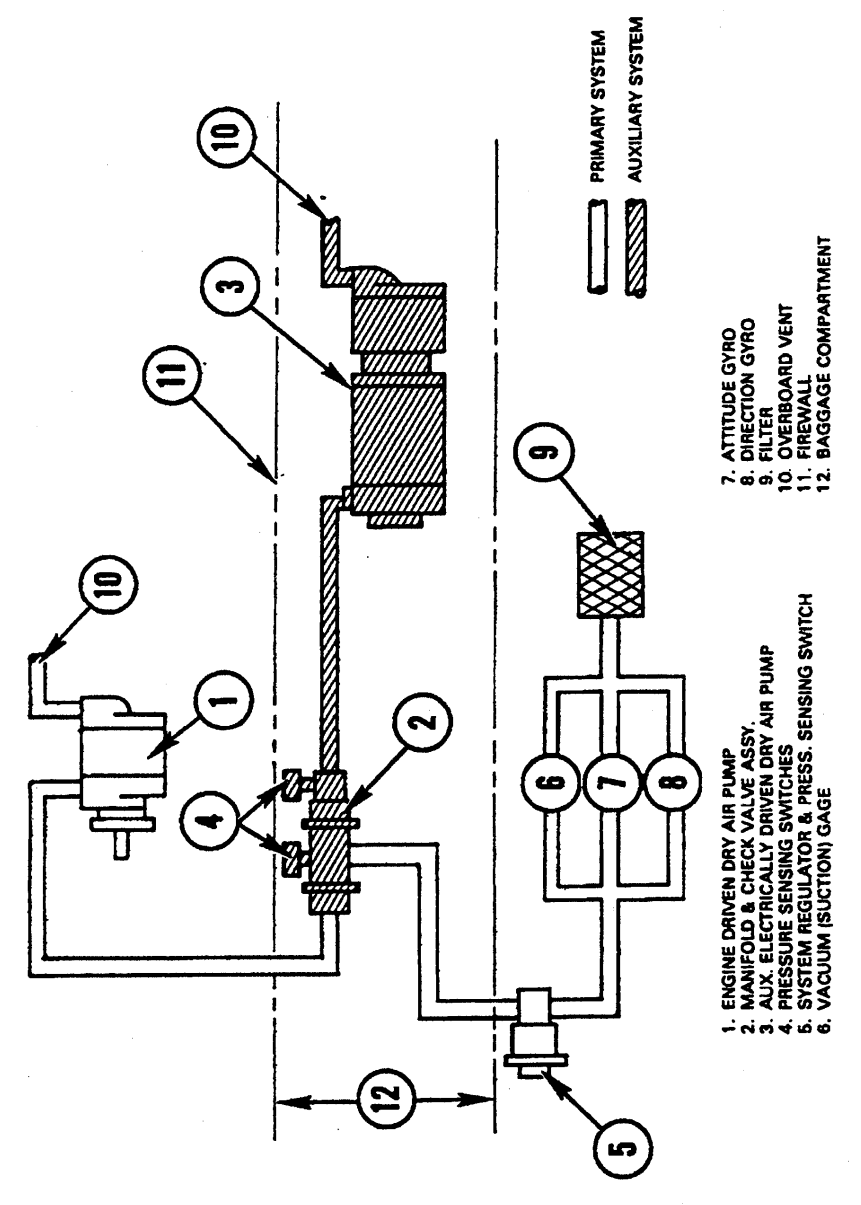

VACUUM SYSTEM SCHEMATIC

REPORT: VB-1612 9-8 6 of 6

SECTION 9 SUPPLEMENT 1

# PILOT'S OPERATING HANDBOOK AND FAA APPROVED AIRPLANE FLIGHT MANUAL

# SUPPLEMENT NO. 2 FOR KING 100 SERIES FLIGHT CONTROL SYSTEM

The FAA Approved Operational Supplement to the Bendix/King 100 Series Flight Control System as installed per STC SA1563CE-D is supplied by the autopilot manufacturer. Bendix/King will be responsible to supply and revise the operational supplement. It is permitted to include the Bendix/King supplement in this location of the Pilots Operating Handbook unless otherwise stated by Bendix/King. The information contained in the Bendix/King supplement may supersede or supplement the information in the basic Pilot's Operating Handbook and FAA Approved Airplane Flight Manual with respect to the operation of the autopilot. For limitations, procedures and performance information not contained in the Bendix/King supplement, consult the basic Pilot's Operating Handbook and FAA Approved Airplane Flight Manual.

. i.

# THIS PAGE INTENTIONALLY LEFT BLANK

.

**ISSUED: JULY 12, 1995** 

REPORT: VB-1612 9-10

## PILOT'S OPERATING HANDBOOK AND FAA APPROVED AIRPLANE FLIGHT MANUAL

## SUPPLEMENT NO. 3 FOR KING 150 SERIES FLIGHT CONTROL SYSTEM

The FAA Approved Operational Supplement to the Bendix/King 150 Series Flight Control System as installed per STC SA1563CE-D is supplied by the autopilot manufacturer. Bendix/King will be responsible to supply and revise the operational supplement. It is permitted to include the Bendix/King supplement in this location of the Pilots Operating Handbook unless otherwise stated by Bendix/King. The information contained in the Bendix/King supplement may supersede or supplement the information in the basic Pilot's Operating Handbook and FAA Approved Airplane Flight Manual with respect to the operation of the autopilot. For limitations, procedures and performance information not contained in the Bendix/King supplement, consult the basic Pilot's Operating Handbook and FAA Approved Airplane Flight Manual.

# THIS PAGE INTENTIONALLY LEFT BLANK

ISSUED: JULY 12, 1995

REPORT: VB-1612 9-12
# PILOT'S OPERATING HANDBOOK AND FAA APPROVED AIRPLANE FLIGHT MANUAL

# SUPPLEMENT NO. 4 FOR BENDIX/KING KLN 89B GPS NAVIGATION SYSTEM

This supplement must be attached to the Pilot's Operating Handbook and FAA Approved Airplane Flight Manual when the KLN 89B GPS Navigation System is installed per the Equipment List. The information contained herein supplements or supersedes the Pilot's Operating Handbook and FAA Approved Airplane Flight Manual only in those areas listed herein. For limitations, procedures and performance information not contained in this supplement, consult the Pilot's Operating Handbook and FAA Approved Airplane Flight Manual.

FAA APPROVED:

PETER E. PECK D.O.A. NO. SO-1 THE NEW PIPER AIRCRAFT, INC. VERO BEACH, FLORIDA

DATE OF APPROVAL: December 11, 1995

ISSUED: JULY 12, 1995 REVISED: DECEMBER 11, 1995

REPORT: VB-1612 1 of 12 9-13

# SECTION 1 GENERAL

The KLN 89B GPS panel mounted unit contains the GPS sensor, the navigation computer, a CRT display, and all controls required to operate the unit. It also houses the data base card which plugs directly into the front of the unit.

The data base card is an electronic memory containing information on airports, navaids, intersections, SID's, STAR's, instrument approaches, special use airspace, and other items of value to the pilot.

Every 28 days, Bendix/King receives new data base information from Jeppesen Sanderson for the North American data base region. This information is processed and downloaded onto the data base cards. Bendix/King makes these data base card updates available to KLN 89B GPS users.

Provided the KLN 89B GPS navigation system is receiving adequate usable signals, it has been demonstrated capable of and has been shown to meet the accuracy specifications of:

VFR/IFR en route oceanic and remote, en route domestic, terminal, and instrument approach (GPS, Loran-C, VOR, VOR-DME, TACAN, NDB, NDB-DME, RNAV) operation within the U.S. National Airspace System, North Atlantic Minimum Navigation Performance Specifications (MNPS) Airspace and latitudes bounded by 74° North and 60° South using the WGS44 (or NAD 83) coordinate reference datum in accordance with the criteria of AC 20-138, AC 91-49, and AC 120-33. Navigation data is based upon use of only the global positioning system (GPS) operated by the United States.

#### NOTE

Aircraft using GPS for oceanic IFR operations may use the KLN 89B to replace one of the other approved means of long-range navigation. A single KLN 89B GPS installation may also be used on short oceanic routes which require only one means of longrange navigation.

#### NOTE

FAA approval of the KLN 89B does not necessarily constitute approval for use in foreign airspace.

REPORT: VB-1612 9-14 2 of 12

# **SECTION 2- LIMITATIONS**

A. The KLN 89B GPS Pilot's Guide, P/N 006-08786-0000, dated May, 1995 (or later applicable revision) must be immediately available to the flight crew whenever navigation is predicated on the use of the system. The Operational Revision Status (ORS) of the Pilot's Guide must match the ORS level annunciated on the Self Test page.

B. IFR Navigation is restricted as follows:

1. The system must utilize ORS level 01 or later FAA approved revision.

2. The data on the self test page must be verified prior to use.

3. IFR en route and terminal navigation is prohibited unless the pilot verifies the currency of the data base or verifies each selected waypoint for accuracy by reference to current approved data.

4. Instrument approaches must be accomplished in accordance with approved instrument approach procedures that are retrieved from the KLN 89B data base. The KLN 89B data base must incorporate the current update cycle.

- (a) The KLN 89B Quick Reference, P/N 006-08787-0000, dated 5/95 (or later applicable revision) must be immediately available to the flight crew during instrument approach operations.
- (b) Instrument approaches must be conducted in the approach mode and RAIM must be available at the Final Approach Fix.
- (c) APR ACTV mode.must be annunciated at the Final Approach Fix.
- (d) Accomplishment of ILS, LOC, LOC-BC, LDA, SDF, and MLS approaches are not authorized.
- (e) When an alternate airport is required by the applicable operating rules, it must be served by an approach based on other than GPS or Loran-C navigation.
- (f) The KLN 89B can only be used for approach guidance if the reference coordinate datum system for the instrument approach is WGS 84 or NAD-83. (All approaches in the KLN 89B data base use the WGS-84 or the NAD-83 geodetic datums.)

5. The aircraft must have other approved navigation equipment appropriate to the route of flight installed and operational.

ISSUED: JULY 12, 1995 REVISED: DECEMBER 11, 1995 REPORT: VB-1612 3 of 12 9-15

#### SECTION 3- EMERGENCY PROCEDURES PROCEDURES

#### ABNORMAL

- A. If the KLN 89B GPS information is not available or invalid, utilize remaining operational navigation equipment as required.
- B. If a "RAIM NOT AVAILABLE" message is displayed while conducting an instrument approach, terminate the approach. Execute a missed approach if required.
- C. If a "RAIM NOT AVAILABLE" message is displayed in the en route or terminal phase of flight, continue to navigate using the KLN 89B or revert to an alternate means of navigation appropriate to the enroute and terminal phase of flight. When continuing to use GPS navigation, position must be verified every 15 minutes using another IFR approved navigation system.
- D. Refer to the KLN 89B Pilot's Guide, Appendices B and C, for appropriate pilot actions to be accomplished in response to annunciated messages.

# SECTION 4 - NORMAL PROCEDURES

#### WARNING

Familiarity with the en route operation of the KLN 89B does not constitute proficiency in approach operations. Do not attempt approach operations In IMC prior to attaining proficiency in the use of the KLN 89B.

A. OPERATION

Normal operating procedures are outlined in the KLN 89B GPS Pilot's Guide, P/N 006-08786-0000, dated May 1995, (or later applicable revision). A KLN 89B Quick Reference, P/N 006-08787-0000 dated 5/ 95 (or later applicable revision) containing an approach sequence, operating bps and approach related messages is intended for cockpit use by the KLN 89B familiar pilot when conducting instrument approaches.

# B. SYSTEM ANNUNCIATORS/SWITCHES/CONTROLS

 HSI NAV presentation (NAV/GPS) switch annunciator- May be used to select data for presentation on the pilot's HSI; either NAV data from the number one navigation receiver or GPS data from the KLN 89B GPS. Presentation on the HSI is also required for autopilot coupling. NAV is green. GPS is blue.

REPORT: VB-1612 9-16 4 of 12 ISSUED: JULY 12, 1995 REVISED: DECEMBER 11, 1995

#### PA-28R-201, ARROW

#### NORMAL PROCEDURES

- Message (MSG) annunciator Will flash to alert the pilot of a situation that requires attention. Press the MSG button on the KLN 89B GPS to view the message. (Appendix B of the KLN 89B Pilot's Guide contains a list of all of the message page messages and their meanings). MSG is amber.
- 3. Waypoint (WPT) annunciator Prior to reaching a waypoint in the active flight plan, the KLN 89B GPS will provide navigation along a curved path segment to ensure a smooth transition between two adjacent legs in the flight plan. This feature is called turn anticipation. Approximately 20 seconds prior to the beginning of turn anticipation the WPT annunciator will flash, going solid upon initialization of the turn, and extinguishing upon turn completion. WPT is amber.

## WARNING

Turn anticipation is automatically disabled for FAF waypoints and those used exclusively in SID/STARS where overflight is required. For waypoints shared between SID/STARS and published en route segments (requiring overflight in the SID/ STARS), proper selection on the presented waypoint page is necessary to provide adequate route protection on the SID/STARS.

4. HSI course control ① knob - Provides analog course input to the KLN 89B in OBS when the NAV/GPS switch/annunciator is in GPS. When the NAV/GPS switch annunciation is in NAV, GPS course selection in OBS mode is digital through the use of the controls and display at the KLN 89B. The HSI course control knob must also be set to provide proper course datum to the autopilot if coupled to the KLN 89B in LEG or OBS.

#### NOTE

Manual HSI course centering in OBS using the control knob can be difficult, especially at long distances. Centering the dbar can best be accomplished by pressing  $\longrightarrow$  and then manually setting the HSI pointer to the course value prescribed in the KLN 89B displayed message.

ISSUED: JULY 12, 1995 REVISED: DECEMBER 11, 1995 REPORT: VB-1612 5 of 12 9-17

## SECTION 9 SUPPLEMENT 4

#### NORMAL PROCEDURES

- 5. GPS approach (GPS APR ARM/ACTV) switch/annunciator -Used to (a) manually select or deselect approach ARM (or deselect approach ACTV) and (b) annunciate the stage of approach operation either armed (ARM) or activated (ACTV). Sequential button pushes if in ACTV would first result in approach ARM and then approach arm canceled. Subsequent button pushes will cycle between the armed state (if an approach is in the flight plan) and approach arm canceled. Approach ACTV cannot be selected manually. GPS APR and ARM are white. ACTV is green.
- 6. RMI NAV presentation switch May be used to select data for presentation on the RMI; either NAV 1 data from the number one navigation receiver, NAV 2 data from the number two navigation receiver or GPS data from the KLN 89B GPS.

# C. PILOTS DISPLAY

Left/right steering information is presented on the pilot's HSI as a function of the NAV/GPS switch position.

D. AUTOPILOT COUPLED OPERATION

The KLN 89B may be coupled to the autopilot by first selecting GPS on the NAV/GPS switch. Manual selection of the desired track on the pilot's HSI course pointer is required to provide course datum to the autopilot. (Frequent manual course pointer changes may be necessary, such as in the case of flying a DME arc.) The autopilot approach mode (APR) should be used when conducting a coupled GPS approach.

#### NOTE

<u>Select HDG mode for DME arc intercepts</u>. NAV or APR coupled DME arc intercepts can result in excessive overshoots (aggravated by high ground speeds and/or intercepts from <u>inside</u> the arc).

REPORT: VB-1612 9-18 6 of 12 ISSUED: JULY 12, 1995 REVISED: DECEMBER 11, 1995

- E. ALTITUDE ALERT AURAL TONES
  - 1000 feet prior to reaching the selected altitude three short tones.
  - Upon reaching the selected altitude two short tones.
  - Deviating above or below the selected altitude by more than the warn altitude four short tones.

F. APPROACH MODE SEQUENCING AND RAIM PREDICTION

#### NOTE

The special use airspace alert will automatically be disabled prior to flying an instrument approach to reduce the potential for message congestion.

1. Prior to arrival, select a STAR if appropriate from the APT 7 page. Select an approach and an initial approach fix (IAF) from the APT 8 page.

#### NOTES

- Using the outer knob, select the ACT (Active Flight Plan Waypoints) pages. Pull the inner knob out and scroll to the destination airport, then push the inner knob in and select the ACT 7 or ACT 8 page.
- To delete or replace a SID, STAR or approach, select FPL 0 page. Place the cursor over the name of the procedure, press ENT to change it, or CLR then ENT to delete it.
- 2. En route, check for RAIM availability at the destination airport ETA on the OTH 3 page.

#### NOTE

RAIM must be available at the FAF in order to fly an instrument approach. Be prepared to terminate the approach upon loss of RAIM.

ISSUED: JULY 12, 1995 REVISED: DECEMBER 11, 1995 REPORT: VB-1612 7 of 12 9-19

# SECTION 9 SUPPLEMENT 4

#### NORMAL PROCEDURES

- 3. At 30 nm from the airport:
  - a. Verify automatic annunciation of APR ARM.
  - b. Note automatic dbar scaling change from  $\pm$  5.0 nm to  $\pm$ 1.0 nm over the next 30 seconds.
  - c. Update the KLN 89B altimeter baro setting as required.
  - d. Internally the KLN 89B will transition from en route to terminal integrity monitoring.
- 4. Select NAV 4 page to fly the approach procedure.
  - a. If receiving radar vectors, or need to fly a procedure turn or holding pattern, fly in OBS until inbound to the FAF.

#### NOTE

OBS navigation is TO-FROM (like a VOR) without waypoint sequencing.

b. NoPT routes including DME arc's are flown in LEG. LEG is mandatory from the FAF to the MAP.

#### NOTE

Select HDG mode for DME arc intercepts. NAV or APR coupled DME arc intercepts can result in excessive overshoots (aggravated by high ground speeds and/or intercepts from inside the arc).

#### WARNING

Flying final outbound from an off airport vortac on an overlay approach; beware of the DME distance increasing on final approach, and the GPS distance-to waypoint decreasing, and not matching the numbers on the approach plate!

- 5. At or before 2 nm from the FAF inbound:
  - a. <u>Select the FAF as the active waypoint</u>, if not accomplished already.
  - b. <u>Select LEG operation</u>.

REPORT: VB-1612 9-20 8 of 12 ISSUED: JULY 12, 1995 REVISED: DECEMBER 11, 1995

- 6. Approaching the FAF inbound (within 2 nm.):
  - a. Verify APR ACTV.
    - b. Note automatic dbar scaling change from  $\pm 1.0$  nm to  $\pm 0.3$  nm over the 2 nm inbound to the FAF.
    - c. Internally the KLN 89B will transition from terminal to approach integrity monitoring.
- 7. Crossing the FAF and APR ACTV is not annunciated:
  - a Do not descend.
  - b. Execute the missed approach.
- 8. Missed Approach:
  - a. Climb
  - b. Navigate to the MAP (in APR ARM if APR ACTV is not available).

#### NOTE

There is no automatic LEG sequencing at the MAP.

c. After climbing in accordance with the published missed approach procedure, press  $\longrightarrow$  verify or change the desired holding fix and press ENT.

#### GENERAL NOTES

- The data base must be up to date for instrument approach operation.
- Only one approach can be in the flight plan at a time.
- If the destination airport is the active waypoint at the time of the instrument approach selection, the active waypoint will shift automatically to the chosen IAF.
- Checking RAIM prediction for your approach while en route using the OTH 3 page is recommended. A self check occurs automatically within 2 nm of the FAF. APR ACTV is inhibited without RAIM.
- Data cannot be altered, added to or deleted from the approach procedures contained in the data base. (DME arc intercepts may be relocated along the arc through the NAV4 or the FPL 0 pages).
- Some approach waypoints do not appear on the approach plates (including in some instances the FAF)!

ISSUED: JULY 12, 1995 REVISED: DECEMBER 11, 1995

REPORT: VB-1612 9 of 12 9-21

• Waypoint suffixes in the flight plan:

i - IAF

f-FAF

m - MAP

h missed approach holding fix.

- The DME arc IAF (arc intercept waypoint) will be a) on your present position radial off the arc VOR when you load the IAF into the flight plan, or b) the beginning of the arc if currently on a radial beyond the arc limit. To adjust the arc intercept to be compatible with a current radar vector, bring up the arc IAF waypoint in the NAV 4 page scanning field or under the cursor on the FPL 0 page. press CLR, then ENT. Fly the arc in LEG. adjust the HSI or CDI course pointer with reference to the desired track value on the NAV 4 page (it will flash to remind you). Left/right dbar information is relative to the arc. Displayed distance is not along the arc but direct to the active waypoint. (The ARC radial is also displayed in the lower right corner of the NAV 4 page.)
- The DME arc IAF identifier may be unfamiliar. Example: D098G where 098 stands for the 098° radial off the referenced VOR, and G is the seventh letter in the alphabet indicating a 7 DME arc.

REPORT: VB-1612 9-22 10 of 12

- APR ARM to APR ACTV is automatic provided:
  - a. You are in APR ARM (normally automatic).
  - b. You are in LEG mode!
  - c. The FAF is the active waypoint!
  - d. Within 2 n.m. of the FAF.
  - e. Outside of the FAF.
  - f. Inbound to the FAF.
  - g. RAIM is available.
- Direct-To operation between the FAF and MAP cancels APR ACTV. Fly the missed approach in APR ARM.
- Flagged navigation inside the FAF may usually be restored (not guaranteed) by pressing the GPS APR button changing from ACTV to ARM. Fly the missed approach.
- The instrument approach using the KLN 89B may be essentially automatic starting 30 nm out (with a manual baro setting update) or it may require judicious selection of the OBS and LEG modes.
- APR ARM may be canceled at any Time by pressing the GPS APR button. (A subsequent press will reselect it.)

#### SECTION 5-PERFORMANCE

No change.

#### SECTION 6- WEIGHT AND BALANCE

Factory installed optional equipment is included in the licensed weight and balance data in Section 6 of the Basic Pilot's Operating Handbook.

ISSUED: JULY 12, 1995 REVISED: DECEMBER 11, 1995 REPORT: VB-1612 11 of 12 9-23

# THIS PAGE INTENTIONALLY LEFT BLANK

REPORT: VB-1612 9-24 12 of 12 ISSUED: JULY 12, 1995 REVISED: DECEMBER 11, 1995

# PILOT'S OPERATING HANDBOOK AND FAA APPROVED AIRPLANE FLIGHT MANUAL

# SUPPLEMENT NO. 5 FOR BENDIX/KING KX 155A COMM/NAV SYSTEM

This supplement must be attached to the Pilot's Operating Handbook and FAA Approved Airplane Flight Manual when the KX 155A Comm/Nav System is installed per the Piper Drawings. The information contained herein supplements or supersedes the Pilot's Operating Handbook and FAA Approved Airplane Flight Manual only in those areas listed herein. For limitations, procedures and performance information not contained in this supplement, consult the Pilot's Operating Handbook and FAA Approved Airplane Flight Manual.

FAA APPROVED:

PETEŘ E. PECK D.O.A. NO. SO-1 THE NEW PIPER AIRCRAFT, INC. VERO BEACH, FLORIDA

DATE OF APPROVAL: November 16, 1998

ISSUED: JULY 12, 1995 REVISED: NOVEMBER 16, 1998

REPORT: VB-1612 1 of 12, 9-25

# SECTION 1 GENERAL

This supplement supplies information necessary for the operation of the airplane when the Bendix/King KX 155A Comm/Nav System is installed in accordance with FAA approved Piper data.

# SECTION 2 LIMITATIONS

No change.

# SECTION 3- EMERGENCY PROCEDURES

No change.

# SECTION 4- NORMAL PROCEDURES

### COMM TRANSCEIVER

- (a.). Rotate the volume (VOL) knob clockwise from the OFF position.
- (b.) Pull the VOL knob out and adjust for desired listening level.
- (c.) Push the VOL knob back in to actuate the automatic squelch.
- (d.) Select the desired operating frequency in the standby display by rotating the frequency select knobs either clockwise or counter-clockwise.
- (e.) Push the comm transfer button to transfer the frequency from the standby to the active display.

## NAV RECEIVER

(a.) The right portion of the display is allocated to NAV receiver information. The frequency channeling is similar to the Comm when operating in the frequency mode. The NAV increment/decrement knobs are located on the right hand side of the front panel.

# **SECTION 5- PERFORMANCE**

No change.

# SECTION 6- WEIGHT AND BALANCE

See Section 6 of the basic Pilots Operating Handbook.

| REPORT: VB-1612 | <b>ISSUED: JULY 12, 1995</b>      |
|-----------------|-----------------------------------|
| 9-26, 2 of 12   | <b>REVISED: NOVEMBER 16, 1998</b> |

## **SECTION 7 DESCRIPTION & OPERATION**

#### GENERAL

All controls required to operate the KX 155A/165A are located on the unit front panel. (See Figure 3-1.)

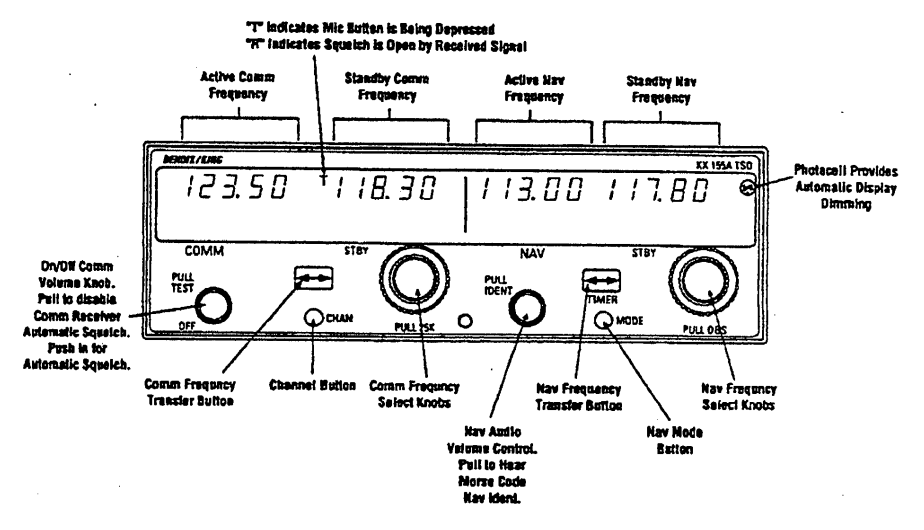

# FIGURE 3-1 KX 155A CONTROL FUNCTIONS

# COMM TRANSCEIVER

Rotate the VOL knob clockwise from the OFF position. Pull the VOL knob out and adjust for desired listening level. Push the VOL knob back in to actuate the automatic squelch.

The left portion of the digital display readout is allocated for COMM ACTIVE, and COMM STANDBY frequencies with a "T" between them to indicate TRANSMIT and an "R" to indicate RECEIVE modes of operation.

Select the desired operating frequency in the standby display by rotating the Frequency Select Knobs either clockwise or counter-clockwise. A clockwise rotation will increment the previous frequency while a counterclockwise rotation will decrement the previous frequency.

ISSUED: JULY 12, 1995 REVISED: NOVEMBER 16, 1998 REPORT: VB-1612 3 of 12, 9-27

# COMM TRANSCEIVER (CONT'D)

The outer knob will change the MHz portion of the standby display. At one band-edge (118 or 136 MHz) the following 1 MHz change will wrap around to the other band-edge. The inner knob will change the kHz portion of the standby display. It will change in steps of 50 kHz when the knob is pushed in, and 25 kHz when the knob is pulled out. For 8.33 kHz versions, channels are incremented in 25 kHz steps with the knob pushed in and 8.33 kHz with the knob pulled out. (Both 8.33 kHz and 25 kHz frequencies are channeled when the knob is pulled out). The frequency wrap around at the edge of the band is also utilized when incrementing or decrementing the kHz portion of the standby display.

To tune the radio to the desired operating frequency, the desired frequency must be entered into the standby display and then the transfer button must be pushed. This will trade the contents of the active and standby displays. The operating frequency can also be entered by accessing the ACTIVE ENTRY (direct tune) mode which is done by pushing and holding the COMM TRANSFER button for 2 or more seconds. In the direct tune mode, only the active part of the display is visible. The desired frequency can be directly entered into the display. Push the COMM TRANSFER button again to return to the active/standby display.

The transceiver is always tuned to the frequency appearing in the ACTIVE display. It is therefore possible to have two different frequencies stored in the ACTIVE and STANDBY displays and to change back and forth between them at the simple push of the transfer button.

During the transmit mode of operation, a "T" will appear between the ACTIVE and STANDBY displays. An "R" will appear between the ACTIVE and STANDBY displays if a detected signal is strong enough to open the squelch, signifying that the transceiver is in the receive mode of operation.

A non-volatile memory stores the comm ACTIVE and STANDBY frequencies on power down. When the unit is turned on again, the COMM ACTIVE and STANDBY windows will display the same ACTIVE and STANDBY frequencies that were displayed before power down.

#### PA-28R-201, ARROW

The KX 155A also has provision to program 32 channels. Pressing the CHAN button for 2 or more seconds will cause the unit to enter the channel program mode. Upon entering the channel program mode,"PG" is displayed next to the channel number and the channel number will flash indicating that it can be programmed. The desired channel can be selected by turning the comm kHz knob. The channel frequency can be entered by pushing the COMM TRANSFER button which will cause the standby frequency to flash. The comm frequency knobs are then used to enter the desired frequency. If dashes (displayed when rotating the outer knob between 136 MHz and 118 MHz) are entered instead of a frequency, the corresponding channel is skipped in channel selection mode. Additional channels may be programmed by pressing the COMM TRANSFER and using the same procedure. To exit the program mode and save the channel information, momentarily push the CHAN button. This will cause the unit to return to the previous frequency entry mode. The unit will also exit the channel program mode if there is no button or knob activity for 20 seconds.

The channel selection mode can then be entered by momentarily pushing CHAN button. "CH" is displayed next to the last used channel number. The comm frequency knobs can be used to select the desired channel. The unit will automatically default to the previous mode if no channel is selected within 2 seconds after entering the channel selection mode.

The unit is placed in the transmit mode by depressing the MIC KEY button. The unit has a stuck microphone alert feature. If the microphone is keyed continuously for greater than 33 seconds, the transmitter stops transmitting and the active Comm frequency flashes to alert the pilot of the stuck microphone condition.

#### NAV RECEIVER

The right portion of the display is allocated to NAV receiver information. The frequency channeling is similar to the COMM when operating in the frequency mode (Figure 3-1). The NAV increment/decrement knobs are located on the right hand side of the front panel. The outer knob operates in 1 MHz steps and increments/decrements the STANDBY frequency display.

REPORT: VB-1612 | 5 of 12, 9-29

# NAV RECEIVER (CONT'D)

The inner knob operates in 50 kHz steps. The NAV receiver's lower and upper frequency limits are 108.00 MHz and 117.95 MHz. Exceeding the upper limit of frequency band will automatically return to the lower limit and vice versa.

Depressing the NAV frequency transfer button for 2 seconds or more will cause the display to go in to the ACTIVE ENTRY mode. Only the ACTIVE frequency will be displayed and it can be directly changed by using the NAV inc/dec knobs. The display will return to the ACTIVE/STANDBY mode when the NAV frequency transfer button is pushed.

Depressing the mode button will cause the NAV display to go from the ACTIVE/STANDBY format to the ACTIVE/CDI (Course Deviation Indicator) format as shown below in Figure 3-2. In the CDI mode, the increment/decrement knob (pushed in) channels the ACTIVE frequency window and depressing the frequency transfer button will cause the ACTIVE frequency to be placed in blind storage and the STANDBY frequency (in blind storage) to be displayed in the ACTIVE window display. When the ACTIVE window is tuned to a VOR frequency, the standby frequency area is replaced by a three digit OBS (Omni Bearing Selector) display. The desired OBS course can be selected by pulling out the inner NAV frequency knob and turning it. This OBS display is independent of any OBS course selected on an external CDI or HSI. An "OBS" in the middle of the NAV display will flash while the inner NAV frequency knob is pulled out. The CDI is displayed on the line below the frequency/OBS. When the ACTIVE window is tuned to a localizer frequency, the standby frequency area is replaced by "LOC" Figure 3-3. Illustrations of the display are shown on the next page.

|   | INN          | <b>Г П</b> | 8     |           |     |
|---|--------------|------------|-------|-----------|-----|
|   | 1114         | 511        | 8     | - !! -!!! |     |
|   | - <u> </u> . |            | 5     |           | · · |
|   | 1            |            | ~     |           | - 1 |
| - | · +          |            | · · · |           | 1   |
|   |              |            |       |           | · 1 |

FIGURE 3-2 NAV DISPLAY; ACTIVE VOR FREQUENCY/CDI FORMAT

REPORT: VB-1612 9-30, 6 of 12

ISSUED: JULY 12, 1995 REVISED: NOVEMBER 16, 1998

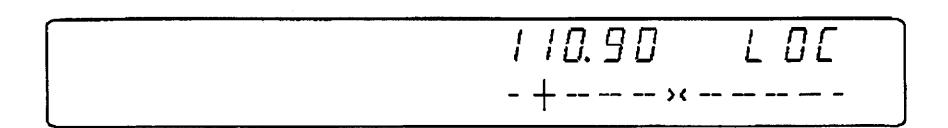

# FIGURE 3-3 NAV DISPLAY; ACTIVE LOCALIZER FREQUENCY/CDI FORMAT

When the received signal is too weak to ensure accuracy the display will "flag". See Figure 3-4.

| <br>109.60: | 030 |
|-------------|-----|
| FLAG        |     |

# FIGURE 3-4 VOR FLAG DISPLAY

REPORT: VB-1612 7 of 12, 9-31

## NAV RECEIVER (CONT'D)

Depressing the mode button will cause the NAV display to go from the ACTIVE/CDI format to the ACTIVE/BEARING format. In the BEARING mode, the increment/decrement knob channels the ACTIVE frequency window and depressing the frequency transfer button will cause the ACTIVE frequency to be placed in blind storage and the STANDBY frequency (in blind storage) to be displayed in the ACTIVE window display. In bearing mode of operation, the right hand window of NAV display shows the bearing TO the station. Figure 3-5 below illustrates the NAV side of the display in this mode:

109.60 0300

#### FIGURE 3-5 VOR MODE; BEARING TO FUNCTION

When a too weak or invalid VOR signal is received the display flags as shown in Figure 3-6.

# 109.60

\_ \_ TO

#### FIGURE 3-6 VOR MODE; ACTIVE/BEARING, FLAG DISPLAY

REPORT: VB-1612 9-32, 8 of 12 ISSUED: JULY 12, 1995 REVISED: NOVEMBER 16, 1998 Another push of the mode button will cause the NAV display to go from the ACTIVE/BEARING format to the ACTIVE/RADIAL format as shown in Figure 3-7. In the RADIAL mode, the increment/decrement knob channels the ACTIVE frequency window and depressing the frequency transfer button will cause the ACTIVE frequency to be placed in blind storage and the STANDBY frequency (in blind storage) to be displayed in the ACTIVE window display. In radial mode of operation, the right hand window of NAV display shows the radial FROM the station. The picture below illustrates the NAV side of the display in this mode:

109.60  $\Pi = \Pi_{\rm FR}$ 

# FIGURE 3-7 VOR MODE; RADIAL FROM FUNCTION

When a too weak or invalid VOR signal is received the display flags as shown in Figure 3-8.

109.60 - -

FR

#### FIGURE 3-8 VOR MODE; ACTIVE/RADIAL, FLAG DISPLAY

ISSUED: JULY 12, 1995 REVISED: NOVEMBER 16, 1998 REPORT: VB-1612 9 of 12, 9-33

# NAV RECEIVER (CONT'D)

Another push of the mode button will cause the unit to go into the TIMER mode. See Figure 3-9. When the unit is turned on the elapsed timer begins counting upwards from zero. The timer can be stopped and reset to zero by pushing the NAV frequency transfer button for 2 seconds or more causing the ET on the display to flash. In this state the timer can be set as a countdown timer or the elapsed timer can be restarted. The countdown timer is set by using the NAV inc/dec knobs to set the desired time and then pushing the NAV frequency transfer button to start the timer. The outer knob selects minutes, the inner knob in the "in ~ position selects ten second intervals, and the inner knob in the "in selects individual seconds. After the countdown timer reaches zero, the counter will begin to count upwards indefinitely while flashing for the first 15 seconds. The elapsed timer can also be reset to zero and started again after it has been stopped and reset to zero by pushing the NAV frequency transfer button.

110.90

15 5

# **FIGURE 3-9 TIMER MODE**

The NAV ACTIVE and STANDBY frequencies are stored in the memory on power down and return on power up.

When the smaller increment/decrement knob is pushed in, depressing the NAV TRANSFER button will interchange the ACTIVE and STANDBY frequencies. The NAV IDENT knob is active in the pulled out position so that both voice and ident can be heard. When this knob is pushed in, the ident tone is attenuated. The volume of voice/ident can be adjusted by turning this knob.

REPORT: VB-1612 9-34, 10 of 12

ISSUED: JULY 12, 1995 REVISED: NOVEMBER 16, 1998

# PA-28R-201, ARROW

# PILOT CONFIGURATION

This mode can be accessed by pressing and holding the Nav Mode Button for more than 2 seconds and then pressing the Nav Frequency Transfer Button for an additional 2 seconds, while continuing to hold the Nav Mode Button. When the Pilot Config Mode is entered the unit will show the "SWRV" mnemonic which is the unit software revision level. Adjustment pages can be accessed by MODE button presses.

The pilot may adjust two parameters in the pilot configuration, the display minimum brightness and sidetone volume level. See Table 3-1.

Minimum Brightness (BRIM) will have a range of 0 - 255. The dimmest is 0 and the brightest is 255.

Sidetone volume level is adjusted when SIDE is displayed. Values from 0 - 255 may be selected with 0 being least volume, 255 being the greatest.

| Adjustment                 | Mnemonic | Min Level | Max Level |
|----------------------------|----------|-----------|-----------|
| Software Revision Number   | SWRV     |           |           |
| Minimum Display Brightness | BRIM     | 0         | 255       |
| Sidetone Level             | SIDE     | 0         | 255       |

# Table 3-1 Pilot Configuration

Subsequent presses of the MODE button sequences through SWRV, BRIM, SIDE, and then back to SWRV.

Momentarily pressing the Nav Transfer Button exits Pilot configuration mode. The Nav returns to its pre-Pilot Config state with the new brightness and sidetone levels stored in non-volatile memory.

# THIS PAGE INTENTIONALLY LEFT BLANK

.

REPORT: VB-1612 9-36, 12 of 12

ISSUED: JULY 12, 1995 REVISED: NOVEMBER 16, 1998

# PILOT'S OPERATING HANDBOOK AND FAA APPROVED AIRPLANE FLIGHT MANUAL

# SUPPLEMENT NO. 6 FOR S-TEC MANUAL ELECTRIC TRIM SYSTEM WITH TRIM MONITOR (Serial numbers 2844010 and up)

The FAA approved operational supplement for the S-TEC Manual Electric Trim System, installed in accordance with STC SA7805SW-D, is required for operation of this system. S-TEC will be responsible to supply and revise the operational supplement. It is permitted to include the S-TEC supplement in this location of the Pilot's Operating Handbook unless otherwise stated by S-TEC. The information contained in the S-TEC supplement may supersede or supplement the information in the basic Pilot's Operating Handbook and FAA Approved Airplane Flight Manual with respect to the operation of the S-TEC Manual Electric Trim System. For limitations, procedures and performance information not contained in the S-TEC supplement, consult the basic Pilot's Operating Handbook and FAA Approved Airplane Flight Manual.

ISSUED: JULY 12, 1995 REVISED: JANUARY 31, 2000

REPORT: VB-1612 9-37

# THIS PAGE INTENTIONALLY LEFT BLANK

REPORT: VB-1612 9-38

# PILOT'S OPERATING HANDBOOK AND FAA APPROVED AIRPLANE FLIGHT MANUAL

# SUPPLEMENT NO. 7 FOR GARMIN GNS 430 VHF COMMUNICATION TRANSCEIVER/VOR/ILS RECEIVER/GPS RECEIVER

This supplement must be attached to the Pilot's Operating Handbook and FAA Approved Airplane Flight Manual when the Garmin GNS 430 VHF Communication Transceiver/VOR/ILS Receiver/Global Positioning System is installed per the Equipment List. The information contained herein supplements or supersedes the Pilot's Operating Handbook and FAA Approved Airplane Flight Manual only in those areas listed herein. For limitations, procedures and performance information not contained in this supplement, consult the Pilot's Operating Handbook and FAA Approved Airplane Flight Manual.

FAA APPROVED:

CHRISTINA L. MARSH D.O.A. NO. SO-1 THE NEW PIPER AIRCRAFT, INC. VERO BEACH, FLORIDA

DATE OF APPROVAL: <u>SEPTEMBER 14, 2000</u>

ISSUED: JULY 12, 1995 REVISED: SEPTEMBER 14, 2000

REPORT: VB-1612 1 of 8, 9-39

# **SECTION 1 - GENERAL**

The GNS 430 System is a fully integrated, panel mounted instrument, which contains a VHF Communications Transceiver, a VOR/ILS receiver, and a Global Positioning System (GPS) Navigation computer. The system consists of a GPS antenna, GPS receiver, VHF VOR/LOC/GS antenna, VOR/ILS receiver, VHF COMM antenna and a VHF Communications transceiver. The primary function of the VHF Communication portion of the equipment is to facilitate communication with Air Traffic Control. The primary function of the VOR/ILS Receiver portion of the equipment is to receive and demodulate VOR, Localizer, and Glide Slope signals. The primary function of the GPS portion of the system is to acquire signals from the GPS system satellites, recover orbital data, make range and Doppler measurements, and process this information in real-time to obtain the user's position, velocity, and time.

Provided the GARMIN GNS 430's GPS receiver is receiving adequate usable signals, it has been demonstrated capable of and has been shown to meet the accuracy specifications for:

VFR/IFR enroute, terminal, and non-precision instrument approach (GPS, Loran-C, VOR, VOR-DME, TACAN, NDB, NDB-DME, RNAV) operation within the U.S. National Airspace System in accordance with AC 20-138.

North Atlantic Minimum Navigation Performance Specification (MNPS) Airspace in accordance with AC 91-49 and AC 120-33.

The system meets RNP5 airspace (BRNAV) requirements of AC 90-96 and in accordance with AC 20-138, and JAA AMJ 20X2 Leaflet 2 Revision 1, provided it is receiving usable navigation information from the GPS receiver.

Navigation is accomplished using the WGS-84 (NAD-83) coordinate reference datum. Navigation data is based upon use of only the Global Positioning System (GPS) operated by the United States of America.

# **SECTION 2 - LIMITATIONS**

- A. The GARMIN GNS 430 Pilot's Guide, p/n 190-00140-00, Rev. A, dated October 1998, or later appropriate revision, must be immediately available to the flight crew whenever navigation is predicated on the use of the system.
- B. The GNS 430 must utilize the following or later FAA approved software versions:

| Sub-System | Software Version |
|------------|------------------|
| Main       | 2.00             |
| GPS        | 2.00             |
| COMM       | 2.00             |
| VOR/LOC    | 2.00             |
| G/S        | 2.00             |

The main software version is displayed on the GNS 430 self test page immediately after turn-on for 5 seconds. The remaining system software versions can be verified on the AUX group sub-page 2, "SOFTWARE/DATABASE VER".

- C. IFR enroute and terminal navigation predicated upon the GNS 430's GPS Receiver is prohibited unless the pilot verifies the currency of the data base or verifies each selected waypoint for accuracy by reference to current approved data.
- D. Instrument approach navigation predicated upon the GNS 430's GPS Receiver must be accomplished in accordance with approved instrument approach procedures that are retrieved from the GPS equipment data base. The GPS equipment data base must incorporate the current update cycle.
  - Instrument approaches utilizing the GPS receiver must be conducted in the approach mode and Receiver Autonomous Integrity Monitoring (RAIM) must be available at the Final Approach Fix.

#### **SECTION 2 - LIMITATIONS (continued)**

- 2. Accomplishment of ILS, LOC, LOC-BC, LDA, SDF, MLS or any other type of approach not approved for GPS overlay with the GNS 430's GPS receiver is not authorized.
- 3. Use of the GNS 430 VOR/ILS receiver to fly approaches not approved for GPS require VOR/ILS navigation data to be present on the external indicator.
- 4. When an alternate airport is required by the applicable operating rules, it must be served by an approach based on other than GPS or Loran-C navigation, the aircraft must have the operational equipment capable of using that navigation aid, and the required navigation aid must be operational.
- VNAV information may be utilized for advisory information only. Use of VNAV information for Instrument Approach Procedures does not guarantee Step-Down Fix altitude protection, or arrival at approach minimums in normal position to land.
- E. If not previously defined, the following default settings must be made in the "SETUP 1" menu of the GNS 430 prior to operation (refer to Pilot's Guide for procedure if necessary):
  - 1. dis, spd...... $m^{n} k_{t}$  (sets navigation units to "nautical miles" and "knots")
  - 2. alt, vs......<sup>f</sup>t fpm (sets altitude units to "feet" and "feet per minute")
  - 3. map datum..WGS 84 (sets map datum to WGS-84, see not below)
  - 4. posn.....deg-min (sets navigation grid units to decimal minutes)

#### NOTE

In some areas outside the United States, datums other than WGS-84 or NAD-83 may be used. If the GNS 430 is authorized for use by the appropriate Airworthiness authority, the required geodetic datum must be set in the GNS 430 prior to its use for navigation.

REPORT: VB-1612 9-42 4 of 8

# ISSUED: JULY 12, 1995 REVISED: SEPTEMBER 14, 2000

# **SECTION 3 - EMERGENCY PROCEDURES**

#### ABNORMAL PROCEDURES

- A. If GARMIN GNS 430 navigation information is not available or invalid, utilize remaining operational navigation equipment as required.
- B. If "RAIM POSITION WARNING" message is displayed the system will flag and no longer provide GPS based navigational guidance. The crew should revert to the GNS 430 VOR/ILS receiver or an alternate means of navigation other than the GNS 430's GPS receiver.
- C. If "RAIM IS NOT AVAILABLE" message is displayed in the enroute, terminal, or initial approach phase of flight, continue to navigate using the GPS equipment or revert to an alternate means of navigation other than the GNS 430's GPS receiver appropriate to the route and phase of flight. When continuing to use GPS navigation, position must be verified every 15 minutes using the GNS 430's VOR/ILS receiver or another IFR-approved navigation system.
- D. If "RAIM IS NOT AVAILABLE" message is displayed while on the final approach segment, GPS based navigation will continue for up to 5 minutes with approach CDI sensitivity (0.3 nautical mile). After 5 minutes the system will flag and no longer provide course guidance with approach sensitivity. Missed approach course guidance may still be available with 1 nautical mile CDI sensitivity by executing the missed approach.
- E. In an in-flight emergency, depressing and holding the Comm transfer button for 2 seconds will select the emergency frequency of 121.500 Mhz into the "Active" frequency window.

ISSUED: JULY 12, 1995 REVISED: SEPTEMBER 14, 2000

## **SECTION 4 - NORMAL PROCEDURES**

#### WARNING

Familiarity with the enroute operation of the GNS 430 does not constitute proficiency in approach operations. Do not attempt approach operations in IMC prior to attaining proficiency in the use of the GNS 430 approach feature.

# A. DETAILED OPERATING PROCEDURES

Normal operating procedures are described in the GARMIN GNS 430 Pilot's Guide, p/n 190-00140-00, Rev. A, dated October 1998, or later appropriate revision.

B. PILOT'S DISPLAY

The GNS 430 System data will appear on the Pilot's HSI. The source of data is either GPS or VLOC as annunciated on the display above the CDI key.

C. AUTOPILOT/FLIGHT DIRECTOR OPERATION

Coupling of the GNS 430 System steering information to the autopilot/flight director can be accomplished by engaging the autopilot/flight director in the NAV or APR mode.

When the autopilot/flight director system is using course information supplied by the GNS 430 System and the course pointer is not automatically driven to the desired track, the course pointer on the HSI must be manually set to the desired track (DTK) indicated by the GNS 430. For detailed autopilot/flight director operational instructions, refer to the FAA Approved Flight Manual Supplement for the autopilot/flight director.

REPORT: VB-1612 9-44 6 of 8

# SECTION 4 - NORMAL PROCEDURES (continued)

# D. AUTOMATIC LOCALIZER COURSE CAPTURE

By default, the GNS 430 automatic localizer course capture feature is enabled. This feature provides a method for system navigation data present on the external indicators to be switched automatically from GPS guidance to localizer / glide slope guidance at the point of course intercept on a localizer at which GPS derived course deviation equals localizer derived course deviation. If an offset from the final approach course is being flown, it is possible that the automatic switch from GPS course guidance to localizer / glide slope course guidance will not occur. It is the pilot's responsibility to ensure correct system navigation data is present on the external indicator before continuing a localizer based approach beyond the final approach fix.

#### **SECTION 5 - PERFORMANCE**

No change.

#### **SECTION 6 - WEIGHT AND BALANCE**

Factory installed optional equipment is included in the licensed weight and balance data in Section 6 of the basic Pilot's Operating Handbook.

# SECTION 7 - DESCRIPTION AND OPERATION

See GNS 430 Pilot's Guide for a complete description of the GNS 430 system.

ISSUED: JULY 12, 1995 REVISED: SEPTEMBER 14, 2000 REPORT: VB-1612 7 of 8, 9-45 THIS PAGE INTENTIONALLY LEFT BLANK

1

REPORT: VB-1612 9-46 8 of 8 ISSUED: JULY 12, 1995 REVISED: SEPTEMBER 14, 2000

# PILOT'S OPERATING HANDBOOK AND FAA APPROVED AIRPLANE FLIGHT MANUAL

# SUPPLEMENT NO. 8 FOR GARMIN GTX 327 TRANSPONDER

This supplement must be attached to the Pilot's Operating Handbook and FAA Approved Airplane Flight Manual when the Garmin GTX 327 Transponder is installed per the Equipment List. The information contained herein supplements or supersedes the Pilot's Operating Handbook and FAA Approved Airplane Flight Manual only in those areas listed herein. For limitations, procedures and performance information not contained in this supplement, consult the Pilot's Operating Handbook and FAA Approved Airplane Flight Manual.

| FAA APPROVED | Christian L. Marsh |
|--------------|--------------------|
|--------------|--------------------|

CHRISTINA L. MARSH D.O.A. NO. SO- 1 THE NEW PIPER AIRCRAFT, INC. VERO BEACH, FLORIDA

DATE OF APPROVAL: September 14, 2000

ISSUED: JULY 12, 1995 REVISED: SEPTEMBER 14, 2000

REPORT: VB-1612 1 of 10, 9-47

#### **SECTION 1 - GENERAL**

This supplement supplies information necessary for the operation of the airplane when the Garmin GTX 327 Transponder is installed in accordance with FAA approved Piper data.

# **SECTION 2 - LIMITATIONS**

No change.

### **SECTION 3 - EMERGENCY PROCEDURES**

To transmit an emergency signal:

- Mode Selection Key ALT
- Code Selection SELECT 7700

To transmit a signal representing loss of all communications:

- Mode Selection Key ALT
- Code Selection SELECT 7600

REPORT: VB-1612 9-48 2 of 10
## SECTION 4 - NORMAL PROCEDURES

### BEFORE TAKEOFF:

- To transmit Mode C (Altitude Reporting) code in flight:
- Mode Selection Key ALT
- Code Selector Keys SELECT assigned code.

To transmit Mode A (Aircraft Identification) code in flight:

- Mode Selector Key ON
- Code Selector Keys SELECT assigned code.

#### NOTE

During normal operation with the ON mode selected, the reply indicator "R" flashes, indicating transponder replies to interrogations.

#### NOTE

Mode A reply codes are transmitted in ALT also; however, Mode C codes only are suppressed when the Function Selector ON key is selected.

#### **SECTION 5 - PERFORMANCE**

No change.

## **SECTION 6 - WEIGHT AND BALANCE**

Factory installed optional equipment is included in the licensed weight and balance data in section 6 of the Airplane Flight Manual.

## SECTION 7 - DESCRIPTION AND OPERATION

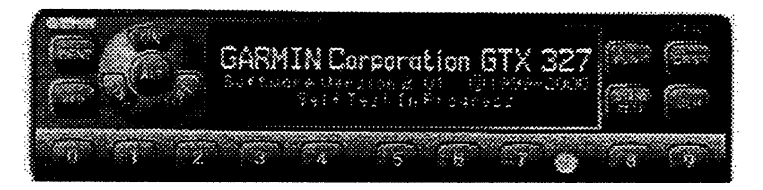

The GTX 327 transponder is powered on by pressing the STBY, ALT or ON keys, or by a remote avionics master switch (if applicable). After power on, a start-up page will be displayed while the unit performs a self test.

## Mode Selection Keys

OFF - Powers off the GTX 327.

**STBY** - Powers on the transponder in standby mode. At power on the last active identification code will be selected. When in standby mode, the transponder will not reply to any interrogations.

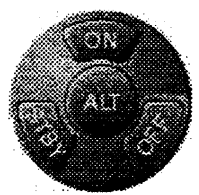

**ON** - Powers on the transponder in Mode A. At power on the last active identification code will be selected. In this mode, the transponder replies to interrogations, as indicated by the Reply Symbol **28**. Replies do not include altitude information.

ALT -Powers on the transponder in Mode A and Mode C. At power on the last active identification code will be selected. In ALT mode, the transponder replies to identification and altitude interrogations, as indicated by the Reply Symbol **...** Replies to altitude interrogations include the standard pressure altitude received from an external altitude source, which is not adjusted for barometric pressure. The ALT mode may be used in aircraft not equipped with the optional altitude encoder; however, the reply signal will not include altitude information.

# **GTX 327 Configuration Mode**

The GTX 327's configuration, which is normally done at time of installation, influences many of the unit's functions described in this manual. If you wish to view or change any of the GTX 327 configuration parameters, you may access the GTX 327 Configuration Mode. Use caution when changing configuration. When in doubt, contact your authorized GARMIN Aviation Service Center. The Configuration Mode should not be used while the aircraft is airborne.

REPORT: VB-1612 9-50 4 of 10

#### GTX 327 Configuration Mode (continued)

#### To use the GTX 327 Configuration Mode:

- 1. Press and hold the FUNC key while powering on the unit using the **STBY, ON,** or **ALT** key (or using an avionics master switch).
- 2. Press the FUNC key to sequence through the configuration pages.
- 3. Use the CRSR key to highlight selectable fields on each page.
- 4. When a field is highlighted, enter numeric data using the 0 9 keys, and select items from a list using the 8 or 9 keys.
- 5. Press the CRSR key to confirm list selections.

#### **Code Selection**

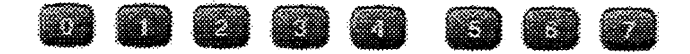

Code selection is done with eight keys (0 - 7) that provide 4,096 active identification codes. Pushing one of these keys begins the code selection sequence. The new code will not be activated until the fourth digit is entered. Pressing the CLR key will move the cursor back to the previous digit. Pressing the CLR key when the cursor is on the first digit of the code, or pressing the CRSR key during code entry, will remove the cursor and cancel data entry, restoring the previous code. The numbers 8 and 9 are not used for code entry, only for entering a Count Down time, and in the Configuration Mode.

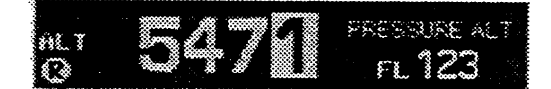

### **Code Selection (continued)**

#### **Important Codes:**

- 1200 The VFR code for any altitude in the US (Refer to ICAO standards elsewhere)
- 7000 The VFR code commonly used in Europe (Refer to ICAO standards)
- 7500 Hijack code (Aircraft is subject to unlawful interference)
- 7600 Loss of communications
- 7700 Emergency
- 7777 Military interceptor operations (Never squawk this code)
- 0000 Military use (Not enterable)

Care should be taken not to select the code 7500 and all codes in the 7600 - 7777 range, which trigger special indicators in automated facilities. Only the code 7500 will be decoded as the hijack code. An aircraft's transponder code (when available) is utilized to enhance the tracking capabilities of the ATC facility, therefore care should be taken when making routine code changes.

#### Keys for Other GTX 327 Functions

**IDENT** - Pressing the IDENT key activates the Special Position Identification (SPI) Pulse for 18 seconds, identifying your transponder return from others on the air traffic controller's screen. The word "IDENT" will appear in the upper left corner of the display while the IDENT mode is active.

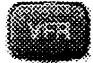

**VFR** - Sets the transponder code to the pre-programmed VFR code selected in Configuration Mode (this is set to 1200 at the factory). Pressing the **VFR** key again will restore the previous identification code.

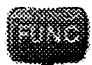

**FUNC** - Changes the page shown on the right side of the display. Displayed data includes Pressure Altitude, Flight Time, Count Up timer, Count Down timer, and may include Contrast and Display Brightness, depending on configuration (as shown in the screens below):

REPORT: VB-1612 9-52 6 of 10

# SECTION 7 - DESCRIPTION AND OPERATION (continued) Keys for Other GTX 327 Functions (continued)

PRESSURE ALT: Displays the altitude data supplied to the GTX 327 in feet, hundreds of feet (i.e., flight level), or meters, depending on configuration.

FLIGHT TIME: Displays the Flight Time, which is controlled DECLETE by the START/STOP key or by a squat switch as configured

during installation. With squat switch control, the timer begins when lift off is sensed and pauses when landing is sensed.

00:01:05 keys.

COUNT UP TIMER: Controlled by START/STOP and CLR

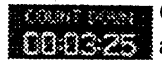

COUNT DOWN TIMER: Controlled by START/STOP, CLR, 10325 and CRSR keys. The initial Count Down time is entered with the 0 - 9 keys.

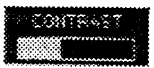

82. AV

**CONTRAST:** This page is only displayed if manual contrast mode is selected in Configuration Mode. Contrast is controlled by the 8 and 9 keys.

DISPLAY: This page is only displayed if manual backlighting mode is selected in Configuration Mode. Backlighting is

controlled by the 8 and 9 keys.

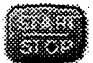

START/STOP - Starts and stops the Count Up and Count Down timers.

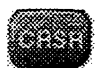

**CRSR** - Initiates entry of the starting time for the Count Down timer and cancels transponder code entry.

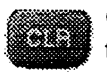

CLR - Resets the Count Up and Count Down timers and cancels the previous keypress during code selection.

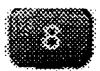

8 - Reduces Contrast and Display Brightness when the respective pages are displayed. Also enters the number 8 into the Count Down timer.

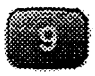

9 - Increases Contrast and Display Brightness when the respective pages are displayed. Also enters the number 9 into the Count Down timer.

**ISSUED: JULY 12, 1995 REVISED: SEPTEMBER 14, 2000** 

REPORT: VB-1612 7 of 10, 9-53

# SECTION 7 - DESCRIPTION AND OPERATION (continued) Altitude Trend Indicator

When the "PRESSURE ALT" page is displayed, an arrow may be displayed to the right of the altitude, indicating that the altitude is increasing or decreasing. One of two sizes of arrows may be displayed depending on the rate of climb/descent. The sensitivity of these arrows is set using the GTX Configuration Mode.

## **Timer Operation**

## To operate the Flight Timer:

- 1. Press the FUNC key until "FLIGHT TIME" is displayed.
- 2. If the GTX 327 is configured as having a squat switch installed, the timer will begin counting automatically when the squat switch senses that the aircraft has become airborne.
- 3. If desired, you may press START/STOP to pause or restart the timer.
- 4. Press **CLR** to reset the timer to zero.
- 5. If the GTX 327 is configured as having a squat switch installed, the timer will pause automatically when the squat switch senses that the aircraft has touched down.

## To operate the Count Up timer:

- 1. Press the FUNC key until "COUNT UP' is displayed.
- 2. If necessary, press CLR to reset the Count Up timer to zero.
- 3. Press START/STOP to count up.
- 4. Press START/STOP again to pause the timer.
- 5. Press CLR to reset the timer to zero.

## To operate the Count Down timer:

- 1. Press the FUNC key until "COUNT DOWN" is displayed.
- 2. Press CRSR and use the 0 9 keys to set the initial time. All digits must be entered (use the 0 key to enter leading zeros).
- 3. Press START/STOP to count down.
- 4. Press START/STOP again to pause the timer.
- 5. When the Count Down timer expires, the words "COUNT DOWN' are replaced with "EXPIRED", and the time begins counting up and flashing.
- 6. Press CLR to reset the timer to the initial time value.

REPORT: VB-1612 9-54 8 of 10

# SECTION 7 - DESCRIPTION AND OPERATION (continued) Automatic ALT/STBY Mode Switching

If the GTX 327 is configured for automatic standby switching, the mode will automatically change to ALT when a squat switch senses that the aircraft has become airborne. Also, the mode will change to STBY automatically when a squat switch senses that the aircraft has touched down. Additionally, a delay time can be set in the Configuration Mode, causing the GTX 327 to wait a specified length of time after landing before automatically changing to STBY mode.

ISSUED: JULY 12, 1995 REVISED: SEPTEMBER 14, 2000

REPORT: VB-1612 9 of 10, 9-55

# THIS PAGE INTENTIONALLY LEFT BLANK

REPORT: VB-1612 9-56 10 of 10

## PILOT'S OPERATING HANDBOOK AND FAA APPROVED AIRPLANE FLIGHT MANUAL

## SUPPLEMENT NO. 9 FOR S-TEC ADF-650 SYSTEM

This supplement must be attached to the Pilot's Operating Handbook and FAA Approved Airplane Flight Manual when the S-TEC ADF-650 System is installed per the Equipment List. The information contained herein supplements or supersedes the Pilot's Operating Handbook and FAA Approved Airplane Flight Manual only in those areas listed herein. For limitations, procedures and performance information not contained in this supplement, consult the Pilot's Operating Handbook and FAA Approved Airplane Flight Manual.

| FAA APPROVED:_ | CL | iste | ·<br>n | L.Ma | sh |
|----------------|----|------|--------|------|----|
|                |    |      |        |      |    |

CHRISTINA L. MARSH D.O.A. NO. SO- 1 THE NEW PIPER AIRCRAFT, INC. VERO BEACH, FLORIDA

DATE OF APPROVAL: September 14, 2000

ISSUED: JULY 12, 1995 REVISED: SEPTEMBER 14, 2000

REPORT: VB-1612 1 of 6, 9-57

## **SECTION 1 - GENERAL**

This supplement supplies information necessary for the operation of the airplane when the S-TEC ADF-650 System is installed in accordance with FAA approved Piper data.

#### **SECTION 2 - LIMITATIONS**

No change.

## **SECTION 3 - EMERGENCY PROCEDURES**

No change.

REPORT: VB-1612 9-58 2 of 6

## **SECTION 4 - NORMAL PROCEDURES**

#### To operate as an Automatic Direction Finder:

- OFF/VOL Control ON
- Frequency Selector Knobs SELECT desired frequency.
- ADF SPEAKER/PHONE Selector Switch (on audio control panel) SELECT as desired.
- OFF/VOL Control SET to desired volume level.
- ADF Mode Control Select ADF mode and note relative bearing on display.

### ADF Test (Pre-flight or In-flight):

- ADF Mode Control Select ADF mode and note relative bearing on display.
- Press the TEST button and note the pointer moves to 90° from its prior position. Excessive pointer sluggishness, wavering or reversals indicate a signal that is too weak or a system malfunction.

### To Operate BFO:

- OFF/VOL Control ON
- Frequency Selector Knobs SELECT desired frequency.
- ADF SPEAKER/PHONE Selector Switch (on audio control panel) SELECT as desired.
- ADF Mode Control Select BFO mode.
- OFF/VOL Control Set to desired volume level.

#### **SECTION 5 - PERFORMANCE**

No change.

## **SECTION 6 - WEIGHT AND BALANCE**

Factory installed optional equipment is included in the licensed weight and balance data in Section 6 of the Pilot's Operating Handbook and Airplane Flight Manual.

## **SECTION 7 - DESCRIPTION AND OPERATION**

The S-TEC ADF-650 System operates over a frequency range of 200 through 1799 kHz in 1-kHz increments. Three operating modes are included as part of the ADF-650 System.

- BFO
- ANT
- ADF

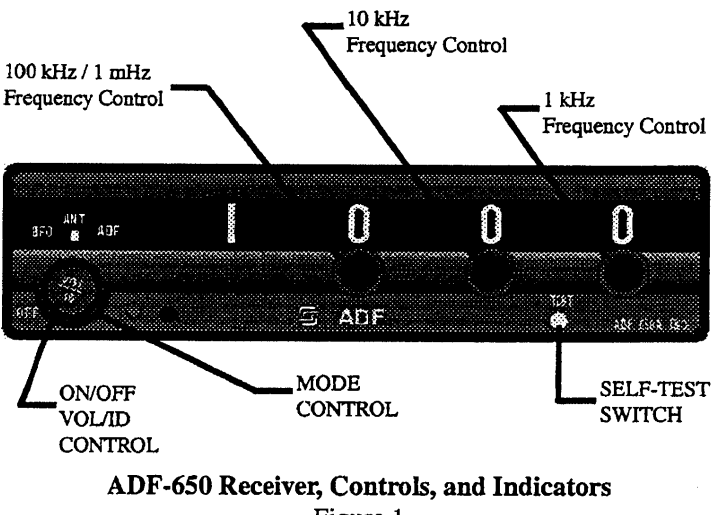

Figure 1

#### **BFO Mode**

The BFO (beat frequency oscillator) and ADF (automatic direction finding) modes are navigation modes that result in pointing operation when in-range station is selected. The ADF mode is used with conventional nondirectional beacons and AM broadcast stations. The BFO mode is used to aurally identify stations that employ keyed cw rather than amplitude modulation techniques.

#### NOTE

CW signals (Morse Code) are unmodulated and no audio will be heard without use of BFO. This type of signal is not used in the United States air navigation. It is used in some foreign countries and marine beacons.

REPORT: VB-1612 9-60 4 of 6

#### ANT (Antenna) Mode

The ANT (antenna) mode cannot be used for navigation; this mode enhances audio reception clarity and is normally used for station identification.

#### ADF Mode

Automatic Direction Finder (ADF) mode is used for navigation. This mode activates the bearing pointer. The bearing pointer will point in the direction of the station relative to the aircraft heading.

#### **Frequency Selector Controls**

Three controls are used to select the system operating frequency. The right hand control selects 1 - kHz increments, the center control 10 - kHz increments, and the left hand control 100 - kHz increments.

#### Self Test Switch

Pressing and holding the spring loaded self test switch while in the ADF mode will cause the bearing pointer to rotate 90 degrees from its prior position if the ADF-650 system is operating properly. When the test switch is released, the bearing pointer should promptly return to its starting point. At this time, normal operation is restored.

#### **ON/OFF/VOL/ID Control**

This control performs three independent functions. In full ccw position, no power is applied to the system; rotating the control cw applies power and continued rotation increases volume. Pulling the knob out enhances the Morse code station identifier when background noise is present; push the knob to hear voice transmissions. A good operating practice is to pull the knob out for station identification purposes and then push it back in after positive identification has been made.

# THIS PAGE INTENTIONALLY LEFT BLANK

REPORT: VB-1612 9-62 6 of 6

## PILOT'S OPERATING HANDBOOK AND FAA APPROVED AIRPLANE FLIGHT MANUAL

## SUPPLEMENT NO. 10 FOR GARMIN GMA 340 AUDIO PANEL

This supplement must be attached to the Pilot's Operating Handbook and FAA Approved Airplane Flight Manual when the Garmin GMA 340 is installed per the Equipment List. The information contained herein supplements or supersedes the information in the basic Pilot's Operating Handbook and FAA Approved Airplane Flight Manual only in those areas listed herein. For limitations, procedures, and performance information not contained in this supplement, consult the basic Pilot's Operating Handbook and FAA Approved Airplane Flight Manual.

FAA APPROVED \_\_\_\_\_

CHRISTINA L. MARSH D.O.A. NO. SO-1 THE NEW PIPER AIRCRAFT, INC. VERO BEACH, FLORIDA

DATE OF APPROVAL \_\_\_\_\_ September 14, 2000

ISSUED: JULY 12, 1995 REVISED: SEPTEMBER 14, 2000

REPORT: VB-1612 1 of 6, 9-63

# **SECTION 1 - GENERAL**

This supplement supplies information necessary for the operation of the airplane when the Garmin GMA 340 audio panel is installed in accordance with FAA approved Piper data.

# **SECTION 2 - LIMITATIONS**

No change.

# **SECTION 3 - EMERGENCY PROCEDURES**

No change.

## **SECTION 4 - NORMAL PROCEDURES**

## AUDIO CONTROL SYSTEM OPERATION:

- Select the desired transmitter audio selector button (COM1, COM2, OR COM3) and verify that the buttons LED is illuminated.
- INTERCOM VOL Control (ICS) Adjust to desired listening level.
- INTERCOM VOX (voice) Sensitivity Control ROTATE CONTROL knob clockwise to the middle range and then adjust as required for desired voice activation or hot mic intercom.
- If desired, select the speaker function button. Selecting this button allows radio transmissions to be received over the cabin speaker.

## NOTE

Audio level is controlled by the selected NAV radio volume control.

## MARKER BEACON RECEIVER OPERATION:

- TEST Button PRESS to verify all marker lights are operational.
- SENS Button SELECT HI for airway flying for LO for ILS/LOC approaches.

REPORT: VB-1612 9-64 2 of 6

## PA-28R-201, ARROW

## **SECTION 5 - PERFORMANCE**

No change.

# SECTION 6 - WEIGHT AND BALANCE

Factory installed optional equipment is included in the licensed weight and balance data in section 6 of the Airplane Flight Manual.

# SECTION 7 - DESCRIPTION AND OPERATION

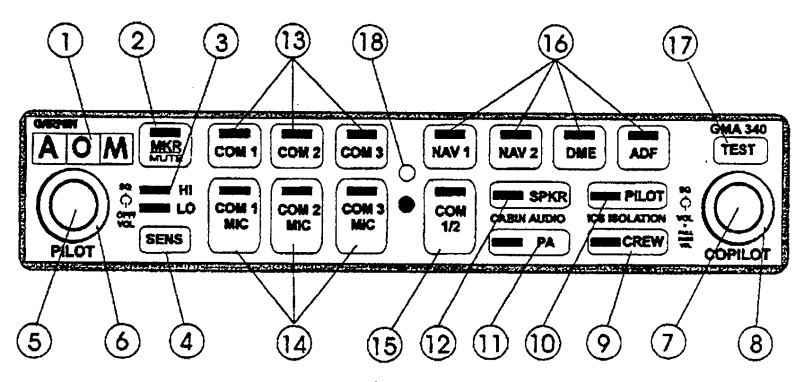

- 1. Marker Beacon Lamps
- 2. Marker Beacon Receiver Audio Select/Mute Button
- 3. Marker Beacon Receiver Sensitivity Selection Indicator LED
- 4. Marker Beacon Receiver Sensitivity Selection Button
- 5. Unit On/Off, Pilot Intercom System (ICS) Volume
- 6. Pilot ICS Voice Activated (VOX) Intercom Squelch Level
- 7. Copilot and Passenger ICS Volume Control (Pull out for Passenger Volume)
- 8. Copilot/Passenger VOX Intercom Squelch Level
- 9. Crew Isolation Intercom Mode Button
- 10. Pilot Isolation Intercom Mode Button
- 11. Passenger Address (PA) Function Button
- 12. Speaker Function Button
- 13. Transceiver Audio Selector Buttons (COM1, COM2, COM3)
- 14. Transmitter (Audio/Mic) Selection Buttons
- 15. Split COM Button
- 16. Aircraft Radio Audio Selection Buttons (NAV1, NAV2, DME, ADF)
- 17. Annunciator Test Button
- 18. Photocell Automatic Annunciator Dimming

ISSUED: JULY 12, 1995 REVISED: SEPTEMBER 14, 2000

REPORT: VB-1612 3 of 6, 9-65

## ON/OFF, Pilot Intercom System (ICS) Volume Control

The GMA 340 is powered OFF when the left small knob (5) is rotated fully CCW into the detent. To turn the unit ON, rotate the knob clockwise past the click. The knob then functions as the pilot ICS volume control. A fail safe circuit connects the pilot's headset and microphone directly to COM1 in case power is interrupted or the unit is turned OFF.

#### Transceivers

Selection of either COM1, COM2, or COM3 for both MIC and audio source is accomplished by pressing either COM1, MIC, COM2 MIC, COM3 MIC (14). The activeCOM audio is always heard on the headphones.

Additionally, each audio source can be selected independently by pressing COM1, COM2, or COM3 (13). When selected this way, they remain active as audio sources regardless of which transceiver has been selected for microphone use.

When a microphone is keyed, the active transceiver's MIC button LED blinks approximately one per second to indicate that the radio is transmitting.

#### NOTE

Audio level is controlled by the selected COM radio volume controls.

#### **Split COM**

Pressing the COM 1/2 button (15) activates the split COM function. When this mode is active, COM1 is dedicated solely to the pilot for MIC/Audio while COM2 is dedicated to the copilot for MIC/Audio. The pilot and copilot can simultaneously transmit in this mode over separate radios. Both pilots can still listen to COM3, NAV1, NAV2, DME, ADF, and MRK as selected. The split COM mode is cancelled by pressing the COM 1/2 button a second time.

When in the split COM mode the copilot may make PA announcements while the pilot continues using COM1 independently. When the PA button is pressed after the split com mode is activated the copilot's mic is output over the cabin speaker when keyed. A second press of the PA button returns the copilot to normal split COM operation.

REPORT: VB-1612 9-66 4 of 6

## Aircraft Radios and Navigation

Pressing NAV1, NAV2, DME, ADF (16) or MRK (2) selects each audio source. A second button press deselects the audio.

## Speaker Output

Pressing the SPKR button (12) selects the aircraft radios over the cabin speaker. The speaker output is muted when a COM microphone is keyed.

#### **PA Function**

The PA mode is activated by pressing the PA button (11). Then, when either the pilot's or copilot's microphone is keyed, the corresponding mic audio is heard over the cabin speaker. If the SKR button is also active, then any selected speaker audio is muted while the microphone is keyed. The SPKR button does not have to be previously active in order to use the PA function.

### Intercom System (ICS)

Intercom volume and squelch (VOX) are adjusted using the following front panel knobs:

- Left Small Knob Unit ON/OFF power control and pilot's ICS volume. Full CCW detent position is OFF.
- Left Large Knob Pilot ICS mic VOX squelch level. CW rotation increases the amount of mic audio (VOX level) required to break squelch. Full CCW is the "HOT MIC" position (no squelch).
- Right Small Knob IN position: Copilot ICS volume. OUT position: Passenger ICS volume.
- **Right Large Knob** Copilot and passenger mic VOX squelch level. CW rotation increases the amount of mic audio (VOX level) required to break squelch. Full CCW is the "HOT MIC" position.
- **PILOT Mode** This mode isolates the pilot from everyone else and dedicates the aircraft radios to the pilot exclusively. The copilot and passengers share communications between themselves but cannot communicate with the pilot or hear the aircraft radios.
- CREW Mode This mode places the pilot and copilot on a common ICS communication channel with the aircraft radios. The passengers are on their own intercom channel and can communicate with each other, but cannot communicate with the crew or hear the aircraft radios.

ISSUED: JULY 12, 1995 REVISED: SEPTEMBER 14, 2000

REPORT: VB-1612 5 of 6, 9-67

#### **Marker Beacon Receiver**

The GMA 340's marker beacon receiver controls are located on the left side of the front panel (1 - 4). The SENS button selects either high or low sensitivity as indicated by the HI or LO LED being lit. Low sensitivity is used on ILS approaches while high sensitivity allows operation over airway markers or to get an earlier indication of nearing the outer marker during an approach.

The marker audio is initially selected by pressing the MKR/Mute button (2). If no beacon signal is received, then a second button press will deselect the marker audio. This operation is similar to selecting any other audio source on the GMA 340. However, if the second button press occurs while a marker beacon signal is received, then the marker audio is muted but not deselected. The buttons LED will remain lit to indicate that the source is still selected. When the current marker signal is no longer received, the audio is automatically un-muted. While in the muted state, pressing the MKR/Mute button deselects the marker audio. The button's LED will extinguish to indicate that the marker audio is no longer selected.

REPORT: VB-1612 9-68 6 of 6

## PILOT'S OPERATING HANDBOOK AND FAA APPROVED AIRPLANE FLIGHT MANUAL

## SUPPLEMENT NO. 11 FOR S-TEC DME-450

This supplement must be attached to the Pilot's Operating Handbook and FAA Approved Airplane Flight Manual when the S-TEC DME-450 is installed per the Equipment List. The information contained herein supplements or supersedes the Pilot's Operating Handbook and FAA Approved Airplane Flight Manual only in those areas listed herein. For limitations, procedures and performance information not contained in this supplement, consult the Pilot's Operating Handbook and FAA Approved Airplane Flight Manual.

FAA APPROVED:

CHRISTINA L. MARSH D.O.A. NO. SO- 1 THE NEW PIPER AIRCRAFT, INC. VERO BEACH, FLORIDA

DATE OF APPROVAL: September 14, 2000

ISSUED: JULY 12, 1995 REVISED: SEPTEMBER 14, 2000

REPORT: VB-1612 1 of 4, 9-69

## SECTION 1 - GENERAL

The S-TEC DME-450 system is a full feature, solid state, remote mounted system with full 200 channel capability. For long distance operation, it provides a full 100 watts maximum pulse power transmitter output.

The IND-450 indicator (see figure 1) provides selectable read-out of distance to/from the station, ground speed, and time to/from the station. Features also include automatic display dimming and waypoint annunciation.

## **SECTION 2 - LIMITATIONS**

No change.

## **SECTION 3 - EMERGENCY PROCEDURES**

No change.

#### **SECTION 4 - NORMAL PROCEDURES**

#### DME OPERATION

- DME Mode Selector Switch Set to DME 1 or DME 2
- NAV 1 and NAV 2 VHF Navigation Receivers ON; SET FREQUENCY to VOR/DME station frequencies, as required.

#### NOTE

When the VOR frequency is selected, the appropriate DME Frequency is automatically channeled.

• DME audio selector button (on audio selector panel) - SET to desired mode.

#### **SECTION 5 - PERFORMANCE**

No change.

REPORT: VB-1612 9-70 2 of 4

#### PA-28R-201, ARROW

### **SECTION 6 · WEIGHT AND BALANCE**

Factory installed optional equipment is included in the licensed weight and balance data in Section 6 of the Pilot's Operating Handbook and Airplane Flight Manual.

# SECTION 7 - DESCRIPTION AND OPERATION

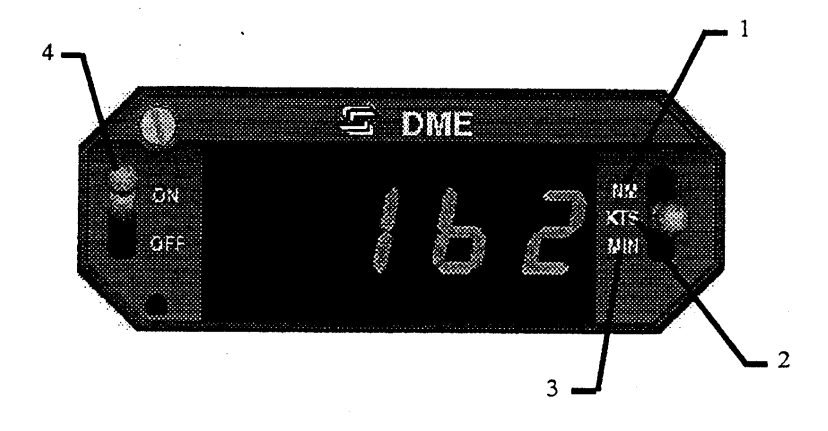

IND-450 Figure 1

- 1. DISTANCE DISPLAY (NM) DME distance to VORTAC/WAYPOINT displayed in .1 nautical mile increments up to 99.9 NM, then in increments of one nautical mile.
- 2. GROUND SPEED DISPLAY (KTS) Displays ground speed in knots to or from VORTAC/WAYPOINT up to 999 knots (aircraft must be flying directly to or from the VORTAC/WAYPOINT for true ground speed indication.
- TIME TO STATION DISPLAY (MIN) Displays time to station (VORTAC/WAYPOINT) in minutes up to 99 minutes (aircraft must be flying directly to or from the VORTAC/WAYPOINT for true time to the station indication.

ISSUED: JULY 12, 1995 REVISED: SEPTEMBER 14, 2000

REPORT: VB-1612 3 of 4, 9-71

# 7 - DESCRIPTION AND OPERATION (continued)

4. DME ON/OFF SWITCH - Turns DME power on or off.

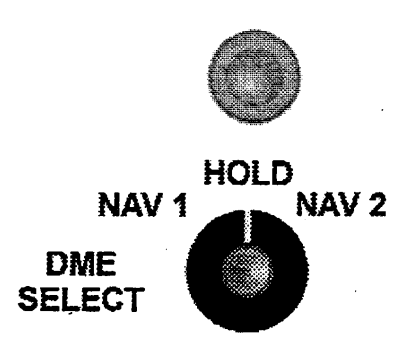

## Mode Selector Switch Figure 2

5. DME MODE SELECTOR SWITCH (NAV 1, HOLD, NAV 2) - Selects DME operating mode as follows:

NAV 1 - Selects DME operation with NO. 1 VHF navigation set; enables channel selection by NAV 1 frequency selector controls.

HOLD - Selects DME memory circuit; DME remains channeled to station to which it was last channeled when HOLD was selected and will continue to display information relative to this channel. Allows both the NAV 1 and NAV 2 navigation receivers to be set to new operational frequencies without affecting the previously selected DME operation.

#### NOTE

In the HOLD mode there is no annunciation of the VOR/DME station frequency. However, an annunciator light located above the HOLD position of the selector illuminates to inform the pilot that the DME is in the HOLD mode.

NAV 2 - Selects DME operation with NO. 2 VHF navigation set; enables channel selection by NAV 2 frequency selector controls.

REPORT: VB-1612 9-72 4 of 4

## PILOT'S OPERATING HANDBOOK AND FAA APPROVED AIRPLANE FLIGHT MANUAL

# SUPPLEMENT NO. 12 FOR S-TEC SYSTEM 55 TWO AXIS AUTOMATIC FLIGHT GUIDANCE SYSTEM

The FAA approved operational supplement for the S-TEC System 55 Autopilot, installed in accordance with STC SA09129AC-D, is required for operation of this system. S-TEC will be responsible to supply and revise the operational supplement. It is permitted to include the S-TEC supplement in this location of the Pilot's Operating Handbook unless otherwise stated by S-TEC. The information contained in the S-TEC supplement may supersede or supplement the information in the basic Pilot's Operating Handbook and FAA Approved Airplane Flight Manual with respect to the operation of the S-TEC System 55 Autopilot. For limitations, procedures and performance information not contained in the S-TEC supplement, consult the basic Pilot's Operating Handbook and FAA Approved Airplane Flight Manual.

ISSUED: JULY 12, 1995 REVISED: SEPTEMBER 14, 2000

REPORT: VB-1612 9-73

# THIS PAGE INTENTIONALLY LEFT BLANK

.

REPORT: VB-1612 9-74

# PILOT'S OPERATING HANDBOOK AND FAA APPROVED AIRPLANE FLIGHT MANUAL

# SUPPLEMENT NO. 13 FOR S-TEC SYSTEM 55X TWO AXIS AUTOMATIC FLIGHT GUIDANCE SYSTEM

The FAA approved operational supplement for the S-TEC System 55X Autopilot, installed in accordance with STC SA09129AC-D, is required for operation of this system. S-TEC will be responsible to supply and revise the operational supplement. It is permitted to include the S-TEC supplement in this location of the Pilot's Operating Handbook unless otherwise stated by S-TEC. The information contained in the S-TEC supplement may supersede or supplement the information in the basic Pilot's Operating Handbook and FAA Approved Airplane Flight Manual with respect to the operation of the S-TEC System 55X Autopilot. For limitations, procedures and performance information not contained in the S-TEC supplement, consult the basic Pilot's Operating Handbook and FAA Approved Airplane Flight Manual.

ISSUED: JULY 12, 1995 REVISED: DECEMBER 21, 2000

REPORT: VB-1612 9-75

# THIS PAGE INTENTIONALLY LEFT BLANK

REPORT: VB-1612 9-76

#### PILOT'S OPERATING HANDBOOK AND FAA APPROVED AIRPLANE FLIGHT MANUAL

## SUPPLEMENT NO. 14 FOR S-TEC ADF-650D SYSTEM

This supplement must be attached to the Pilot's Operating Handbook and FAA Approved Airplane Flight Manual when the S-TEC ADF-650D System is installed per the equipment list. The information contained herein supplements or supersedes the Pilot's Operating Handbook and FAA Approved Airplane Flight Manual only in those areas listed herein. For limitations, procedures, performance and loading information not contained in this supplement, consult the Pilot's Operating Handbook and FAA Approved Airplane Flight Manual.

FAA APPROVED:

inguil

ALBERT J. MILL D.O.A. NO. SO- 1 THE NEW PIPER AIRCRAFT, INC. VERO BEACH, FLORIDA

DATE OF APPROVAL: DECEMBER 20, 2001

REPORT: VB-1612 1 of 10, 9-77

# **SUPPLEMENT 14**

# **SECTION 1 - GENERAL**

This supplement supplies information necessary for the operation of the airplane when the S-TEC ADF-650D System is installed in accordance with FAA approved Piper data.

# **SECTION 2 - LIMITATIONS**

No change.

# **SECTION 3 - EMERGENCY PROCEDURES**

No change.

### **SECTION 4 - NORMAL PROCEDURES**

#### To turn on the ADF-650D System:

• Depress the PWR button momentarily and release.

#### NOTE

If the PWR button is pressed for longer than 3 seconds, the receiver will immediately shut off.

- After successful self test, input desired station frequency and select ANT mode.
- Positively identify selected station or beacon.
- Adjust volume control as required.
- If ADF-650D System is used for navigation, select ADF or BFO mode immediately after the station has been positively identified.

#### To turn off the ADF-650D System:

• Depress the PWR button for at least 3 seconds.

#### NOTE

If the PWR button is released within 3 seconds, normal operations will resume.

#### **SECTION 4 - NORMAL PROCEDURES (continued)**

#### To perform the preflight checklist and self test:

- After successful self test, press the mode control until ANT is displayed and input a predetermined frequency to select a station in the immediate area. Adjust the volume control as necessary to provide a comfortable listening level.
- Press the ID button and observe that the station identification code becomes louder (if the station is voice-identified, it is not necessary to press the ID button).
- Press the ID button again to cancel the IDENT function and press the mode control until ADF is displayed.
- Observe the IND-650A Indicator and note that the bearing pointer indicates the relative bearing to the station.
- Push the TEST button while observing the indicator bearing pointer. The bearing pointer will rotate 90° and stop.
- Push the TEST button again (to turn off test function). The bearing pointer returns to the original relative bearing position.
- Switch to BFO mode, if appropriate, and verify a tone is present. Select the appropriate operating mode when all checks have been completed.

## **SECTION 5 - PERFORMANCE**

No change.

## **SECTION 6 - WEIGHT AND BALANCE**

Factory installed optional equipment is included in the licensed weight and balance data in Section 6 of the Pilot's Operating Handbook and Airplane Flight Manual.

# SECTION 7 - DESCRIPTION AND OPERATION

The S-TEC ADF-650D System operates over a frequency range of 200 through 1799 kHz in 1-kHz increments. Three operating modes are included as part of the ADF-650D System.

- BFO
- ADF
- ANT

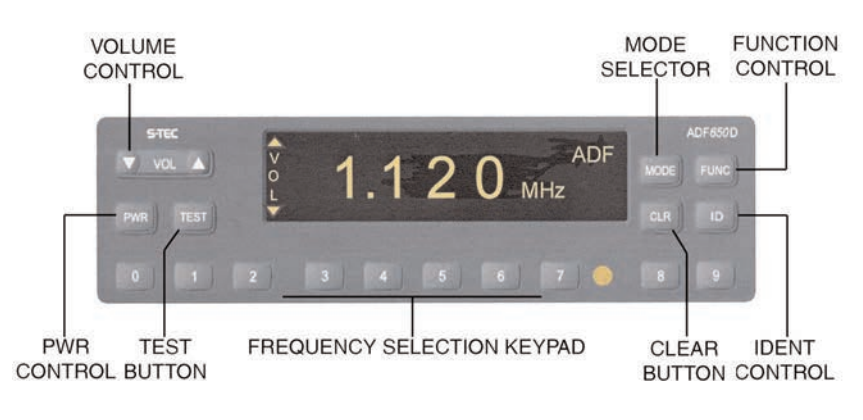

**RCR-650D Receiver Controls** 

## Beat Frequency Oscillator (BFO) Mode

The BFO (beat frequency oscillator) mode is used to aurally identify stations that employ keyed CW (Carrier Wave) rather than amplitude modulation techniques. This mode activates the bearing pointer. The bearing pointer will point in the direction of the station relative to the aircraft heading.

#### NOTE

CW signals (Morse Code) are unmodulated and no audio will be heard without use of BFO. This type of signal is not used in the United States air navigation. It is used in some foreign countries and marine beacons.

REPORT: VB-1612 5 of 10, 9-81

#### Automatic Direction Finder (ADF) Mode

The Automatic Direction Finder (ADF) mode uses conventional nondirectional beacons and AM broadcast stations for navigation. This mode activates the bearing pointer. The bearing pointer will point in the direction of the station relative to the aircraft heading.

#### Antenna (ANT) Mode

The ANT (antenna) mode cannot be used for navigation; this mode enhances audio reception clarity and is normally used for station identification.

## **Frequency Selection Keypad**

The Frequency Selection Keypad is used to select the system operating frequency. The keypad consists of a row of numbered buttons from 0 to 9, located along the bottom of the RCR-650D Receiver. Frequencies in the megahertz and kilohertz range may be selected.

## Power (PWR) Control

The power control is used to turn the receiver on and off. Momentarily depressing the PWR button will turn the receiver on and also initiate a self test.

#### NOTE

If the PWR button is pressed for longer than 3 seconds the receiver will immediately shut off.

### Clear (CLR)

The clear function offers several options for the operator.

- If the entire frequency is entered and the CLR button is pushed, all the numbers will become dashes. An additional push on the CLR button will restore and display the prior frequency entry.
- If an entry is in progress and a number is entered in error, pressing the CLR button will erase the last number entry.
- Pressing the CLR button while in the contrast function reverses the display image and also places the receiver in manual mode.

## NOTE

It is not necessary to push CLR to enter a new frequency number. Simply complete the entry and then enter the new numbers and they will replace the old frequency.

### Volume (VOL) Control

The audio volume control is used to adjust the settings and levels for all function selector and setup modes and is controlled by pressing the  $\wedge$  and  $\vee$  buttons on the VOL control.

# SECTION 7 - DESCRIPTION AND OPERATION (continued) Function (FUNC) Selector

The function selector enables the user to select between contrast and volume display functions (on power-up, the RCR-650D will be in the volume display function). The first time the function selector is pressed, the receiver enters the contrast function. Subsequent presses of the function selector button toggles the unit between contrast and volume. Additionally, pressing the clear button while in the contrast function places the receiver in manual mode. In manual mode, subsequent pushes of the function selector will cycle the receiver through four functions: volume, contrast, display and keypad.

Volume

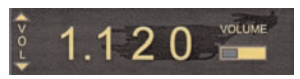

The volume control function is available on power-up and is accessed immediately by pressing the  $\wedge$  and  $\vee$  buttons on the VOL control. Upon activation, the kHz and mode annunciations are temporarily replaced by the text "VOLUME" with a horizontal fill bar. The filled portion of the bar indicates the current volume setting.

• Contrast

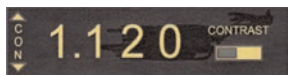

The contrast function is activated by pressing the FUNC selector. Upon activation, the kHz and mode annunciation are temporarily replaced by the text 'CONTRAST' with a horizontal fill bar on the right side of the annunciator panel. The filled portion of the bar indicates the current contrast setting. The contrast is adjusted by pressing the appropriate  $\land$  and  $\lor$  indicators on the volume control.

• Display

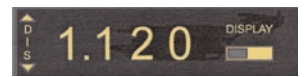

When the display is setup in the manual mode, press the FUNC selector until the display function is selected. The display function is then activated and the kHz and mode annunciations are temporarily replaced by the text 'DISPLAY' with a horizontal fill bar on the right side of the annunciator panel. The filled portion of the bar indicates the current display setting. The display is adjusted by pressing the appropriate  $\Lambda$  and  $\mathbf{V}$  indicators on the volume control.

REPORT: VB-1612 9-84, 8 of 10 ISSUED: JULY 12, 1995 REVISED: DECEMBER 20, 2001
Function (FUNC) Selector - continued

• Keypad Light Brightness

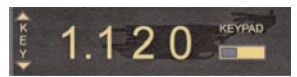

The keypad light brightness setting is used to adjust the brightness of all legends on the display face. When the display is setup in the manual mode, press the FUNC selector until the keypad function is selected. The keypad function is then displayed with the text "KEYPAD" and a horizontal fill bar on the right side of the annunciator panel. The filled portion of the bar indicates the current keypad brightness setting. The brightness is adjusted by pressing the appropriate  $^{\land}$  and  $\vee$  indicators on the volume control.

# **Mode Selector**

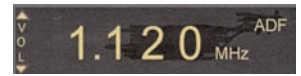

The mode selector is used to select one of the three operating states: BFO, ADF, or ANT. Pressing the MODE selector button will step the receiver through the three modes. The current mode will be displayed in the upper right corner of the display. On system power-up, the mode selector will be in the ADF mode.

#### Ident (ID)

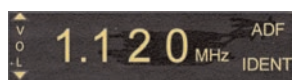

The receiver utilizes an Ident Filter for audio output which aids in receiving weak signals. Pressing the ID button toggles the Ident Filter on and off. When the Ident Filter is active, the text 'IDENT' is displayed in the bottom right corner of the display.

# SECTION 9 SUPPLEMENT 14

# SECTION 7 - DESCRIPTION AND OPERATION (continued)

#### **Test Mode**

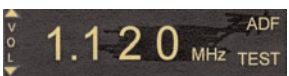

Press the TEST button to start the test mode. The text "TEST" will be displayed in the bottom right corner of the display for approximately 15 seconds. During this time, the IND-650A Indicator pointer will incrementally rotate 90°. Press the TEST button again to cancel the test while in this mode. The pointer will immediately return to its starting point.

### PILOT'S OPERATING HANDBOOK AND FAA APPROVED AIRPLANE FLIGHT MANUAL

# SUPPLEMENT NO. 15 FOR GARMIN GTX 330 TRANSPONDER

This supplement must be attached to the Pilot's Operating Handbook and FAA Approved Airplane Flight Manual when the Garmin GTX 330 Transponder is installed per the Equipment List. The information contained herein supplements or supersedes the Pilot's Operating Handbook and FAA Approved Airplane Flight Manual only in those areas listed herein. For limitations, procedures and performance information not contained in this supplement, consult the Pilot's Operating Handbook and FAA Approved Airplane Flight Manual.

FAA APPROVED:

iail

ALBERT J. MILL D.O.A. NO. SO - 1 THE NEW PIPER AIRCRAFT, INC. VERO BEACH, FLORIDA

DATE OF APPROVAL: January 5, 2004

ISSUED: JULY 12, 1995 REVISED: JANUARY 5, 2004

REPORT: VB-1612 1 of 4, 9-87

# **SECTION 1 - GENERAL**

This supplement supplies information necessary for the operation of the airplane when the Garmin GTX 330 Transponder is installed in accordance with FAA approved Piper data.

# **SECTION 2 - LIMITATIONS**

- A. Display of TIS traffic information is advisory only and does not relieve the pilot responsibility to 'see and avoid' other aircraft. Aircraft maneuvers shall not be predicated on the TIS displayed information.
- B. Display of TIS traffic information does <u>not</u> constitute a TCAS I or TCAS II collision avoidance system as required by 14 CFR Part 121 or Part 135.
- C. Title 14 of the Code of Federal Regulations (14 CFR) states that 'When an Air Traffic Control (ATC) clearance has been obtained, no pilot-in-command (PIC) may deviate from that clearance, except in an emergency, unless he obtains an amended clearance.''Traffic information provided by the TIS uplink does not relieve the PIC of this responsibility.
- D. The <u>400/500 Series Garmin Display Interfaces</u> (Pilot's Guide Addendum) P/N 190-00140-13 Rev. A or later revision must be accessible to the flight crew during flight.
- E. 400/500 Series Main Software 4.00 or later FAA approved software is required to operate the TIS interface and provide TIS functionality.

# **SECTION 3 - EMERGENCY PROCEDURES**

To transmit an emergency signal:

- Mode Selection Key ALT
- Code Selection SELECT 7700

To transmit a signal representing loss of all communications:

- Mode Selection Key ALT
- Code Selection SELECT 7600

REPORT: VB-1612 9-88, 2 of 4

ISSUED: JULY 12, 1995 REVISED: JANUARY 5, 2004

# **SECTION 4 - NORMAL PROCEDURES**

#### **BEFORE TAKEOFF:**

- To transmit Mode C (Altitude Reporting) code in flight:
- Mode Selection Key ALT
- Code Selector Keys SELECT assigned code.

To transmit Mode A (Aircraft Identification) code in flight:

- Mode Selector Key ON
- Code Selector Keys SELECT assigned code.

#### NOTE

During normal operation with the ON mode selected, the reply indicator 'R"flashes, indicating transponder replies to interrogations.

#### NOTE

Mode A reply codes are transmitted in ALT also; however, Mode C codes only are suppressed when the Function Selector ON key is selected.

1. DETAILED TRANSPONDER OPERATING PROCEDURES

Normal transponder operating procedures are described in the GARMIN <u>GTX 330 Pilot's Guide</u>, P/N 190-00207-00, Rev. A, or later appropriate revision.

#### 2. DISPLAY OF TRAFFIC INFORMATION SERVICE (TIS) DATA

TIS surveillance data uplinked by Air Traffic Control (ATC) radar through the GTX 330 Mode S Transponder will appear on the interfaced display device (Garmin 400 or 500 series products). For detailed operating instructions and information regarding the TIS interface, refer to the <u>400/500 Series Garmin</u> <u>Display Interfaces</u> (Pilot's Guide Addendum) P/N 190-00140-13 Rev. A or later appropriate revision.

### **SECTION 5 - PERFORMANCE**

No change.

# **SECTION 6 - WEIGHT AND BALANCE**

Factory installed optional equipment is included in the licensed weight and balance data in section 6 of the Airplane Flight Manual.

# SECTION 7 - DESCRIPTION AND OPERATION

See the <u>400/500 Series Garmin Display Interfaces</u> (Pilot's Guide Addendum), P/N 190-00140-13, and <u>GTX 330 Pilot's Guide</u>, P/N 190-00207-00, for a complete description of the GTX 330 system.

REPORT: VB-1612 9-90, 4 of 4

### PILOT'S OPERATING HANDBOOK AND FAA APPROVED AIRPLANE FLIGHT MANUAL

# SUPPLEMENT NO. 16 FOR AVIDYNE FLIGHTMAX ENTEGRA PRIMARY FLIGHT/MULTI-FUNCTION DISPLAYS

This supplement must be attached to the Pilot's Operating Handbook and FAA Approved Airplane Flight Manual when the optional Avidyne FlightMax Entegra Primary Flight and Multi-Function Displays are installed per the Equipment List. The information contained herein supplements or supersedes the basic Pilot's Operating Handbook and FAA Approved Airplane Flight Manual only in those areas listed herein. For limitations, procedures and performance information not contained in this supplement, consult the Pilot's Operating Handbook and FAA Approved Airplane Flight Manual.

FAA APPROVED:

LINDA J. DICKEN DOA-510620-CE THE NEW PIPER AIRCRAFT, INC. VERO BEACH, FLORIDA

DATE OF APPROVAL: OCTOBER 7, 2004

ISSUED: JULY 12, 1995 REVISED: JANUARY 9, 2006 REPORT: VB-1612 1 of 30, 9-91

# **SECTION 1 - GENERAL**

This airplane is equipped with the Avidyne FlightMax Entegra EXP5000 series 700-00006-0XX-() Primary Flight Display with software to the latest approved revision per Avidyne web site and EX5000 series 700-00004-0XX-() Multi-Function Display with software to the latest approved revision per Avidyne web site, herein referred to as the "PFD" and "MFD". The PFD is intended to be the primary display of primary flight and essential engine parameter information to the pilot. The PFD is capable of interfacing with a pair of Garmin GNS 430/530's, and an S-TEC System 55X autopilot.

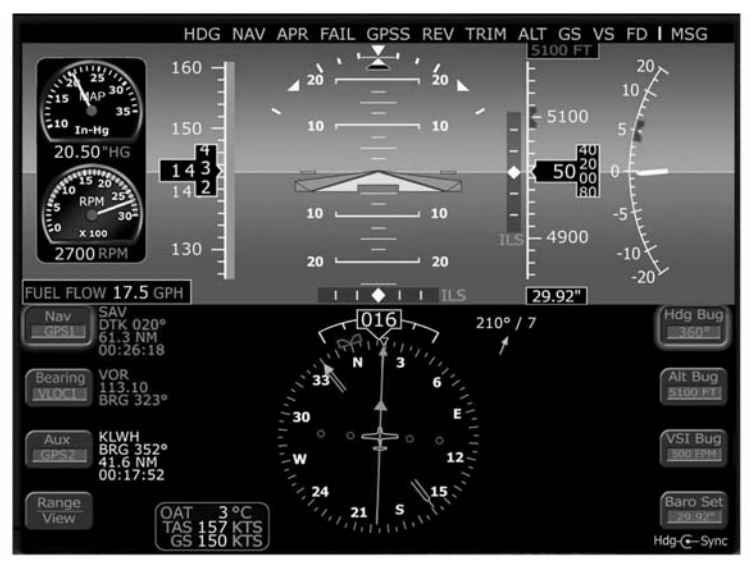

Figure 1 - Entegra 700-00006-0XX-() Primary Flight Display

The PFD provides the display of the following aircraft parameters:

- Artificial Horizon
- Airspeed Indication
- Altimeter
- Vertical Speed Indication
- Rate of Turn Indicator
- Skid/Slip Indicator
- Horizontal Situation Indication
- RMI

- Course Deviation Indication
- Outside Air Temperature
- Engine RPM
- Manifold Pressure
- Fuel Flow
- Oil Pressure
- Autopilot Annunciation

ISSUED: JULY 12, 1995 REVISED: MAY 10, 2009

REPORT: VB-1612 9-92, 2 of 28

# **SECTION 1 - GENERAL (continued)**

The MFD is intended to be a supplemental display of situational and navigation information to the pilot. Its primary function is to provide a moving map display to the pilot for increased situational awareness. The MFD is capable of accepting data from a variety of GPS sensors, the BFG WX-500 Stormscope passive thunderstorm detection unit, Engine Sensor Unit, and either the L3 Skywatch Traffic Advisory System (TAS), Bendix/King TAS, or the Ryan Traffic and Collision Alert Device (TCAD) system. The unit is organized around logical groupings of information presented on "Pages".

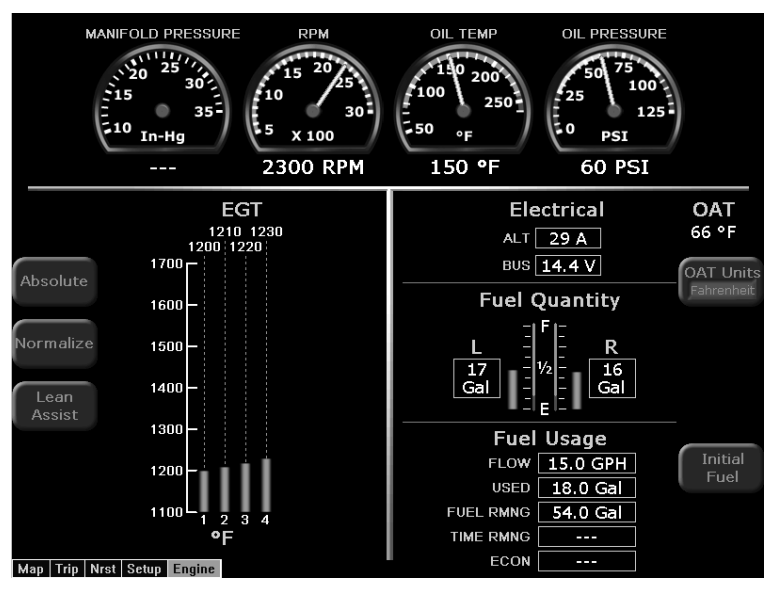

Figure 2 - EX5000 series 700-00004-0XX-() Multi-Function Display

The MFD provides the display of the following aircraft parameters:

- Manifold Pressure
- Engine RPM
- Engine Oil Temperature
- Engine Oil Pressure
- EGT

- Cylinder Head Temperature
- Aircraft Electrical Status
- Outside Air Temperature
- Fuel Quantity
- Fuel Usage Data

ISSUED: JULY 12, 1995 REVISED: JANUARY 9, 2006

REPORT: VB-1612 3 of 30, 9-93 |

# **SECTION 2 - LIMITATIONS**

# A. PFD Limitations

- 1. IFR flight is prohibited when the PFD or any standby instrument is inoperative (altimeter, airspeed indicator, artificial horizon, or whiskey compass).
- 2. IFR flight is prohibited upon aircraft total loss of essential engine parameter display (manifold pressure, tachometer, fuel flow).
- 3. The Avidyne FlightMax Entegra series Primary Flight Display Pilot's Guide, p/n 600-00104-000 revision 00 or appropriate later revision, or p/n 600-00143-000 revision 01 (EXP 5000 R6) or appropriate later revision, must be available to the pilot during all flight operations.
- 4. If a VOR or Localizer (VLOC) navigation source is displayed on the HSI and GPSS mode is engaged on the autopilot, the autopilot will track the active flight plan in the GPS corresponding to the selected VLOC source selected for display on the HSI (i.e. GPS1 for VLOC1 or GPS2 for VLOC2). This configuration is potentially confusing and must be avoided.
- 5. GPSS mode must not be used on the final approach segment of a VLOC approach (ILS, LOC or non-GPS-overlay VOR). GPSS mode must be deselected (i.e., NAV mode selected) prior to the turn onto the final approach course.

#### NOTE

The PFD integrates with separately approved sensor and flight control installations. Adherence to limitations in appropriate installation AFM supplements is mandatory.

# **B. MFD Limitations**

- 1. The Avidyne moving map display provides visual advisory of the airplane's GPS position against a moving map. This information supplements CDI course deviation and information presented on the GPS navigator. The moving map display must not be used as the primary navigation instrument.
- 2. Use of Map page during IFR flight requires an IFR approved GPS receiver and installation, operated in accordance with its applicable limitations.
- 3. The Avidyne FlightMax EX-series Pilot's Guide, p/n 600-00105-000 revision 00 or appropriate later revision, must be available to the pilot during all flight operations.

REPORT: VB-1612 9-94. 4 of 30 ISSUED: JULY 12, 1995 REVISED: JANUARY 9, 2006

# **SECTION 2 - LIMITATIONS (continued)**

# **B. MFD Limitations (continued)**

- 4. Aircraft dispatch is prohibited when the MFD is inoperative.
- 5. Selecting "Lightning Display OFF" for the Lightning overlay of the Map page will prevent current heading values from being sent to the WX500 sensor from the EX5000.

When "Lightning Display OFF" is selected the EX5000 will stop sending current heading values to the WX500. When this selection is made, the WX500 will still use the last heading value that was present before this selection even though the actual aircraft heading may have changed since that selection was made.

Consequently, the Stormscope heading information provided to the Garmin 430 by the EX5000 will not be updated, resulting in an inaccurate lightning depiction on the Garmin 430. This issue does not affect the lightning display on the EX5000.

To avoid this invalid condition, **disable the WX500 on the GNS430**. For instructions on how to accomplish this, refer to the Garmin 400 Series Installation Manual, p/n 190-00140-02, latest revision (reference Section 5.1 Configuration Mode Operations, Section 5.2 Installation Configuration pages, and Section 5.2.2 Main RS232 Configuration page).

# CAUTION

Traffic information shown on the Map page display is provided to the pilot as an aid to visually acquiring traffic. Pilot's should maneuver their aircraft based only on ATC guidance or positive visual acquisition of the conflicting traffic. Maneuvers should be consistent with ATC instructions. No maneuvers should be based only on a Traffic Advisory.

Terrain information shown on the Map page display is provided to the pilot as an aid to situational awareness. The Map page terrain color representations should not be used as a basis for terrain avoidance.

# NOTE

The MFD integrates with separately approved sensor and flight control installations. Adherence to limitations in appropriate installation AFM supplements is mandatory.

ISSUED: JULY 12, 1995 REVISED: JANUARY 9, 2006 REPORT: VB-1612 5 of 30, 9-94a

# **SECTION 2 - LIMITATIONS (continued)**

# C. CMAX CHART PAGE Limitations

The geographic referenced aircraft symbol must not be used for navigation.

#### NOTE

The aircraft symbol displayed provides supplemental aircraft situational awareness information. It is not intended as a means for navigation or flight guidance. The airplane symbol is not to be used for conducting instrument approaches or departures. Position accuracy, orientation, and related guidance must be assumed by other means or required navigation.

Operators with the optional CMax Chart Page must have back-up charts available. Do not rely upon CMax charts as your sole source of navigation information.

# THIS PAGE INTENTIONALLY LEFT BLANK

ISSUED: JULY 12, 1995 REVISED: JANUARY 9, 2006 REPORT: VB-1612 7 of 30, 9-95

# **SECTION 3 - EMERGENCY PROCEDURES**

# Failure of Pilot's Electronic Attitude Direction Display Screen (PFD) Indication: PFD Display goes blank.

Standby Attitude Gyro ......VERIFY ON and flag is pulled on gyro

Maintain attitude control using standby gyro and establish the aircraft in straight and level unaccelerated flight.

#### If time and conditions permit:

PFD Brightness Control (BRT/DIM) .....Run to full bright PFD Circuit Breaker .....PULL and RESET *If PFD Screen cannot be reinstated:* On aircraft equipped with the optional second Nav Indicator (OBS): Mechanical Nav Indicator (OBS).....Utilize for primary navigation

#### NOTE

The Mechanical Nav Indicator (OBS) receives nav information directly from the No. 2 nav/com/GPS. Only VLOC information is available.

Maintain attitude, airspeed and heading control using standby instruments, magnetic compass and other directional indications (such as MFD, MAP/NAV page).

#### CAUTION

High current loads in the vicinity of the magnetic compass can influence its accuracy. Depending on the flight conditions, the pilot must reduce these loads as much as possible to insure accuracy. Tests have shown that air conditioner and pitot heat contribute to significant heading errors of the magnetic compass. These items should be turned OFF prior to comparing magnetic compass headings.

#### Land as soon as practical.

REPORT: VB-1612 9-96, 8 of 30

Loss of PFD Engine Data

Indication: Indicator needle removed from dial and digital readout replaced with white dashes.

Engine Instruments......Refer to Engine page of MFD *Land as soon as practical.* 

#### **Invalid Air Data**

Indication: Airspeed, Altimeter, and Vertical Speed data replaced with Red X's.

Maintain aircraft airspeed and altitude by referring to the standby airspeed and altimeter.

#### If time and conditions permit:

PFD Circuit Breaker .....PULL and RESET

#### If air data is still invalid:

Refer to standby airspeed indicator and altimeter.

Land as soon as practical.

#### **Invalid Heading Data**

Indication: Heading Bug and Heading Data removed and replaced with Red X's.

#### If time and conditions permit:

PFD Circuit Breaker ......PULL and RESET Maintain heading control using magnetic compass and other directional indications (such as MFD, MAP/NAV page).

#### **CAUTION**

High current loads in the vicinity of the magnetic compass can influence its accuracy. Depending on the flight conditions, the pilot must reduce these loads as much as possible to insure accuracy. Tests have shown that air conditioner and pitot heat contribute to significant heading errors of the magnetic compass. These items should be turned OFF prior to comparing magnetic compass headings.

#### Land as soon as practical.

ISSUED: JULY 12, 1995 REVISED: JANUARY 9, 2006 REPORT: VB-1612 9 of 30, 9-97 |

# Invalid Attitude and Heading Data

| Indication: Attitude and Heading Data r | removed and replaced with Red X's. |
|-----------------------------------------|------------------------------------|
| Standby Attitude Gyro                   | VERIFY ON and                      |
|                                         | flag is pulled on gyro.            |

Maintain attitude control using standby gyro.

# If time and conditions permit:

PFD Circuit Breaker .....PULL and RESET

# If attitude and heading data is still invalid:

Maintain attitude control by using standby gyro.

Maintain heading control by utilizing magnetic compass and other directional indications (such as MFD, MAP/NAV page).

# CAUTION

High current loads in the vicinity of the magnetic compass can influence its accuracy. Depending on the flight conditions, the pilot must reduce these loads as much as possible to insure accuracy. Tests have shown that air conditioner and pitot heat contribute to significant heading errors of the magnetic compass. These items should be turned OFF prior to comparing magnetic compass headings.

Land as soon as practical.

# 

#### NOTE

The Mechanical Nav Indicator (OBS) receives nav information directly from the No. 2 nav/com/GPS. Only VLOC information is available.

Maintain attitude, airspeed and heading control using standby instruments, magnetic compass and other directional indications (such as MFD, MAP/NAV page).

#### CAUTION

High current loads in the vicinity of the magnetic compass can influence its accuracy. Depending on the flight conditions, the pilot must reduce these loads as much as possible to insure accuracy. Tests have shown that air conditioner and pitot heat contribute to significant heading errors of the magnetic compass. These items should be turned OFF prior to comparing magnetic compass headings.

Land as soon as practical.

ISSUED: JULY 12, 1995 REVISED: JANUARY 9, 2006 REPORT: VB-1612 11 of 30, 9-99 |

**Cross Check Monitor** 

#### Indication: Yellow Crosscheck Attitude Annunciator on PFD.

Establish aircraft in straight and level unaccelerated flight.

Aircraft Attitude .....Crosscheck aircraft attitude with standby attitude gyro

#### **Total Loss of Engine Instruments**

# Indication: Indicator needle removed from dial and digital readout replaced with white dashes.

DAU Circuit Breaker .....PULL and RESET

If engine data is still invalid:

#### NOTE

The following engine messages will be displayed on the MFD if an exceedance is detected:

- Check Oil Temp
- Check Oil Press
- Check CHT
- Check RPM
- Check Manifold Pressure

If failure occurs during takeoff:

| Mixture           | Maintain full rich |
|-------------------|--------------------|
| Propeller Control | Full Forward       |
| Manifold Pressure | As required        |
|                   | -                  |

#### Return to airport for landing.

If failure occurs during climb or landing: Mixture ......Maintain full rich Propeller Control ......Full Forward Manifold Pressure .....As required Land as soon as practical.

If failure occurs after setting cruise power and mixture:

# Land as soon as practical.

If failure occurs prior to or during descent: Manifold Pressure ......Set for descent Mixture .....Full rich

| REPORT | <b>F: VB-1612</b> | <b>ISSUED: JULY 12, 1995</b>    |
|--------|-------------------|---------------------------------|
| 9-100, | 12 of 30          | <b>REVISED: JANUARY 9, 2006</b> |

#### **Alternator Failure**

# Indication: Alternator Inop annunciator light illuminated and zero current displayed on MFD alternator indication source.

#### NOTE

Anytime the bus voltage is below 25 Vdc, the Low Bus Voltage annunciator will be illuminated.

| Verify Failure                     | Check ammeter               |
|------------------------------------|-----------------------------|
| If ammeter shows zero:             |                             |
| ALTR switch                        | OFF                         |
| Reduce electrical load to minimum: |                             |
| ALTNR FIELD C/B                    | CHECK and RESET as required |
| ALTR Switch                        | ON                          |
|                                    |                             |

#### WARNING

Compass error may exceed 10 degrees with alternator inoperative.

#### **CAUTION**

Any power interruption will result in loss of attitude information from the PFD until the unit can be reinstated on the ground.

#### NOTE

Consider using the autopilot to reduce workload. Using the GPSS mode can assist in maintaining a flight-planned route.

#### NOTE

LO BUS VOLTAGE annunciator will be illuminated. Anticipate complete electrical failure. Duration of battery power available will be dependent on electrical load and battery condition prior to failure.

# NOTE

If the battery is depleted, the landing gear must be lowered using the emergency extension procedure. The gear position lights will be inoperative.

# Alternator Failure (continued)

### If power is not restored:

ALTR Switch.....OFF

Reduce electrical loads by switching OFF or pulling circuit breakers for all non-essential equipment to include the following:

- Reduce PFD and MFD brightness as part of overall electrical system management
- Pitot heat (unless required)
- Airconditioner and ventilation fan (if installed)
- Landing light (use sparingly)
- Strobe lights
- Recognition lights (if equipped)
- Cabin/flood lights
- No. 2 nav/com/GPS
- Autopilot
- Electric trim
- DME (unless required for published approach)
- Stormscope (if equipped)
- Skywatch (if equipped)

Land as soon as practical.

#### **Complete Electrical Failure**

Standby Attitude Gyro .....SELECT Standby (STBY) power button

#### CAUTION

The STBY PWR annunciator will rapidly flash for approximately one minute when aircraft power is lost. STBY PWR must be selected, otherwise the gyro will auto shutdown after approximately one minute.

Standby Attitude Gyro .....VERIFY ON and

flag is pulled on gyro

Maintain aircraft control with reference to the standby airspeed, altimeter, and attitude gyro indicators.

Battery Switch ......OFF Ground Clearance Switch (if installed) .....ON

Land as soon as possible.

#### WARNING

Compass error may exceed 10 degrees with alternator inoperative.

#### NOTE

Turning ON the ground clearance switch will activate the No. 1 nav/com/GPS radio.

#### NOTE

If the battery is depleted, the landing gear must be lowered using the emergency extension procedure. The gear position lights will be inoperative.

#### **Fire in Flight**

#### Electrical Fire

| Fire                                                                              | Extinguish                 |
|-----------------------------------------------------------------------------------|----------------------------|
| Standby Attitude Gyro                                                             | VERIFY ON and              |
|                                                                                   | flag is pulled on gyro     |
| Maintain aircraft control with reference to the standby attitude gyro indicators. | v airspeed, altimeter, and |
| Battery Master Switch                                                             | OFF                        |
| ALTR Switch                                                                       | OFF                        |
| Ground Clearance Switch (if installed)                                            | ON                         |
|                                                                                   |                            |

#### NOTE

Turning ON the ground clearance switch will activate the No. 1 nav/com/GPS radio.

| Vents      | OPEN |
|------------|------|
| Cabin Heat | OFF  |

# Land as soon as practical.

#### WARNING

Compass error may exceed 10 degrees with alternator inoperative.

#### NOTE

If the battery is depleted, the landing gear must be lowered using the emergency extension procedure. The gear position lights will be inoperative.

REPORT: VB-1612 9-104, 16 of 30 ISSUED: JULY 12, 1995 REVISED: JANUARY 9, 2006

# SECTION 3 - EMERGENCY PROCEDURES (continued) Aircraft Engine Power Loss

During an engine failure the pilot may elect to attempt an engine restart. During this time large voltage drops may cause the PFD to lose power and reinitialize. During this initialization process the PFD may not be able to complete a fast alignment during flight and therefore the pilot may have to obtain aircraft attitude and aircraft control using the standby instruments.

- Refer to the Emergency Section of the Pilot's Operating Handbook.
- If the PFD is able to perform fast alignment, when prompted by the PFD:
  - Maintain straight and level flight

#### OR

- If engine does not restart, maintain wings level and appropriate aircraft speed.
- Press the fast erect button.
- If the PFD was not able to perform fast alignment, maintain aircraft control with reference to the standby instruments for aircraft attitude information.

# CAUTION

In case of engine failure, minimize the use of the starter and turn off all non-essential electrical equipment to preserve battery capacity.

# Loss of Fuel Flow

| Electric Fuel Pump | ON                                   |
|--------------------|--------------------------------------|
| Fuel Selector      | Check on tank containing usable fuel |

# **Engine Driven Fuel Pump Failure**

| Throttle           | RETARD            |
|--------------------|-------------------|
| Electric Fuel Pump | ON                |
| Throttle           | RESET as required |

# **CAUTION**

If normal engine operation and fuel flow is not immediately re-established, the electric fuel pump should be turned OFF. The lack of fuel flow indication while the electric pump is on could indicate a leak in the fuel system or fuel exhaustion. If fuel system leak is verified, switch fuel selector to OFF.

ISSUED: JULY 12, 1995 REVISED: JANUARY 9, 2006 REPORT: VB-1612 17 of 30, 9-105

# SECTION 3 - EMERGENCY PROCEDURES (continued) Loss of Heading Accuracy

Indication:

- Difficulty maintaining course while using VOR or GPS.
- Excessive difference between heading and track required maintaining a VOR or GPS course.
- ATC indicates the aircraft is on a wrong heading.
- Excessive deviation between PFD heading and Whiskey Compass. (>10° after compass deviation applied.)

If heading systems differ by more than 10° (after compass deviation applied):

• Use Whiskey Compass for primary heading reference.

# CAUTION

High current loads in the vicinity of the Whiskey Compass can influence its accuracy. Depending on the flight conditions, the pilot must reduce these loads as much as possible to insure accuracy. Tests have shown that air conditioner and pitot heat contribute to significant heading errors of the Whiskey Compass. These items should be turned OFF prior to comparing the Whiskey Compass to the PDF heading.

REPORT: VB-1612 9-106, 18 of 30

#### **SECTION 4 - NORMAL PROCEDURES**

#### **Engine Start - General**

#### **CAUTION**

Do not attempt flight if there is no indication of alternator output.

#### **CAUTION**

If a positive oil pressure is not indicated within 30 seconds following an engine start, stop the engine and determine the trouble. In cold weather it will take a few seconds longer to get a positive oil pressure indication.

#### NOTE

Starter manufacturer recommends starter cranking periods be limited to 10 seconds with a 20 second rest period between cranking attempts. Maximum of 6 start periods allowed. If start is not achieved on sixth attempt allow starter to cool for 30 minutes before attempting additional starts.

# **Before Starting Engine**

| Passengers               | BOARD                           |
|--------------------------|---------------------------------|
| Door                     | CLOSE and LATCH                 |
| Seats                    | ADJUSTED and LOCKED in position |
| Seat Belts and Harnesses |                                 |
| Brakes                   | SET                             |
| Circuit Breakers         | Check IN                        |
| Alternate Air            | OFF                             |
| Propeller                | Full INCREASE rpm               |
| Fuel Selector            | Desired tank                    |
|                          |                                 |

REPORT: VB-1612 19 of 30, 9-107

# **SECTION 4 - NORMAL PROCEDURES (continued)**

# Normal Start - Cold Engine

| Throttle                     | <sup>1</sup> / <sub>2</sub> inch open |
|------------------------------|---------------------------------------|
| Battery Master Switch        | ON                                    |
| Primary Flight Display (PFD) | Verify correct aircraft               |
|                              | model software                        |
| Alternator Switch            | ON                                    |
| Electric Fuel Pump           | ON                                    |
| Mixture                      | Prime - then idle cut-off             |
| Propeller                    | CLEAR                                 |
| Starter                      | ENGAGE                                |
| Mixture                      | Full RICH                             |
| Throttle                     | ADJUST                                |
| Oil Pressure                 |                                       |
|                              |                                       |

# **Normal Start - Hot Engine**

| Throttle                     | <sup>1</sup> / <sub>2</sub> inch open |
|------------------------------|---------------------------------------|
| Battery Master Switch        | ŌN                                    |
| Primary Flight Display (PFD) | Verify correct aircraft               |
|                              | model software                        |
| Alternator Switch            | ON                                    |
| Electric Fuel Pump           | ON                                    |
| Mixture                      | Idle cut-off                          |
| Propeller                    | CLEAR                                 |
| Starter                      | ENGAGE                                |
| Mixture                      | ADVANCE                               |
| Throttle                     | ADJUST                                |
| Oil Pressure                 | CHECK                                 |
|                              |                                       |

# **SECTION 4 - NORMAL PROCEDURES (continued)**

# **Engine Start When Flooded**

| Throttle                     | Open full               |
|------------------------------|-------------------------|
| Battery Master Switch        | ON                      |
| Primary Flight Display (PFD) | Verify correct aircraft |
|                              | model software          |
| Alternator Switch            | ON                      |
| Electric Fuel Pump           | OFF                     |
| Mixture                      | Idle cut-off            |
| Propeller                    | CLEAR                   |
| Starter                      | ENGAGE                  |
| Mixture                      | Full rich               |
| Throttle                     | RETARD                  |
| Oil Pressure                 | CHECK                   |

# SECTION 4 - NORMAL PROCEDURES (continued) Starting With External Power Source

#### CAUTION

It is possible to use the ship's battery in parallel by turning only the battery master switch ON. This will give longer cranking capabilities, but will not increase the amperage. Care should be exercised because if the ship's battery has been depleted, the external power supply can be reduced to the level of the ship's battery. This can be tested by turning on the battery master switch momentarily while the starter is engaged. If cranking speed increases, the ship's battery is at a higher level than the external power supply.

#### NOTE

For all normal operations using external power, the battery master and alternator switches should be OFF.

| Battery Master Switch               | OFF                      |
|-------------------------------------|--------------------------|
| Alternator Switch                   | OFF                      |
| All Electrical Equipment            | OFF                      |
| External Power Plug                 | Insert in fuselage       |
| Proceed with normal start checklist |                          |
| Throttle                            | Lowest possible RPM      |
| External Power Plug                 | Disconnect from fuselage |
| Battery Master Switch               | ON                       |
| Alternator Switch                   | ON - check ammeter       |
| Oil Pressure                        | CHECK                    |
|                                     |                          |

# **SECTION 5 - PERFORMANCE**

No change from basic Handbook.

# **SECTION 6 - WEIGHT AND BALANCE**

No change from basic Handbook.

REPORT: VB-1612 9-110, 22 of 30

#### ISSUED: JULY 12, 1995 REVISED: JANUARY 9, 2006

# SECTION 7 - DESCRIPTION AND OPERATION

# A. PFD Systems Description

# NOTE

This supplement provides a general description of the Avidyne FlightMax Entegra Series 700-00006-0XX-() PFD, its operation, and aircraft systems interfaces. For a detailed description of PFD operation, refer to the Avidyne FlightMax Entegra Series Primary Flight Display Pilot's Guide, p/n 600-00104-000 revision 00 or appropriate later revision, or 600-00143-000 revision 01 (EXP 5000 R6) or appropriate later revision.

The Entegra PFD start-up is automatic once power is applied. The display presents the Initialization Display immediately after power is applied. Power-on default is 75% brightness. Typical alignment times are 3 minutes once power is applied.

# **Attitude Direction Indicator (ADI)**

#### Air Data

The airspeed tape to the left of the main ADI begins indicating at 20 Knots Indicated Airspeed (IAS) and is color coded in accordance with the model POH airspeeds for Vso, VFE, Vs, VNO, and VNE. An altitude tape is provided to the right of the main ADI and also displays a symbol for the Altitude Preselect (Altitude Bug). The Vertical Speed Indicator (VSI) is displayed to the right of the altitude tape. For vertical speed rates greater than the PFD displayed VSI scale, the indicator needle will peg just outside the scale and a digital readout of actual VSI up to 4000 FPM is then displayed. An additional data block is provided for display of Outside Air Temperature (OAT), True Airspeed (TAS), and Ground Speed (GS). Controls for selecting bug and barometric correction values are along the right side of the PFD. A wind indicator is also provided beneath the altitude tape.

# Attitude Data

Attitude is depicted on the main ADI using a combination of an aircraft reference symbol ("flying-delta") against a background of labeled pitch ladders for pitch and a bank angle pointer in the form of an arced scale along the top of the main ADI for bank. A skid/slip indicator is attached to the bottom edge of the bank angle pointer.

ISSUED: JULY 12, 1995 REVISED: APRIL 11, 2006 REPORT: VB-1612 23 of 30, 9-111

# SECTION 7 - DESCRIPTION AND OPERATION (continued) A. PFD Systems Description (continued) Horizontal Situation Indicator (HSI)

#### Heading Data

Magnetic heading is represented in a boxed digital form at the top of the compass rose. Heading rate (Rate of Turn Indicator) takes the form of a blue arcing arrow that begins behind the magnetic heading indicator and moves left or right accordingly. Graduations are provided on the rate of turn indicator scale to indicate <sup>1</sup>/<sub>2</sub> and full standard rate turns. A heading bug is also provided on the compass rose.

#### Navigation Data

Navigation data on the PFD takes several forms. A Course Deviation Indicator (CDI) is always provided on the HSI and a bearing pointer can be optionally selected for display on the HSI by the pilot. Controls for selecting the source of navigation data, selecting the display format of the navigation data, and for selecting the type of compass rose and moving map to be displayed are along the left side of the PFD. The active flight plan contained in the GPS Nav/Comm unit selected as the primary navigation source (Nav) can be optionally selectable moving map display. If a localizer or ILS frequency is tuned and captured in the GPS Nav/Comm selected as the Nav source, a Vertical Deviation Indicator (VDI) and Horizontal Deviation Indicator (HDI) are automatically displayed on the ADI.

While executing an ILS or localizer only approach, the course deviation indicator (CDI) and glideslope needles on the PFD, as appropriate, may exhibit a slight oscillatory motion. The oscillatory motion increases from zero amplitude at approximately 2500 rpm to approximately ½ dot total amplitude at 2700 rpm. The GI-106 mechanical VOR Indicator needles exhibit this same behavior, only to a lesser degree. The pilot should fly the "average" localizer/glideslope needle position or decrease engine rpm to reduce needle oscillation.

#### NOTE

In the event glide slope or localizer signals are lost, the HDI and/or VDI will be displayed as red X's to indicate loss of signal. The red X'd indicator will only be removed if the signal is regained. In this case, the PFD Nav source will set to GPS, or if the GPS Nav/Comm is retuned, to another frequency. Appropriate action must be taken by the pilot if on an approach.

REPORT: VB-1612 9-112, 24 of 30 ISSUED: JULY 12, 1995 REVISED: JANUARY 9, 2006

# A. PFD Systems Description (continued)

# Autopilot Integration

The Entegra PFD is fully integrated with the S-TEC System 55X Autopilot. Reference bugs for Heading, Altitude, and Vertical Speed are provided on the PFD to control the autopilot and aid pilot situational awareness. These bugs are displayed with solid or hollow symbology depending on the autopilot status. If the autopilot is engaged in that mode, the bug is solid to indicate the autopilot is coupled to that bug. A hollow bug indicates the autopilot is not engaged in that mode.

Autopilot mode annunciations are shown on the S-TEC System 55X computer.

When included as part of the installation, autopilot mode annunciations including autopilot ready and fail indications are provided at the top of the PFD screen.

When included as part of the installation, flight director command bars on the PFD attitude indicator can be enabled by the pilot. When the flight director is enabled and the autopilot is engaged in both lateral and vertical modes, the flight director displays the goals of the autopilot.

A lateral autopilot mode must be engaged on the S-TEC System 55X before a vertical mode can be engaged.

The flight director command bars will only be displayed on the PFD when enabled by the pilot and when both lateral and vertical autopilot modes are engaged.

# A. PFD Systems Description (continued) Autopilot Integration (continued)

The following autopilot modes are supported by the PFD:

- 1. HDG (Heading, using the heading bug)
- 2. NAV (Nav, using the course pointer and course deviation indicator)
- 3. GPSS (GPS Steering, using GPS course guidance)
- 4. APR (Approach, using the HDI and VDI, including automatic glide slope capture)
- 5. REV (Reverse sensing HDI approach)
- 6. ALT (Altitude Hold and Preselect, using the altitude bug)
- 7. VS (Vertical Speed, using the vertical speed bug)

#### NOTE

When HDG mode is engaged, rotation of the heading bug greater than  $180^{\circ}$  will result in a reversal of turn direction.

#### **CAUTION**

If a VLOC is selected in NAV on the PFD and GPSS mode is engaged on the autopilot, the autopilot will track the active flight plan in GPS1 if VLOC1 is selected or GPS2 if VLOC2 is selected and not track VLOC1 or VLOC2 as the selected source in NAV on the PFD. Therefore, the course deviation on the PFD CDI and the course deviation flown by the autopilot can be different. This situation may be confusing and should be avoided.

#### **Engine Instruments**

The Entegra PFD provides a display of Engine Tachometer (RPM), Manifold Pressure (MAP), Oil Pressure (OP), and Fuel Flow (FF) in the upper left hand corner of the display. Tach and MAP indications are presented on analog scales with normal operating (green) and warning (red) markings, as appropriate. A digital indication presents fuel flow information in gallons per hour (GPH). A digital indication presents oil pressure information in pounds per square inch (PSI).

REPORT: VB-1612 9-114, 26 of 30 ISSUED: JULY 12, 1995 REVISED: JANUARY 9, 2006

### A. PFD Systems Description (continued)

#### **Back-up Instruments**

The Entegra PFD system installation includes redundant means of display of certain aircraft flight and systems parameters. Back-up Altimeter, Airspeed and Attitude instruments are provided to facilitate pilot cross-checking of PFD display flight parameters. The aircraft wet compass serves as a back-up heading source.

# THIS SPACE INTENTIONALLY LEFT BLANK

ISSUED: JULY 12, 1995 REVISED: JANUARY 9, 2006 REPORT: VB-1612 27 of 30, 9-115

# **B. MFD Systems Description**

# NOTE

This supplement provides a general description of the Avidyne EX5000 Series 700-00004-0XX-() MFD, its operation and aircraft interface. For a detailed description of the MFD, refer to the Avidyne FlightMax EX5000 Series Pilot's Guide and Reference, p/n 600-00105-000 revision 00 or later.

# Navigation

Data associated with the moving map is found on four pages: Map, Nearest, Trip, and Info pages. The MFD contains a Jeppesen NavData database that is available for display on the Map page. In conjunction with GPS-supplied position information, an own-ship symbol is superimposed on the moving map and positioned relative to the NavData information. GPS can also supply the active flight plan for display on the moving map. Terrain data is provided by a USGS terrain database stored within the MFD and updated only on an as needed basis.

The Jeppesen Navigation Database provides data on airports, approaches, VOR's, NDB's, intersections, airspace definitions, and frequencies. North American and international databases are available. Database information can be updated via the USB port on the front face of the bezel.

The navigation data on the moving map display are based on databases that are updated periodically. Database updates are available on 28-day cycle subscriptions. Expired databases are clearly stated to the pilot via messages during system startup and on the System Setup page. The warning can only be removed by updating the data.

NOAA man-made obstruction database information provides data on man-made obstacles over 200 feet AGL. This data is only available for North America and can be updated via the USB port on the front face of the bezel.

The obstacle data on the moving map display are based on databases that are updated periodically. Database updates are available from Avidyne on 56-day cycle subscriptions. Expired databases are clearly stated to the pilot via messages during system startup and on the System Setup page. The warning can only be removed by updating the data.

REPORT: VB-1612 9-116, 28 of 30 ISSUED: JULY 12, 1995 REVISED: JANUARY 9, 2006

# **B. MFD Systems Description (continued)** Navigation (continued)

Using the Jeppesen NavData data and the GPS-supplied present position, the MFD can provide the pilot with the nearest 25 airports or navaids, depending on pilot selection, within 100 nm. This information is presented on the Nearest page.

More detailed information on a particular airport is also generated from the Jeppesen NavData data and is available for pilot viewing on the Info page.

Flight plan data supplied by the GPS system provide the pilot with a tabular form of the remaining legs in the active GPS flight plan. This information is viewed on the Trip page and includes a CDI for added enroute navigation aiding.

Flight plan data is transmitted to the MFD from an external GPS navigator. Some installations do not support depictions of curved flight paths. In these cases, curved flight path segments will be depicted as straight lines. The GPS navigator and HSI are to be used during approach procedures. Reference the Avidyne FlightMax EX5000 Series Pilot's Guide, p/n 600-00105-000, for more information.

# Datalink

Datalink information is received by the MFD based upon installation provisions and a subscription service available through Avidyne (www.myavidyne.com). Data is presented on the Map, Trip, and Nearest pages. Datalink information is provided for strategic planning purposes only. Data aging and transport considerations make it unsuitable for tactical use. Reference the Avidyne FlightMax EX5000 Series Pilot's Guide, p/n 600-00105-000, for more information.

# Setup

The various System Setup pages allow the pilot to set user preferences for system operation. In addition to listing the software version identification information and database validity dates, the System Setup page allows access to several pages for preference selection and provides a means to initiate self-tests of the traffic and lightning sensors.

ISSUED: JULY 12, 1995 REVISED: JANUARY 9, 2006 REPORT: VB-1612 29 of 30, 9-117 |

# **B. MFD Systems Description (continued)** Setup (continued)

**Airport Settings** page provides selections for displaying airport type, runway surface type and minimum runway lengths on the moving map. **Declutter Settings** page allows the pilot to select settings for defining the base map detail when changing display range. **System Time** page provides an opportunity to select system time zone and Map page menu timeout options. **DataBlock Edit** page allows the pilot to select the data to be displayed in the datablock windows on the Map page. **Datalink Setup** page allows the pilot to select parameters for the datalink system, including update rate and range of weather data request.

#### **Engine Instruments**

The Engine page provides the pilot with engine parameters depicted on simulated gauges and electrical system parameters located in dedicated regions within the MFD display. An Engine Sensor Unit interfaces with engine-mounted sensors and provides data to the MFD for display.

A leaning function assists the pilot in leaning the engine for best power or best fuel economy. To initiate the leaning function, press the Lean Assist bezel key and proceed to lean the engine fuel mixture. Best economy is achieved when the engine is operating at peak EGT of the leanest cylinder (first cylinder to peak), as recommended by the engine manufacturer. Best power is achieved when the engine is leaned to the first cylinder to reach its EGT peak. When leaning is complete, select Absolute or Normalize to complete the leaning process. A digital readout of EGT change from the peak value is provided for reference. Reference the Avidyne FlightMax EX5000 series Pilot's Guide, p/n 600-00105-000, for more information.

#### C. Electrical System

An optional heated pitot head, which alleviates problems with icing or heavy rain, is available. With the selection of pitot heat, an interlock will disable the air conditioner and/or cabin fan, which will prevent the possibility of exceeding the capability of the alternator. Monitor charge and voltage of the aircraft electrical system and consider discontinuing the use of other non-essential loads not required for the phase of flight.

REPORT: VB-1612 9-118, 30 of 30 ISSUED: JULY 12, 1995 REVISED: JANUARY 9, 2006
### PILOT'S OPERATING HANDBOOK AND FAA APPROVED AIRPLANE FLIGHT MANUAL

# SUPPLEMENT NO. 17 FOR MID-CONTINENT 4300-4XX SERIES ELECTRIC ATTITUDE INDICATOR

This supplement must be attached to the Pilot's Operating Handbook and FAA Approved Airplane Flight Manual when the optional Mid-Continent 4300-4XX Series Electric Attitude Indicator is installed per the Equipment List. The information contained herein supplements or supersedes the basic Pilot's Operating Handbook and FAA Approved Airplane Flight Manual only in those areas listed herein. For limitations, procedures and performance information not contained in this supplement, consult the Pilot's Operating Handbook and FAA Approved Airplane Flight Manual only in those areas listed herein. For limitations, procedures and performance information not contained in this supplement, consult the Pilot's Operating Handbook and FAA Approved Airplane Flight Manual.

FAA APPROVED:

LINDÁ J. DICKEN DOA-510620-CE THE NEW PIPER AIRCRAFT, INC. VERO BEACH, FLORIDA

DATE OF APPROVAL: OCTOBER 7, 2004

ISSUED: JULY 12, 1995 REVISED: MAY 23, 2005

REPORT: VB-1612 1 of 4, 9-119

# **SECTION 1 - GENERAL**

This supplement supplies information necessary for the operation of the airplane when the optional Mid-Continent model 4300-XXX Electric Attitude Indicator is installed in accordance with FAA Approved Piper data. For additional information refer to the Mid-Continent Instruments Pilot's Guide, manual number 9015834, revision NR, or later revision.

# **SECTION 2 - LIMITATIONS**

- 1. The emergency battery must be checked for proper operation prior to flight.
- 2. Should the RED TEST annunciator illuminate any time during the self test, this is an indication that the battery pack is in need of charging, or possible replacement. Flight in Instrument Meteorological Conditions (IMC) is prohibited.
- 3. Internal battery should be used for emergency use only.

# **SECTION 3 - EMERGENCY PROCEDURES**

#### Loss of Aircraft Electrical System

Standby (STBY) Power Button.....SELECT

#### **CAUTION**

The STBY PWR annunciator will rapidly flash for approximately one minute when aircraft power is lost. STBY PWR must be selected, otherwise the gyro will auto shutdown after approximately one minute.

Maintain attitude control using standby gyro.

REPORT: VB-1612 9-120, 2 of 4

# SECTION 4 - NORMAL PROCEDURES

# Preflight Check

- 1. Apply aircraft power and allow the gyro to spin up for approximately 2 minutes.
- 2. Press and hold the STBY PWR button.
- 3. Verify that after several seconds the amber LED has started to flash. This indicates that the unit has latched into the Battery Test Mode. At this time the STBY PWR button can be released.
- 4. Verify that a green annunciator is illuminated under the word TEST.
- 5. Visually monitor the test lights until the amber LED stops flashing, signaling the end of the test.

#### NOTE

A green annunciator throughout the test indicates the standby battery is sufficiently charged and should be able to function under normal operation. The presence of a red annunciator at any time during the test is an indication the standby battery is in need of charging, or possibly replacement.

#### NOTE

The Standby Attitude Indicator will operate for approximately one hour with the internal battery, depending on battery condition at the time of power failure.

# **SECTION 5 - PERFORMANCE**

No change.

# **SECTION 6 - WEIGHT AND BALANCE**

Factory installed optional equipment is included in the licensed weight and balance data in Section 6 of the Airplane Flight Manual.

ISSUED: JULY 12, 1995 REVISED: MAY 23, 2005 REPORT: VB-1612 3 of 4, 9-121

# SECTION 7 - DESCRIPTION AND OPERATION

The Model 4300-4XX Electric Attitude Indicator incorporates a moving display that simulates the earth's horizon and provides the pilot with a real time visual indication of the aircraft pitch and roll attitude relative to the indicator symbolic airplane.

The 4300-4XX Electric Attitude Indicator offers the feature of a self-contained standby power source.

Anytime aircraft power is absent, selecting the STBY PWR button will put the unit into the standby power mode.

A warning circuit monitors the electrical voltage used to power the gyro. When the indicator is turned "OFF", or after the internal battery is discharged, the gyro warning flag comes into view.

# PILOT'S OPERATING HANDBOOK AND FAA APPROVED AIRPLANE FLIGHT MANUAL

# SUPPLEMENT NO. 18 FOR AVIDYNE FLIGHTMAX ENTEGRA PRIMARY FLIGHT/MULTI-FUNCTION DISPLAYS WITH THE B&C SPECIALTIES BC410 STANDBY ALTERNATOR

This supplement must be attached to the Pilot's Operating Handbook and FAA Approved Airplane Flight Manual when the optional Avidyne FlightMax Entegra Primary Flight and Multi-Function Displays with the B&C Specialties BC410 Standby Alternator is installed per the Equipment List. The information contained herein supplements or supersedes the basic Pilot's Operating Handbook and FAA Approved Airplane Flight Manual only in those areas listed herein. For limitations, procedures and performance information not contained in this supplement, consult the Pilot's Operating Handbook and FAA Approved Airplane Flight Manual.

FAA APPROVED:

LINDA J. DICKEN DOA-510620-CE THE NEW PIPER AIRCRAFT, INC. VERO BEACH, FLORIDA

DATE OF APPROVAL: MAY 22, 2006

ISSUED: JULY 12, 1995 REVISED: MAY 22, 2006

REPORT: VB-1612 1 of 36, 9-123

# **SECTION 1 - GENERAL**

This airplane is equipped with the Avidyne FlightMax Entegra EXP5000 series 700-00006-0XX-() Primary Flight Display with software to the latest approved revision per Avidyne web site and EX5000 series 700-00004-0XX-() Multi-Function Display with software to the latest approved revision per Avidyne web site, herein referred to as the "PFD" and "MFD". The PFD is intended to be the primary display of primary flight and essential engine parameter information to the pilot. The PFD is capable of interfacing with a pair of Garmin GNS 430/530's, and an S-TEC System 55X autopilot.

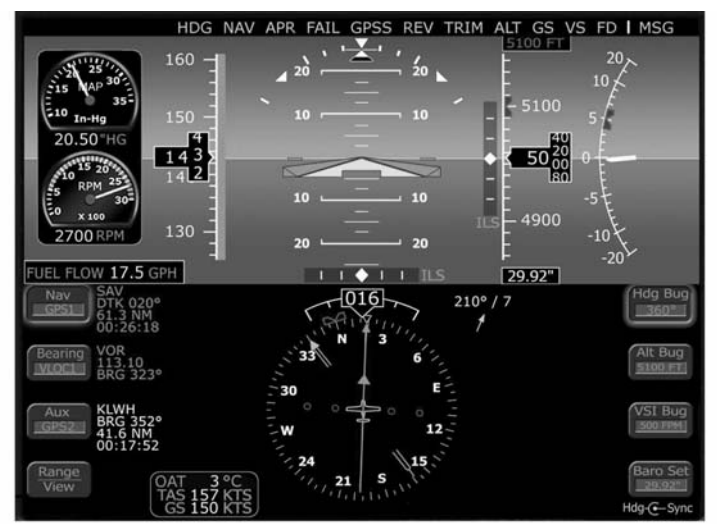

Figure 1 - Entegra 700-00006-0XX-() Primary Flight Display

The PFD provides the display of the following aircraft parameters:

- Artificial Horizon
- Airspeed Indication
- Altimeter
- Vertical Speed Indication
- Rate of Turn Indicator
- Skid/Slip Indicator
- Horizontal Situation Indication
- RMI

- Course Deviation Indication
- Outside Air Temperature
- Engine RPM
- Manifold Pressure
- Fuel Flow
- Oil Pressure
- Autopilot Annunciation

ISSUED: JULY 12, 1995 REVISED: MAY 10, 2009

REPORT: VB-1612 9-124, 2 of 36

# **SECTION 1 - GENERAL (continued)**

The MFD is intended to be a supplemental display of situational and navigation information to the pilot. Its primary function is to provide a moving map display to the pilot for increased situational awareness. The MFD is capable of accepting data from a variety of GPS sensors, the BFG WX-500 Stormscope passive thunderstorm detection unit, Engine Sensor Unit, and either the L3 Skywatch Traffic Advisory System (TAS), Bendix/King TAS, or the Ryan Traffic and Collision Alert Device (TCAD) system. The unit is organized around logical groupings of information presented on "Pages".

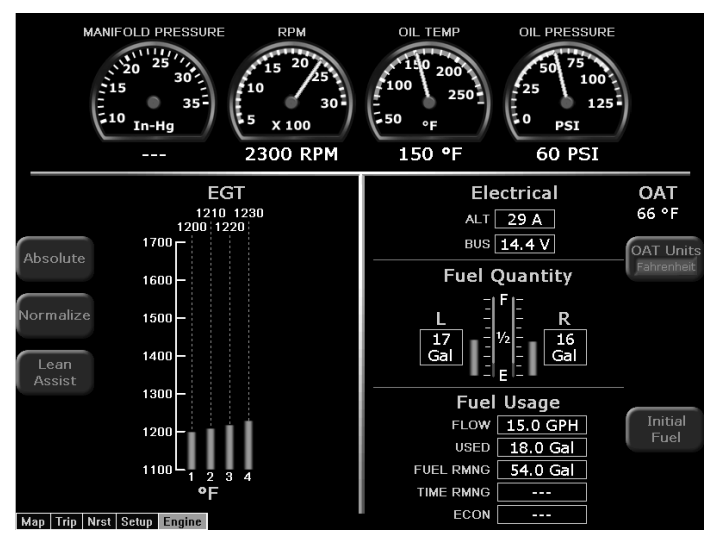

Figure 2 - EX5000 series 700-00004-0XX-() Multi-Function Display

The MFD provides the display of the following aircraft parameters:

- Manifold Pressure
- Engine RPM
- Engine Oil Temperature
- Engine Oil Pressure
- EGT

- Aircraft Electrical Status
- Outside Air Temperature
- Fuel Quantity
- Fuel Usage Data

ISSUED: JULY 12, 1995 REVISED: MAY 22, 2006 REPORT: VB-1612 3 of 36, 9-125

# **SECTION 1 - GENERAL (continued)**

A B&C Specialties, BC410 standby alternator, when ON, will replace the primary alternator function, but will not supplement its output. The alternator is gear driven through the engine vacuum pump drive pad.

The standby alternator is rated for 20 amperes of maximum load. The actual load available for use is dependent on engine rpm and current operating conditions.

REPORT: VB-1612 9-126, 4 of 36

# **SECTION 2 - LIMITATIONS**

# A. PFD Limitations

- 1. IFR flight is prohibited when the PFD or any standby instrument is inoperative (altimeter, airspeed indicator, artificial horizon, or whiskey compass).
- 2. IFR flight is prohibited upon aircraft total loss of essential engine parameter display (manifold pressure, tachometer, fuel flow).
- 3. The Avidyne FlightMax Entegra series Primary Flight Display Pilot's Guide, p/n 600-00104-000 revision 00 or appropriate later revision, or p/n 600-00143-000 revision 01 (EXP 5000 R6) or appropriate later revision, must be available to the pilot during all flight operations.
- 4. If a VOR or Localizer (VLOC) navigation source is displayed on the HSI and GPSS mode is engaged on the autopilot, the autopilot will track the active flight plan in the GPS corresponding to the selected VLOC source selected for display on the HSI (i.e. GPS1 for VLOC1 or GPS2 for VLOC2). This configuration is potentially confusing and must be avoided.
- 5. GPSS mode must not be used on the final approach segment of a VLOC approach (ILS, LOC or non-GPS-overlay VOR). GPSS mode must be deselected (i.e., NAV mode selected) prior to the turn onto the final approach course.

#### NOTE

The PFD integrates with separately approved sensor and flight control installations. Adherence to limitations in appropriate installation AFM supplements is mandatory.

# **B. MFD Limitations**

- 1. The Avidyne moving map display provides visual advisory of the airplane's GPS position against a moving map. This information supplements CDI course deviation and information presented on the GPS navigator. The moving map display must not be used as the primary navigation instrument.
- 2. Use of Map page during IFR flight requires an IFR approved GPS receiver and installation, operated in accordance with its applicable limitations.
- 3. The Avidyne FlightMax EX-series Pilot's Guide, p/n 600-00105-000 revision 00 or appropriate later revision, must be available to the pilot during all flight operations.

ISSUED: JULY 12, 1995 REVISED: MAY 22, 2006 REPORT: VB-1612 5 of 36, 9-127

#### **SECTION 2 - LIMITATIONS (continued)**

#### **B. MFD Limitations (continued)**

- 4. Aircraft dispatch is prohibited when the MFD is inoperative.
- 5. Selecting "Lightning Display OFF" for the Lightning overlay of the Map page will prevent current heading values from being sent to the WX500 sensor from the EX5000.

When "Lightning Display OFF" is selected the EX5000 will stop sending current heading values to the WX500. When this selection is made, the WX500 will still use the last heading value that was present before this selection even though the actual aircraft heading may have changed since that selection was made.

Consequently, the Stormscope heading information provided to the Garmin 430 by the EX5000 will not be updated, resulting in an inaccurate lightning depiction on the Garmin 430. This issue does not affect the lightning display on the EX5000.

To avoid this invalid condition, **disable the WX500 on the GNS430**. For instructions on how to accomplish this, refer to the Garmin 400 Series Installation Manual, p/n 190-00140-02, latest revision (reference Section 5.1 Configuration Mode Operations, Section 5.2 Installation Configuration pages, and Section 5.2.2 Main RS232 Configuration page).

#### **CAUTION**

Traffic information shown on the Map page display is provided to the pilot as an aid to visually acquiring traffic. Pilot's should maneuver their aircraft based only on ATC guidance or positive visual acquisition of the conflicting traffic. Maneuvers should be consistent with ATC instructions. No maneuvers should be based only on a Traffic Advisory.

Terrain information shown on the Map page display is provided to the pilot as an aid to situational awareness. The Map page terrain color representations should not be used as a basis for terrain avoidance.

#### NOTE

The MFD integrates with separately approved sensor and flight control installations. Adherence to limitations in appropriate installation AFM supplements is mandatory.

REPORT: VB-1612 9-128, 6 of 36

# **SECTION 2 - LIMITATIONS (continued)**

## **C. CMAX CHART PAGE Limitations**

The geographic referenced aircraft symbol must not be used for navigation.

#### NOTE

The aircraft symbol displayed provides supplemental aircraft situational awareness information. It is not intended as a means for navigation or flight guidance. The airplane symbol is not to be used for conducting instrument approaches or departures. Position accuracy, orientation, and related guidance must be assumed by other means or required navigation.

Operators with the optional CMax Chart Page must have back-up charts available. Do not rely upon CMax charts as your sole source of navigation information.

# **D. STANDBY ALTERNATOR Limitations**

The standby alternator system is used in the event of primary alternator failure and not for normal operations.

The standby alternator is limited to 20 amperes continuous output. Transient operations of greater than 20 amperes for no more than 5 consecutive minutes may be conducted.

REPORT: VB-1612 7 of 36, 9-129

# **SECTION 3 - EMERGENCY PROCEDURES**

# Failure of Pilot's Electronic Attitude Direction Display Screen (PFD) Indication: PFD Display goes blank.

Standby Attitude Gyro ......VERIFY ON and flag is pulled on gyro

Maintain attitude control using standby gyro and establish the aircraft in straight and level unaccelerated flight.

# If time and conditions permit:

PFD Brightness Control (BRT/DIM) ......Run to full bright PFD Circuit Breaker .....PULL and RESET *If PFD Screen cannot be reinstated:* On aircraft equipped with the optional second Nav Indicator (OBS): Mechanical Nav Indicator (OBS).....Utilize for primary navigation

#### NOTE

The Mechanical Nav Indicator (OBS) receives nav information directly from the No. 2 nav/com/GPS. Only VLOC information is available.

Maintain attitude, airspeed and heading control using standby instruments, magnetic compass and other directional indications (such as MFD, MAP/NAV page).

# CAUTION

High current loads in the vicinity of the magnetic compass can influence its accuracy. Depending on the flight conditions, the pilot must reduce these loads as much as possible to insure accuracy. Tests have shown that air conditioner and pitot heat contribute to significant heading errors of the magnetic compass. These items should be turned OFF prior to comparing magnetic compass headings.

Land as soon as practical.

REPORT: VB-1612 9-130, 8 of 36

Loss of PFD Engine Data

Indication: Indicator needle removed from dial and digital readout replaced with white dashes.

Engine Instruments......Refer to Engine page of MFD *Land as soon as practical.* 

#### **Invalid Air Data**

Indication: Airspeed, Altimeter, and Vertical Speed data replaced with Red X's.

Maintain aircraft airspeed and altitude by referring to the standby airspeed and altimeter.

#### If time and conditions permit:

PFD Circuit Breaker .....PULL and RESET

#### If air data is still invalid:

Refer to standby airspeed indicator and altimeter.

Land as soon as practical.

#### **Invalid Heading Data**

Indication: Heading Bug and Heading Data removed and replaced with Red X's.

#### If time and conditions permit:

PFD Circuit Breaker ......PULL and RESET Maintain heading control using magnetic compass and other directional indications (such as MFD, MAP/NAV page).

#### **CAUTION**

High current loads in the vicinity of the magnetic compass can influence its accuracy. Depending on the flight conditions, the pilot must reduce these loads as much as possible to insure accuracy. Tests have shown that air conditioner and pitot heat contribute to significant heading errors of the magnetic compass. These items should be turned OFF prior to comparing magnetic compass headings.

#### Land as soon as practical.

ISSUED: JULY 12, 1995 REVISED: MAY 22, 2006 REPORT: VB-1612 9 of 36, 9-131

# Invalid Attitude and Heading Data

| Indication: Attitude and Heading Data removed and replaced with Red X's. |                         |  |
|--------------------------------------------------------------------------|-------------------------|--|
| Standby Attitude Gyro                                                    | VERIFY ON and           |  |
|                                                                          | flag is pulled on gyro. |  |

Maintain attitude control using standby gyro.

## If time and conditions permit:

PFD Circuit Breaker .....PULL and RESET

# If attitude and heading data is still invalid:

Maintain attitude control by using standby gyro.

Maintain heading control by utilizing magnetic compass and other directional indications (such as MFD, MAP/NAV page).

# CAUTION

High current loads in the vicinity of the magnetic compass can influence its accuracy. Depending on the flight conditions, the pilot must reduce these loads as much as possible to insure accuracy. Tests have shown that air conditioner and pitot heat contribute to significant heading errors of the magnetic compass. These items should be turned OFF prior to comparing magnetic compass headings.

Land as soon as practical.

REPORT: VB-1612 9-132, 10 of 36

# 

#### NOTE

The Mechanical Nav Indicator (OBS) receives nav information directly from the No. 2 nav/com/GPS. Only VLOC information is available.

Maintain attitude, airspeed and heading control using standby instruments, magnetic compass and other directional indications (such as MFD, MAP/NAV page).

#### CAUTION

High current loads in the vicinity of the magnetic compass can influence its accuracy. Depending on the flight conditions, the pilot must reduce these loads as much as possible to insure accuracy. Tests have shown that air conditioner and pitot heat contribute to significant heading errors of the magnetic compass. These items should be turned OFF prior to comparing magnetic compass headings.

Land as soon as practical.

ISSUED: JULY 12, 1995 REVISED: MAY 22, 2006 REPORT: VB-1612 11 of 36, 9-133

#### **Cross Check Monitor**

#### Indication: Yellow Crosscheck Attitude Annunciator on PFD.

Establish aircraft in straight and level unaccelerated flight. Aircraft Attitude .....Crosscheck aircraft attitude with standby attitude gyro

#### **Total Loss of Engine Instruments**

# Indication: Indicator needle removed from dial and digital readout replaced with white dashes.

DAU Circuit Breaker .....PULL and RESET If engine data is still invalid:

#### NOTE

The following engine messages will be displayed on the MFD if an exceedance is detected:

- Check Oil Temp
- Check Oil Press
- Check RPM
- Check EGT
- Check Manifold Pressure

#### If failure occurs during takeoff:

| Mixture                        |              |
|--------------------------------|--------------|
| Propeller Control              | Full forward |
| Manifold Pressure              | As required  |
| Return to airport for landing. | -            |

If failure occurs during climb or landing:

| Mixture                    | Maintain full rich |
|----------------------------|--------------------|
| Propeller Control          | Full forward       |
| Manifold Pressure          | As required        |
| Land as soon as practical. | -                  |

If failure occurs after setting cruise power and mixture:

| Power                      |   | ng |
|----------------------------|---|----|
| Land as soon as practical. | - | U  |

If failure occurs prior to or during descent:

| Manifold Pressure | Maintain 1000 ft/min descent at | 146 KIAS  |
|-------------------|---------------------------------|-----------|
| Mixture           |                                 | Full rich |

| REPORT | <b>F: VB-1612</b> | <b>ISSUED: JULY 12, 1995</b> |
|--------|-------------------|------------------------------|
| 9-134, | 12 of 36          | <b>REVISED: MAY 22, 2006</b> |

### ALTERNATOR FAILURE

#### **Failure of Primary Alternator**

# Indication: Alternator Inop annunciator light illuminated and zero current displayed on MFD alternator indication source.

#### WARNING

Compass error may exceed 10 degrees with alternator inoperative.

#### **CAUTION**

A power interruption greater than 20 seconds will result in loss of attitude information from the PFD until the unit can be reinstated on the ground.

#### NOTE

Anytime the bus voltage is below 12.5 Vdc, the LO BUS VOLTAGE annunciator will be illuminated.

| STBY ALTR       | Select ON/check ammeter indication |
|-----------------|------------------------------------|
| Engine RPM      |                                    |
| Electrical Load |                                    |

#### NOTE

If the STBY ALTR ON annunciator is flashing then reduce electrical loads until the annunciator no longer flashes.

#### NOTE

Consider using the autopilot to reduce workload. Using GPSS mode can assist in maintaining a flight-planned route.

| ALTR                                                  | OFF                              |  |
|-------------------------------------------------------|----------------------------------|--|
| ALTR FIELD circuit breaker                            | Check and reset as required      |  |
| ALTR                                                  | ON                               |  |
| If primary alternator power not restored:             |                                  |  |
| ALTR                                                  | OFF                              |  |
| If primary alternator output cannot be restored, main | ntain an electrical load of less |  |
| than 20 amps with which the STBY ALTR ON annu         | inciator no longer flashes and   |  |

land as soon as practical.

# **ALTERNATOR FAILURE (continued)**

## Failure of Standby Alternator

If STBY ALTR ON is not illuminated: Day/Night Switch.....VERIFY correct position STBY ALTR .....OFF STBY ALTR FIELD circuit breaker .....Check and reset as required STBY ALTR SENSE circuit breaker ....Check and reset as required STBY ALTR SENSE circuit breaker .....Check and reset as required STBY ALTR .....ON

#### If standby alternator power not restored:

STBY ALTR .....OFF If the standby alternator has failed or cannot provide adequate power, then electrical power is dependent on available battery storage. Duration of battery power available will be dependent on electrical load and battery condition prior to failure. Execute <u>Complete Electrical Failure</u> checklist when battery is depleted.

#### Land as soon as possible.

#### WARNING

Compass error may exceed 10 degrees with alternator inoperative.

#### CAUTION

Any power interruption will result in loss of attitude information from the PFD until the unit can be reinstated on the ground.

#### NOTE

LO BUS VOLTAGE annunciator will be illuminated. Anticipate complete electrical failure. Duration of battery power available will be dependent on electrical load and battery condition prior to failure.

#### NOTE

If the battery is depleted, the landing gear must be lowered using the emergency extension procedure. The gear position lights will be inoperative.

REPORT: VB-1612 9-136, 14 of 36

# SECTION 3 - EMERGENCY PROCEDURES (continued) ALTERNATOR FAILURE (continued)

Reduce electrical loads by switching OFF or pulling circuit breakers for all non-essential equipment to include the following:

- Reduce PFD and MFD brightness as part of overall electrical system management
- Pitot heat (unless required)
- Airconditioner and ventilation fan (if installed)
- Landing light (use sparingly)
- Strobe lights
- Nav lights
- Recognition lights (if equipped)
- Cabin/flood lights
- No. 2 nav/com/GPS
- Autopilot (if equipped)
- Electric trim (if equipped)
- DME (unless required for published approach) (if equipped)
- Stormscope (if equipped)
- Skywatch (if equipped)

Land as soon as possible.

| Electrical Overload (Alternator over 20 amps above known electrical load) |     |  |
|---------------------------------------------------------------------------|-----|--|
| ALTR                                                                      | ON  |  |
| BATT MASTR                                                                | OFF |  |
| If alternator loads are reduced:                                          |     |  |
|                                                                           | D 1 |  |

Electrical load ......Reduce to minimum

#### NOTE

Due to increased system voltage and radio frequency noise, operation with ALTR switch ON and BATT MASTR switch OFF should be made only when required by an electrical system failure.

# If alternator loads are not reduced:

| BATT            | ON                                 |
|-----------------|------------------------------------|
| ALT             | OFF                                |
| STBY ALTR       | Select ON/check ammeter indication |
| Engine RPM      |                                    |
| Electrical Load |                                    |

#### NOTE

If the STBY ALTR ON annunciator is flashing then reduce electrical loads until the annunciator no longer flashes.

If the standby alternator has failed or cannot provide adequate power, then electrical power is dependent on available battery storage. Duration of battery power available will be dependent on electrical load and battery condition prior to failure. Execute **Complete Electrical Failure** checklist when battery is depleted.

#### WARNING

Compass error may exceed 10 degrees with alternator inoperative.

#### CAUTION

A power interruption greater than 20 seconds will result in loss of attitude information from the PFD until the unit can be reinstated on the ground.

# NOTE

If the battery is depleted, the landing gear must be lowered using the emergency extension procedure. The gear position lights will be inoperative.

REPORT: VB-1612 9-138, 16 of 36

# Electrical Overload (Alternator over 20 amps above known electrical load) (continued)

Reduce electrical loads by switching OFF or pulling circuit breakers for all non-essential equipment to include the following:

- Reduce PFD and MFD brightness as part of overall electrical system management
- Pitot heat (unless required)
- Airconditioner and ventilation fan (if installed)
- Landing light (use sparingly)
- Strobe lights
- Nav lights
- Recognition lights (if equipped)
- Cabin/flood lights
- No. 2 nav/com/GPS
- Autopilot (if equipped)
- Electric trim (if equipped)
- DME (unless required for published approach) (if equipped)
- Stormscope (if equipped)
- Skywatch (if equipped)

Land as soon as practical.

#### **Complete Electrical Failure**

| Standby A | Attitude GyroSELECT Standby (STBY) power button         |  |
|-----------|---------------------------------------------------------|--|
| CAUTION   |                                                         |  |
|           | The STBY PWR annunciator will rapidly flash for         |  |
|           | approximately one minute when aircraft power is lost.   |  |
|           | STBY PWR must be selected, otherwise the gyro will auto |  |
|           | shutdown after approximately one minute.                |  |

| Standby Attitude Gyro                                                     | VERIFY ON and                      |
|---------------------------------------------------------------------------|------------------------------------|
|                                                                           | flag is pulled on gyro             |
| Maintain aircraft control with reference to the attitude gyro indicators. | e standby airspeed, altimeter, and |
| Battery Switch                                                            | OFF                                |
| Prior to descent:                                                         |                                    |
| Mixture                                                                   | FULL RICH                          |

Land as soon as possible.

#### WARNING

Compass error may exceed 10 degrees with alternator inoperative.

#### NOTE

If the battery is depleted, the landing gear must be lowered using the emergency extension procedure. The gear position lights will be inoperative.

REPORT: VB-1612 9-140, 18 of 36

# Fire in Flight

# Electrical Fire

| Fire Extinguish                                                                  |
|----------------------------------------------------------------------------------|
| Rattery Master Switch OFF                                                        |
| AITR Switch OFF                                                                  |
| STRV ALTD Switch                                                                 |
| Standby Attitude Gyro SEI ECT Standby (STBV) power button                        |
| Standby Attitude GyroSELECT Standby (STBT) power button                          |
| CAUTION                                                                          |
| The STBY PWR annunciator will rapidly flash for                                  |
| approximately one minute when aircraft power is lost.                            |
| STBY PWR must be selected otherwise the gyro will auto                           |
| shutdown after approximately one minute                                          |
| shutdown after approximatery one minute.                                         |
| Standby Attitude GyroVERIFY ON and                                               |
| flag is pulled on gyro                                                           |
| Maintain aircraft control with reference to the standby airspeed, altimeter, and |
| attitude gyro indicators.                                                        |
| Vents OPEN                                                                       |
| Cabin Heat                                                                       |
|                                                                                  |
| Prior to descent:                                                                |
| Mixture                                                                          |
| Land as soon as practical.                                                       |

#### WARNING

Compass error may exceed 10 degrees with alternator inoperative.

#### NOTE

If the battery is depleted, the landing gear must be lowered using the emergency extension procedure. The gear position lights will be inoperative.

# **Aircraft Engine Power Loss**

During an engine failure the pilot may elect to attempt an engine restart. During this time large voltage drops may cause the PFD to lose power and reinitialize. During this initialization process the PFD may not be able to complete a fast alignment during flight and therefore the pilot may have to obtain aircraft attitude and aircraft control using the standby instruments.

- Refer to the Emergency Section of the Pilot's Operating Handbook.
- If the PFD is able to perform fast alignment, when prompted by the PFD:
  - Maintain straight and level flight

# OR

- If engine does not restart, maintain wings level and appropriate aircraft speed.
- Press the fast erect button.
- If the PFD was not able to perform fast alignment, maintain aircraft control with reference to the standby instruments for aircraft attitude information.

#### CAUTION

In case of engine failure, minimize the use of the starter and turn off all non-essential electrical equipment to preserve battery capacity.

# NOTE

If standby alternator is installed, select it to OFF when primary alternator is OFF.

# Loss of Fuel Flow

| Electric Fuel Pump | ON                                   |
|--------------------|--------------------------------------|
| Fuel Selector      | Check on tank containing usable fuel |

#### **Engine Driven Fuel Pump Failure**

| Throttle           | RETARD            |
|--------------------|-------------------|
| Electric Fuel Pump | ON                |
| Throttle           | RESET as required |

# CAUTION

If normal engine operation and fuel flow is not immediately re-established, the electric fuel pump should be turned OFF. The lack of fuel flow indication while the electric pump is on could indicate a leak in the fuel system or fuel exhaustion. If fuel system leak is verified, switch fuel selector to OFF.

REPORT: VB-1612 9-142, 20 of 36 ISSUED: JULY 12, 1995 REVISED: MAY 22, 2006

# SECTION 3 - EMERGENCY PROCEDURES (continued) Loss of Heading Accuracy

Indication:

- Difficulty maintaining course while using VOR or GPS.
- Excessive difference between heading and track required maintaining a VOR or GPS course.
- ATC indicates the aircraft is on a wrong heading.
- Excessive deviation between PFD heading and magnetic compass. (>10° after compass deviation applied.)

If heading systems differ by more than 10° (after compass deviation applied):

• Use magnetic compass for primary heading reference.

#### **CAUTION**

High current loads in the vicinity of the magnetic compass can influence its accuracy. Depending on the flight conditions, the pilot must reduce these loads as much as possible to insure accuracy. Tests have shown that air conditioner and pitot heat contribute to significant heading errors of the magnetic compass. These items should be turned OFF prior to comparing the magnetic compass to the PDF heading.

ISSUED: JULY 12, 1995 REVISED: MAY 22, 2006 REPORT: VB-1612 21 of 36, 9-143

# **SECTION 4 - NORMAL PROCEDURES**

#### **Engine Start - General**

#### CAUTION

Do not attempt flight if there is no indication of primary alternator output.

#### **CAUTION**

If a positive oil pressure is not indicated within 30 seconds following an engine start, stop the engine and determine the trouble. In cold weather it will take a few seconds longer to get a positive oil pressure indication.

#### NOTE

Starter manufacturer recommends starter cranking periods be limited to 10 seconds with a 20 second rest period between cranking attempts. Maximum of 6 start periods allowed. If start is not achieved on sixth attempt allow starter to cool for 30 minutes before attempting additional starts.

#### **Before Starting Engine**

| Passengers               | BOARD                           |
|--------------------------|---------------------------------|
| Door                     | CLOSE and LATCH                 |
| Seats                    | ADJUSTED and LOCKED in position |
| Seat Belts and Harnesses | FASTEN/ADJUST                   |
| Brakes                   | SET                             |
| Gear Selector            | GEAR DOWN                       |
| Circuit Breakers         | Check IN                        |
| Alternate Air            | OFF                             |
| Propeller                | Full INCREASE rpm               |
| Avionics                 | OFF                             |
| Fuel Selector            | Desired tank                    |

ISSUED: JULY 12, 1995 REVISED: MAY 12, 2010

# **SECTION 4 - NORMAL PROCEDURES (continued)**

# **Normal Start - Cold Engine**

| Throttle                     | <sup>1</sup> / <sub>2</sub> inch open |
|------------------------------|---------------------------------------|
| Battery Master Switch        | ON                                    |
| Primary Flight Display (PFD) | Verify correct aircraft               |
|                              | model software                        |
| Alternator Switch            | ON                                    |
| Standby Alternator Switch    | OFF                                   |
| Electric Fuel Pump           | ON                                    |
| Mixture                      | RICH - then IDLE CUT-OFF              |
| Propeller                    | CLEAR                                 |
| Starter                      | ENGAGE                                |
| Mixture                      | ADVANCE                               |
| Throttle                     | ADJUST                                |
| Oil Pressure                 | CHECK                                 |

# **Normal Start - Hot Engine**

| Throttle                     | <sup>1</sup> / <sub>2</sub> inch open |
|------------------------------|---------------------------------------|
| Battery Master Switch        | ŌN                                    |
| Primary Flight Display (PFD) | Verify correct aircraft               |
|                              | model software                        |
| Alternator Switch            | ON                                    |
| Standby Alternator Switch    | OFF                                   |
| Electric Fuel Pump           | ON                                    |
| Mixture                      |                                       |
| Propeller                    | CLEAR                                 |
| Starter                      | ENGAGE                                |
| Mixture                      |                                       |
| Throttle                     |                                       |
| Oil Pressure                 |                                       |
|                              |                                       |

# **SECTION 4 - NORMAL PROCEDURES (continued)**

# **Engine Start When Flooded**

# SECTION 4 - NORMAL PROCEDURES (continued) Starting With External Power Source

#### **CAUTION**

It is possible to use the ship's battery in parallel by turning only the battery master switch ON. This will give longer cranking capabilities, but will not increase the amperage. Care should be exercised because if the ship's battery has been depleted, the external power supply can be reduced to the level of the ship's battery. This can be tested by turning on the battery master switch momentarily while the starter is engaged. If cranking speed increases, the ship's battery is at a higher level than the external power supply.

#### NOTE

For all normal operations using external power, the battery master and alternator switches should be OFF.

| Battery Master Switch               | OFF                      |
|-------------------------------------|--------------------------|
| Alternator Switch                   | OFF                      |
| Standby Alternator Switch           | OFF                      |
| All Electrical Equipment            | OFF                      |
| External Power Plug                 | Insert in fuselage       |
| Proceed with normal start checklist | -                        |
| Throttle                            | Lowest possible RPM      |
| External Power Plug                 | Disconnect from fuselage |
| Battery Master Switch               | ÖN                       |
| Alternator Switch                   | ON - check ammeter       |
| Oil Pressure                        | CHECK                    |
|                                     |                          |

# **SECTION 4 - NORMAL PROCEDURES (continued)**

#### **Ground Check**

| Throttle                                       |                     |
|------------------------------------------------|---------------------|
| ALTR switch                                    | OFF                 |
| STBY ALTR switch                               | ON                  |
| STBY ALTR ON annunciator                       | verify ON           |
| Increase electrical load to over 20 amps.      |                     |
| STBY ALTR ON annunciator                       | verify flashing     |
| Decrease electrical load to less than 20 amps. |                     |
| STBY ALTR ON annunciator                       | verify ON (steady)  |
| Throttle                                       | retard              |
| ALTR switch                                    | ON                  |
| STBY ALTR switch                               | OFF                 |
| Verify normal amperage indication.             |                     |
| STBY ALTR ON annunciator                       | verify extinguished |

# Taxiing

#### NOTE

During operations with low engine RPM, electrical system voltage may decrease below 12.5 volts, causing the LO BUS VOLTAGE annunciator to be illuminated.

#### **Before Takeoff**

| STBY ALTR | switch |  | verify | OFF |
|-----------|--------|--|--------|-----|
|-----------|--------|--|--------|-----|

# **Stopping Engine**

| STBY ALTR switch | ۱OFF |
|------------------|------|
|------------------|------|

# **SECTION 5 - PERFORMANCE**

No change from basic Handbook.

# **SECTION 6 - WEIGHT AND BALANCE**

No change from basic Handbook.

REPORT: VB-1612 9-148, 26 of 36

ISSUED: JULY 12, 1995 REVISED: MAY 22, 2006

# SECTION 7 - DESCRIPTION AND OPERATION

# A. PFD Systems Description

# NOTE

This supplement provides a general description of the Avidyne FlightMax Entegra Series 700-00006-0XX-() PFD, its operation, and aircraft systems interfaces. For a detailed description of PFD operation, refer to the Avidyne FlightMax Entegra Series Primary Flight Display Pilot's Guide, p/n 600-00104-000 revision 00 or appropriate later revision, or 600-00143-000 revision 01 (EXP 5000 R6) or appropriate later revision.

The Entegra PFD start-up is automatic once power is applied. The display presents the Initialization Display immediately after power is applied. Power-on default is 75% brightness. Typical alignment times are 3 minutes once power is applied.

# Attitude Direction Indicator (ADI)

# <u>Air Data</u>

The airspeed tape to the left of the main ADI begins indicating at 20 Knots Indicated Airspeed (IAS) and is color coded in accordance with the model POH airspeeds for Vso, VFE, Vs, VNO, and VNE. An altitude tape is provided to the right of the main ADI and also displays a symbol for the Altitude Preselect (Altitude Bug). The Vertical Speed Indicator (VSI) is displayed to the right of the altitude tape. For vertical speed rates greater than the PFD displayed VSI scale, the indicator needle will peg just outside the scale and a digital readout of actual VSI up to 4000 FPM is then displayed. An additional data block is provided for display of Outside Air Temperature (OAT), True Airspeed (TAS), and Ground Speed (GS). Controls for selecting bug and barometric correction values are along the right side of the PFD. A wind indicator is also provided beneath the altitude tape.

# Attitude Data

Attitude is depicted on the main ADI using a combination of an aircraft reference symbol ("flying-delta") against a background of labeled pitch ladders for pitch and a bank angle pointer in the form of an arced scale along the top of the main ADI for bank. A skid/slip indicator is attached to the bottom edge of the bank angle pointer.

ISSUED: JULY 12, 1995 REVISED: MAY 22, 2006 REPORT: VB-1612 27 of 36, 9-149

# SECTION 7 - DESCRIPTION AND OPERATION (continued) A. PFD Systems Description (continued) Horizontal Situation Indicator (HSI)

#### Heading Data

Magnetic heading is represented in a boxed digital form at the top of the compass rose. Heading rate (Rate of Turn Indicator) takes the form of a blue arcing arrow that begins behind the magnetic heading indicator and moves left or right accordingly. Graduations are provided on the rate of turn indicator scale to indicate  $\frac{1}{2}$  and full standard rate turns. A heading bug is also provided on the compass rose.

#### Navigation Data

Navigation data on the PFD takes several forms. A Course Deviation Indicator (CDI) is always provided on the HSI and a bearing pointer can be optionally selected for display on the HSI by the pilot. Controls for selecting the source of navigation data, selecting the display format of the navigation data, and for selecting the type of compass rose and moving map to be displayed are along the left side of the PFD. The active flight plan contained in the GPS Nav/Comm unit selected as the primary navigation source (Nav) can be optionally selectable moving map display. If a localizer or ILS frequency is tuned and captured in the GPS Nav/Comm selected as the Nav source, a Vertical Deviation Indicator (VDI) and Horizontal Deviation Indicator (HDI) are automatically displayed on the ADI.

While executing an ILS or localizer only approach, the course deviation indicator (CDI) and glideslope needles on the PFD, as appropriate, may exhibit a slight oscillatory motion. The oscillatory motion increases from zero amplitude at approximately 2500 rpm to approximately ½ dot total amplitude at 2700 rpm. The GI-106 mechanical VOR Indicator needles exhibit this same behavior, only to a lesser degree. The pilot should fly the "average" localizer/glideslope needle position or decrease engine rpm to reduce needle oscillation.

#### NOTE

In the event glide slope or localizer signals are lost, the HDI and/or VDI will be displayed as red X's to indicate loss of signal. The red X'd indicator will only be removed if the signal is regained. In this case, the PFD Nav source will set to GPS, or if the GPS Nav/Comm is retuned, to another frequency. Appropriate action must be taken by the pilot if on an approach.

REPORT: VB-1612 9-150, 28 of 36 ISSUED: JULY 12, 1995 REVISED: MAY 22, 2006

# SECTION 7 - DESCRIPTION AND OPERATION (continued)

# A. PFD Systems Description (continued)

# Autopilot Integration

The Entegra PFD is fully integrated with the S-TEC System 55X Autopilot. Reference bugs for Heading, Altitude, and Vertical Speed are provided on the PFD to control the autopilot and aid pilot situational awareness. These bugs are displayed with solid or hollow symbology depending on the autopilot status. If the autopilot is engaged in that mode, the bug is solid to indicate the autopilot is coupled to that bug. A hollow bug indicates the autopilot is not engaged in that mode.

Autopilot mode annunciations are shown on the S-TEC System 55X computer.

When included as part of the installation, autopilot mode annunciations including autopilot ready and fail indications are provided at the top of the PFD screen.

When included as part of the installation, flight director command bars on the PFD attitude indicator can be enabled by the pilot. When the flight director is enabled and the autopilot is engaged in both lateral and vertical modes, the flight director displays the goals of the autopilot.

A lateral autopilot mode must be engaged on the S-TEC System 55X before a vertical mode can be engaged.

The flight director command bars will only be displayed on the PFD when enabled by the pilot and when both lateral and vertical autopilot modes are engaged.

REPORT: VB-1612 29 of 36, 9-151

#### **SECTION 7 - DESCRIPTION AND OPERATION (continued)**

# A. PFD Systems Description (continued) Autopilot Integration (continued)

The following autopilot modes are supported by the PFD:

- 1. HDG (Heading, using the heading bug)
- 2. NAV (Nav, using the course pointer and course deviation indicator)
- 3. GPSS (GPS Steering, using GPS course guidance)
- 4. APR (Approach, using the HDI and VDI, including automatic glide slope capture)
- 5. REV (Reverse sensing HDI approach)
- 6. ALT (Altitude Hold and Preselect, using the altitude bug)
- 7. VS (Vertical Speed, using the vertical speed bug)

#### NOTE

When HDG mode is engaged, rotation of the heading bug greater than 180° will result in a reversal of turn direction.

#### CAUTION

If a VLOC is selected in NAV on the PFD and GPSS mode is engaged on the autopilot, the autopilot will track the active flight plan in GPS1 if VLOC1 is selected or GPS2 if VLOC2 is selected and not track VLOC1 or VLOC2 as the selected source in NAV on the PFD. Therefore, the course deviation on the PFD CDI and the course deviation flown by the autopilot can be different. This situation may be confusing and should be avoided.

REPORT: VB-1612 9-152, 30 of 36 ISSUED: JULY 12, 1995 REVISED: MAY 22, 2006

# **SECTION 7 - DESCRIPTION AND OPERATION (continued)**

# A. PFD Systems Description (continued)

#### **Engine Instruments**

The Entegra PFD provides a display of Engine Manifold Pressure, Tachometer (RPM), Oil Pressure (OP), and Fuel Flow (FF) in the upper left hand corner of the display.

Manifold Pressure -

Continuously displays engine manifold pressure in inches of mercury (In.-Hg.). A numeric display below the manifold pressure analog indicator displays the manifold pressure to the nearest 0.1 In.-Hg. If the manifold pressure enters the warning (red) area, the analog indicator and the numeric readout will be displayed in the corresponding color.

Tachometer -

Continuously displays the current propeller RPM. A numeric display below the RPM analog indicator displays the RPM to the nearest 10 RPM. If the propeller RPM enters the warning (red) area, the analog indicator and the numeric readout will be displayed in the corresponding color.

Oil Pressure -

Numerically displays oil pressure during engine start in pounds per square inch (PSI) to the nearest 1 PSI. The oil pressure indication is removed 3 minutes after the engine oil pressure is outside the warning (red) range.

Fuel Flow -

Continuously displays numeric fuel flow in gallons per hour (GPH) to the nearest 0.1 GPH.

#### **Back-up Instruments**

The Entegra PFD system installation includes redundant means of display of certain aircraft flight and systems parameters. Back-up Altimeter, Airspeed and Attitude instruments are provided to facilitate pilot cross-checking of PFD display flight parameters. The aircraft wet compass serves as a back-up heading source.

ISSUED: JULY 12, 1995 REVISED: MAY 22, 2006 REPORT: VB-1612 31 of 36, 9-153

# SECTION 7 - DESCRIPTION AND OPERATION (continued) B. MFD Systems Description

#### NOTE

This supplement provides a general description of the Avidyne EX5000 Series 700-00004-0XX-() MFD, its operation and aircraft interface. For a detailed description of the MFD, refer to the Avidyne FlightMax EX5000 Series Pilot's Guide and Reference, p/n 600-00105-000 revision 00 or appropriate later revision.

# Navigation

Data associated with the moving map is found on four pages: Map, Nearest, Trip, and Info pages. The MFD contains a Jeppesen NavData database that is available for display on the Map page. In conjunction with GPS-supplied position information, an own-ship symbol is superimposed on the moving map and positioned relative to the NavData information. GPS can also supply the active flight plan for display on the moving map. Terrain data is provided by a USGS terrain database stored within the MFD and updated only on an as needed basis.

The Jeppesen Navigation Database provides data on airports, approaches, VOR's, NDB's, intersections, airspace definitions, and frequencies. North American and international databases are available. Database information can be updated via the USB port on the front face of the bezel.

The navigation data on the moving map display are based on databases that are updated periodically. Database updates are available on 28-day cycle subscriptions. Expired databases are clearly stated to the pilot via messages during system startup and on the System Setup page. The warning can only be removed by updating the data.

NOAA man-made obstruction database information provides data on man-made obstacles over 200 feet AGL. This data is only available for North America and can be updated via the USB port on the front face of the bezel.

The obstacle data on the moving map display are based on databases that are updated periodically. Database updates are available from Avidyne on 56-day cycle subscriptions. Expired databases are clearly stated to the pilot via messages during system startup and on the System Setup page. The warning can only be removed by updating the data.

REPORT: VB-1612 9-154, 32 of 36 ISSUED: JULY 12, 1995 REVISED: MAY 22, 2006
# **B. MFD Systems Description (continued)** Navigation (continued)

Using the Jeppesen NavData data and the GPS-supplied present position, the MFD can provide the pilot with the nearest 25 airports or navaids, depending on pilot selection, within 100 nm. This information is presented on the Nearest page.

More detailed information on a particular airport is also generated from the Jeppesen NavData data and is available for pilot viewing on the Info page.

Flight plan data supplied by the GPS system provide the pilot with a tabular form of the remaining legs in the active GPS flight plan. This information is viewed on the Trip page and includes a CDI for added enroute navigation aiding.

Flight plan data is transmitted to the MFD from an external GPS navigator. Some installations do not support depictions of curved flight paths. In these cases, curved flight path segments will be depicted as straight lines. The GPS navigator and HSI are to be used during approach procedures. Reference the Avidyne FlightMax EX5000 Series Pilot's Guide, p/n 600-00105-000, for more information.

## Datalink

Datalink information is received by the MFD based upon installation provisions and a subscription service available through Avidyne (www.myavidyne.com). Data is presented on the Map, Trip, and Nearest pages. Datalink information is provided for strategic planning purposes only. Data aging and transport considerations make it unsuitable for tactical use. Reference the Avidyne FlightMax EX5000 Series Pilot's Guide, p/n 600-00105-000, for more information.

## Setup

The various System Setup pages allow the pilot to set user preferences for system operation. In addition to listing the software version identification information and database validity dates, the System Setup page allows access to several pages for preference selection and provides a means to initiate self-tests of the traffic and lightning sensors.

ISSUED: JULY 12, 1995 REVISED: MAY 22, 2006

REPORT: VB-1612 33 of 36, 9-155

# **B.** MFD Systems Description (continued) Setup (continued)

Airport Settings page provides selections for displaying airport type, runway surface type and minimum runway lengths on the moving map. Declutter Settings page allows the pilot to select settings for defining the base map detail when changing display range. System Time page provides an opportunity to select system time zone and Map page menu timeout options. DataBlock Edit page allows the pilot to select the data to be displayed in the datablock windows on the Map page. Datalink Setup page allows the pilot to select parameters for the datalink system, including update rate and range of weather data request.

#### **Engine Instruments**

The Engine page provides the pilot with engine parameters depicted on simulated gauges and electrical system parameters located in dedicated regions within the MFD display. An Engine Sensor Unit interfaces with engine-mounted sensors and provides data to the MFD for display.

A leaning function assists the pilot in leaning the engine for best power or best fuel economy. To initiate the leaning function, press the Lean Assist bezel key and proceed to lean the engine fuel mixture. Best economy is achieved when the engine is operating at peak EGT of the leanest cylinder (first cylinder to peak), as recommended by the engine manufacturer. Best power is achieved when the engine is leaned 100°F rich of the first cylinder to reach peak EGT. When leaning is complete, select Absolute or Normalize to complete the leaning process. A digital readout of EGT change from the peak value is provided for reference. Reference the Avidyne FlightMax EX5000 series Pilot's Guide, p/n 600-00105-000, for more information.

REPORT: VB-1612 9-156, 34 of 36

## C. STANDBY ALTERNATOR System Description

The B&C Specialty Products Standby Alternator system delivers electrical power to the aircraft electrical power bus in the event of failure of the primary alternator. Powering the bus allows the pilot flexibility to choose equipment suitable to the current flight conditions. Equipment that would otherwise deplete the battery reserve may be used within the standby alternator's current limit.

As long as the electrical load is maintained below standby alternator capacity, the bus voltage will not fall below 13.0 volts and the battery will remain charged. As long as a minimum bus voltage of 13 volts is maintained, battery energy will be available for landing lights and other approach loads.

The standard aircraft amperage indication represents the standby alternator output when the STBY ALTR ON annunciator is lit.

The standby alternator is capable of outputs greater than maximum continuous load for less than 5 minutes without damage. Extended operation over rated load may cause immediate or premature alternator failure and battery depletion.

THIS PAGE INTENTIONALLY LEFT BLANK

REPORT: VB-1612 9-158, 36 of 36 ISSUED: JULY 12, 1995 REVISED: MAY 22, 2006

#### PILOT'S OPERATING HANDBOOK AND FAA APPROVED AIRPLANE FLIGHT MANUAL

## SUPPLEMENT NO. 19 FOR BENDIX/KING KR-87 DIGITAL ADF WITH KI-227 INDICATOR

This supplement must be attached to the Pilot's Operating Handbook and FAA Approved Airplane Flight Manual when the Bendix/King KR-87 Digital ADF with the KI-227 Indicator is installed per the Equipment List. The information contained herein supplements or supersedes the Pilot's Operating Handbook and FAA Approved Airplane Flight Manual only in those areas listed herein. For limitations, procedures and performance information not contained in this supplement, consult the Pilot's Operating Handbook and FAA Approved Airplane Flight Manual.

FAA APPROVED:

aill

Albert J. Mill DOA-510620-CE Piper Aircraft, Inc. Vero Beach, Florida

DATE OF APPROVAL: January 21, 2009

ISSUED: JULY 12, 1995 REVISED: JANUARY 21, 2009 **REPORT: VB-1612** Page 1 of 10 • 9-159

# **SECTION 1 - GENERAL**

The Bendix/King Digital ADF is a panel mounted, digitally tuned, automatic direction finder. It is designed to provide continuous 1 kHz digital tuning in the frequency range of 200 kHz to 1799 kHz and eliminates the need for mechanical band switching. The system is comprised of a receiver, a built-in electronic timer, a bearing indicator and a KA-44B combined loop and sense antenna.

The Bendix/King Digital ADF can be used for position plotting and homing procedures, and for aural reception of amplitude modulated (AM) signals.

The "flip-flop" frequency display allows switching between pre-selected "STANDBY" and "ACTIVE" frequencies by pressing the frequency transfer button. Both preselected frequencies are stored in a non-volatile memory circuit (no battery power required) and displayed in self-dimming gas discharge numerics. The active frequency is continuously displayed in the left window, while the right window will display either the standby frequency or the selected readout from the built-in timer.

The built-in electronic timer has two separate and independent timing functions: (1) An automatic flight timer that starts whenever the unit is turned on. This timer functions up to 59 hours and 59 minutes. (2) An elapsed timer which will count up or down for up to 59 minutes and 59 seconds. When a preset time interval has been programmed and the countdown reaches :00, the display will flash for 15 seconds. Since both the flight timer and elapsed timer operate independently, it is possible to monitor either one without disrupting the other. The pushbutton controls and the bearing indicator are internally lighted.

## **SECTION 2 - LIMITATIONS**

No change.

# **SECTION 3 - EMERGENCY PROCEDURES**

No change.

REPORT: VB-1612 9-160 • Page 2 of 10 ISSUED: JULY 12, 1995 REVISED: JANUARY 21, 2009

#### **PA-28R-201, ARROW**

## **SECTION 4 - NORMAL PROCEDURES**

#### To Operate as an Automatic Direction Finder:

- 1. OFF/VOL Control ON.
- 2. Frequency Selector Knobs SELECT desired frequency in the standby frequency display.
- 3. FRQ Button PRESS to move the desired frequency from the standby to the active position.
- 4. ADF SPEAKER/PHONE Selector Switch (on audio control panel) SELECT as desired.
- 5. OFF/VOL Control SET to desired volume level.
- 6. ADF Button SELECT ADF mode and note relative bearing on indicator.

#### ADF Test (Pre-flight or In-flight):

- 1. ADF Button SELECT ANT mode and note pointer moves to  $90^{\circ}$  position.
- 2. ADF Button SELECT ADF mode and note the pointer moves without hesitation to the station bearing. Excessive pointer sluggishness, wavering or reversals indicate a signal that is too weak or a system malfuction.

## **SECTION 4 - NORMAL PROCEDURES (continued)**

#### NOTE

The Standby Frequency which is in memory while Flight Time or Elapsed Time modes are being displayed may be called back by pressing the FRQ button, then transferred to active use by pressing the FRQ button again.

#### To Operate Elapsed Time Timer-Count Down Mode:

- 1. OFF/VOL Control ON.
- 2. FLT/ELT Mode Button PRESS (once or twice) until ET is annunciated.
- 3. SET/RST Button PRESS until the ET annunciation begins to flash.
- 4. FREQUENCY SELECTOR KNOBS SET desired time in the elapsed time display. The small knob is pulled out to tune the 1's. The small knob is pushed in to tune the 10's. The outer knob tunes minutes up to 59 minutes.

#### NOTE

Selector knobs remain in the time set mode for 15 seconds after the last entry or until the SET/RST, FLT/ET, or FRQ button is pressed.

5. SET/RST Button - PRESS to start countdown. When the timer reaches 0, it will start to count up as display flashes for 15 seconds.

#### NOTE

While FLT or ET are displayed, the active frequency on the left side of the window may be changed, by using the frequency selector knobs, without any effect on the stored standby frequency or the other modes.

| REPORT: VB-1612 | 9-162 • Page 4 of 10 ISSUED: JULY 12, 1995 REVISED: JANUARY 21, 2009

#### **PA-28R-201, ARROW**

# **SECTION 4 - NORMAL PROCEDURES (continued)**

## **ADF Operation NOTES:**

#### Erroneous ADF Bearing Due to Radio Frequency Phenomena:

In the U.S., the FCC, which assigns AM radio frequencies, occasionally will assign the same frequency to more than one station in an area. Certain conditions, such as Night Effect, may cause signals from such stations to overlap. This should be taken into consideration when using AM broadcast station for navigation.

Sunspots and atmospheric phenomena may occasionally distort reception so that signals from two stations on the same frequency will overlap. For this reason, it is always wise to make positive identification of the station being tuned, by switching the function selector to ANT and listening for station call letters.

#### Electrical Storms:

In the vicinity of electrical storms, an ADF indicator pointer tends to swing from the station tuned toward the center of the storm.

#### Night Effect:

This is a disturbance particularly strong just after sunset and just after dawn. An ADF indicator pointer may swing erratically at these times. If possible, tune to the most powerful station at the lowest frequency. If this is not possible, take the average of pointer oscillations to determine relative station bearing.

#### Mountain Effect:

Radio waves reflecting from the surface of mountains may cause the pointer to fluctuate or show an erroneous bearing. This should be taken into account when taking bearings over mountainous terrain.

#### Coastal Refraction:

Radio waves may be refracted when passing from land to sea or when moving parallel to the coastline. This also should be taken into account.

**REPORT: VB-1612** Page 5 of 10 • 9-163

# **SECTION 5 - PERFORMANCE**

No change.

# **SECTION 6 - WEIGHT AND BALANCE**

Factory installed optional equipment is included in the licensed weight and balance data in Section 6 of the Pilot's Operating Handbook and Airplane Flight Manual.

## **PA-28R-201, ARROW**

## **SECTION 7 - DESCRIPTION AND OPERATION**

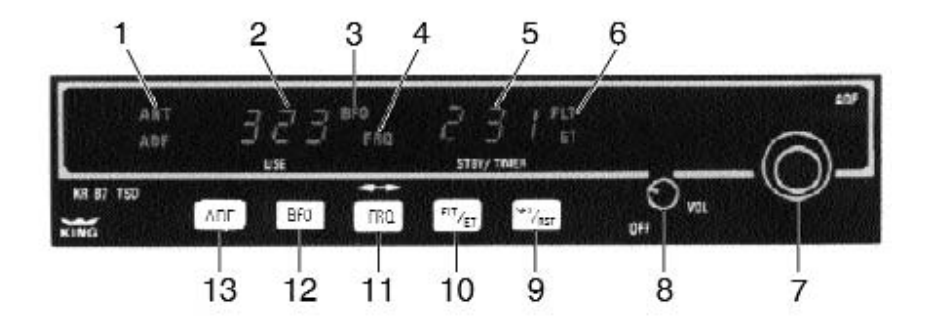

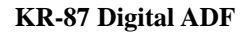

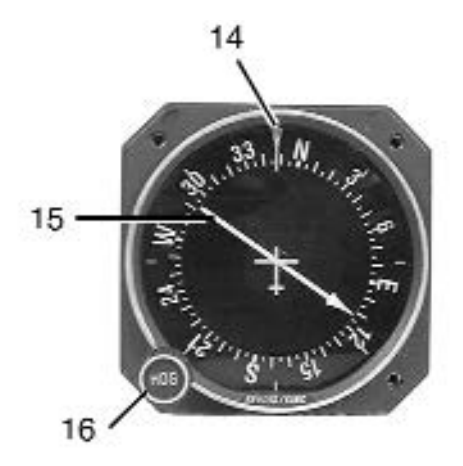

**KI-227 Indicator** 

King Digital ADF Operating Controls and Indicators Figure 1

ISSUED: JULY 12, 1995 REVISED: JANUARY 21, 2009 **REPORT: VB-1612** Page 7 of 10 • 9-165

#### Legend - Figure 1

- 1. Mode Annunciation Antenna (ANT) is selected by the "out" position of the ADF button. This mode improves the aural reception and is usually used for station identification. The bearing pointer is deactivated and will park in the 90° relative position. Automatic Direction Finder (ADF) mode is selected by the depressed position of the ADF button. This mode activates the bearing pointer. The bearing pointer will point in the direction of the station relative to the aircraft heading.
- 2. Active Frequency Display The frequency to which the ADF is tuned is displayed here. The active ADF frequency can be changed directly when either of the timer functions are selected.
- 3. Beat Frequency Oscillator (BFO) The BFO mode, activated and annunciated when the "BFO" button is depressed, permits the carrier wave and associated morse code identifier broadcast on the carrier wave to be heard.

#### NOTE

CW signals (Morse Code) are unmodulated and no audio will be heard without use of BFO. This type of signal is not used in the United States air navigation. It is used in some foreign countries and marine beacons.

- 4. Standby Frequency Annunciation (FRQ) When FRQ is displayed, the STANDBY frequency is displayed in the right hand display. The STANDBY frequency is selected using the frequency select knobs. The selected STANDBY frequency is put into the ACTIVE frequency window by pressing the frequency transfer button.
- 5. Standby Frequency Display Either the standby frequency, the flight timer, or the elapsed time is displayed in this position. The flight timer and elapsed timer are displayed replacing the standby frequency which goes into "blind" memory to be called back at any time by depressing the FRQ button. Flight time or elapsed time are displayed and annunciated alternatively by depressing the FLT/ET button.

REPORT: VB-1612 9-166 • Page 8 of 10

#### Legend - Figure 1 (continued)

- 6. Timer Mode Annunciation Either the elapsed time (ET) or flight time (FLT) mode is annunciated here.
- 7. Frequency Selector Knobs Selects the standby frequency when FRO is displayed and directly selects the active frequency whenever either of the timer functions is selected. The frequency selector knobs may be rotated either clockwise or counterclockwise. The small knob is pulled out to tune the 1's. The small knob is pushed in to tune the 10's. The outer knob tunes the 100's with rollover into the 1000's. These knobs are also used to set the desired time when the elapsed timer is used in the countdown mode.
- Off/Volume Control (OFF/VOL) Controls primary power and audio output level. Clockwise rotation from OFF position applies primary power to receiver; further clockwise rotation increases audio level. Audio muting causes the audio output to be muted unless the receiver is locked on a valid station.
- 9. Set/Reset Button (SET/RST) The set/reset button, when pressed, resets the elapsed timer whether it is being displayed or not.
- 10. Flight Time/Elapsed Time Mode Selector Button (FLT/ET) The Flight Timer/Elapsed Time mode selector button, when pressed, alternatively selects either Flight Timer mode or Elapsed Timer mode.
- 11. Frequency Transfer Button (FRQ) The FRQ transfer button, when pressed, exchanges the active and standby frequencies. The new frequency becomes active and the former active frequency goes into standby.
- 12. BFO Button The BFO button selects the BFO mode when in the depressed position (see Note under item 3).
- 13. ADF Button The ADF button selects either the ANT mode or the ADF mode. The ANT mode is selected with the ADF button in the out position. The ADF mode is selected with the ADF button in the depressed position.
- 14. Index (Rotatable Card) Indicates relative, magnetic, or true heading of aircraft, as selected by the HDG control.

#### Legend - Figure 1 (continued)

- 15. Pointer Indicates station bearing in degrees of azimuth, relative to the nose of the aircraft. When heading control is adjusted, indicates relative, magnetic, or true bearing of radio signal.
- 16. Heading Card Control (HDG) Rotates card to set in relative, magnetic, or true bearing information.

#### PILOT'S OPERATING HANDBOOK AND FAA APPROVED AIRPLANE FLIGHT MANUAL

## SUPPLEMENT NO. 20 FOR BENDIX/KING KN-63 DME

This supplement must be attached to the Pilot's Operating Handbook and FAA Approved Airplane Flight Manual when the Bendix/King KN-63 DME is installed per the Equipment List. The information contained herein supplements or supersedes the Pilot's Operating Handbook and FAA Approved Airplane Flight Manual only in those areas listed herein. For limitations, procedures and performance information not contained in this supplement, consult the Pilot's Operating Handbook and FAA Approved Airplane Flight Manual.

FAA APPROVED:

aill

Albert J. Mill DOA-510620-CE Piper Aircraft, Inc. Vero Beach, Florida

DATE OF APPROVAL: January 21, 2009

ISSUED: JULY 12, 1995 REVISED: JANUARY 21, 2009 **REPORT: VB-1612** Page 1 of 4 • 9-169

# SECTION 9 SUPPLEMENT 20

# **SECTION 1 - GENERAL**

The Bendix/King KN-63 DME supplies continuous slant range distance information from a fixed ground station to an aircraft in flight.

The equipment consists of a KDI-572 Panel Display which contains all the operating controls and displays, and a remotely mounted KN-63 Receiver-Transmitter. The KDI-572 Panel Display digitally displays distances in nautical miles, ground speed in knots, and time to station in minutes. All displays are in self-dimming gas discharge numerics.

## **SECTION 2 - LIMITATIONS**

No change.

## **SECTION 3 - EMERGENCY PROCEDURES**

No change.

# **SECTION 4 - NORMAL PROCEDURES**

## **DME** Operation

- 1. DME Mode Selector Switch SET to N1 or N2.
- 2. NAV 1 and NAV 2 VHF Navigation Receivers ON; SET FREQUENCY selector switches to VOR/DME station frequencies, as required.

#### NOTE

When the VOR frequency is selected, the appropriate DME frequency is automatically channeled.

3. DME SPEAKER/PHONE selector buttons (on audio control panel) - SET to desired mode.

# **SECTION 5 - PERFORMANCE**

No change.

# **SECTION 6 - WEIGHT AND BALANCE**

Factory installed optional equipment is included in the licensed weight and balance data in Section 6 of the Pilot's Operating Handbook and Airplane Flight Manual.

REPORT: VB-1612 9-170 • Page 2 of 4 ISSUED: JULY 12, 1995 REVISED: JANUARY 21, 2009

#### **PA-28R-201, ARROW**

## SECTION 7 - DESCRIPTION AND OPERATION

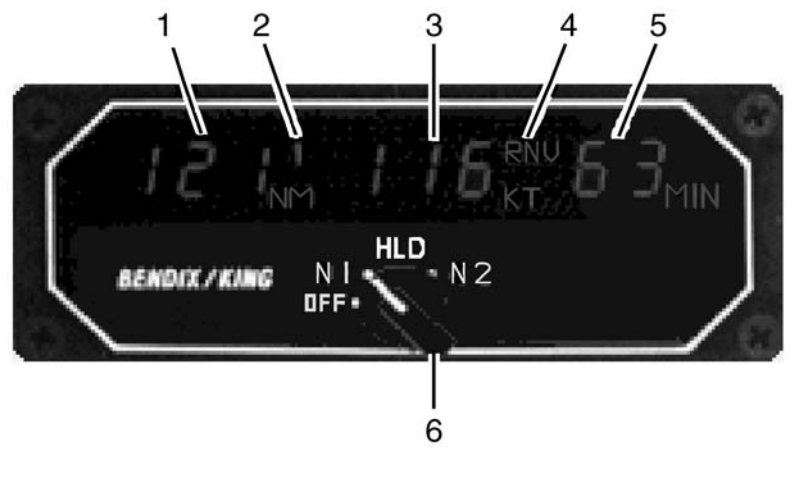

Bendix/King KN-63 DME Figure 1

## Legend - Figure 1

- 1. DISTANCE DISPLAY (NM) DME distance to VORTAC/WAYPOINT displayed in .1 nautical mile increments up to 99.9 NM, then in increments of one nautical mile to 389 NM.
- 2. DME MODE ANNUNCIATOR Displays the DME operating mode; NAV 1 (1); NAV 2 (2); NAV 1 HOLD (H1); NAV 2 HOLD (H2); of the mode selector switch (6).
- 3. GROUND SPEED DISPLAY (KT) Displays ground speed in knots to or from VORTAC/WAYPOINT up to 999 knots (aircraft must be flying directly to or from the VORTAC/WAYPOINT for true ground speed indication).
- 4. RNAV ANNUNCIATOR (RNV) Indicates RNV when displayed data is in relation to the RNAV waypoint. If the wrong DME mode is selected during RNAV operation, the RNAV annunciator will flash.
- 5. TIME-TO-STATION DISPLAY (MIN) Displays time-to-station (VORTAC/WAYPOINT) in minutes up to 99 minutes (aircraft must be flying directly to or from the Vortac/Waypoint for true time-to-station indication).

ISSUED: JULY 12, 1995 REVISED: JANUARY 21, 2009 **REPORT: VB-1612** Page 3 of 4 • 9-171

#### Legend - Figure 1 (continued)

- 6. DME MODE SELECTOR SWITCH (OFF, N1, HLD, N2) Applies power to the DME and selects DME operating mode as follows:
  - OFF: Turns DME power off.
  - NAV 1
  - (N1): Selects DME operation with No. 1 VHF navigation set; enables channel selection by NAV 1 frequency selector controls.

HOLD

(HLD): Selects DME memory circuit; DME remains channeled to station to which it was last channeled when HOLD was selected and will continue to display information relative to this channel. Allows both the NAV 1 and NAV 2 navigation receivers to be set to new operational frequencies without affecting the previously selected DME operation.

#### NOTE

In the HOLD mode there is no annunciation of the VOR/DME station frequency. However, an annunciator labeled "H1" or "H2" illuminates on the DME display to flag the pilot that the DME is in the HOLD mode.

- NAV 2
- (N2): Selects DME operation with No. 2 VHF navigation set; enables channel selection by NAV 2 frequency selector switches. Brightness of the labels for this switch is controlled by the RADIO light dimming rheostat.

REPORT: VB-1612 9-172 • Page 4 of 4 ISSUED: JULY 12, 1995 REVISED: JANUARY 21, 2009

## PILOT'S OPERATING HANDBOOK AND FAA APPROVED AIRPLANE FLIGHT MANUAL

## SUPPLEMENT NO. 21 FOR GARMIN GNS 430W VHF COMMUNICATION TRANSCEIVER/VOR/ILS RECEIVER/GPS RECEIVER

This supplement must be attached to the Pilot's Operating Handbook and FAA Approved Airplane Flight Manual when the Garmin GNS 430W VHF Communication Transceiver/VOR/ILS Receiver/Global Positioning System is installed per the Equipment List. The information contained herein supplements or supersedes the Pilot's Operating Handbook and FAA Approved Airplane Flight Manual only in those areas listed herein. For limitations, procedures and performance information not contained in this supplement, consult the Pilot's Operating Handbook and FAA Approved Airplane Flight Manual.

FAA APPROVED:

Wayne E. Gaulzetti ODA–510620–CE Piper Aircraft, Inc. Vero Beach, Florida

DATE OF APPROVAL: MAY 12, 2010

ISSUED: JULY 12, 1995 REVISED: MAY 12, 2010 REPORT: VB-1612 | Page 1 of 12 • 9-173 |

# **SECTION 1 – GENERAL**

The GNS430W System is a fully integrated, panel mounted instrument, which contains a VHF Communications Transceiver, a VOR/ILS receiver, and a WAAS-enabled Global Positioning System (GPS) Navigation computer. The system consists of a GPS antenna, GPS/WAAS receiver, VHF VOR/LOC/GS antenna. VOR/ILS receiver. VHF COMM antenna and а VHF Communications transceiver. The primary function of the VHF Communication portion of the equipment is to facilitate communication with Air Traffic Control. The primary function of the VOR/ILS Receiver portion of the equipment is to receive and demodulate VOR, Localizer, and Glide Slope signals. The primary function of the GPS/WAAS portion of the system is to acquire signals from the GPS system satellites, recover orbital data, make range and Doppler measurements, and process this information in real-time to obtain the user's position, velocity, and time.

Provided the GARMIN GNS 430W's GPS/WAAS receiver is receiving adequate usable signals, it has been demonstrated capable of and has been shown to meet the accuracy specifications for:

 GPS/WAAS TSO-C146a Class 3 Operation: The Garmin GNS430W uses GPS and WAAS (within the coverage of a Space-Based Augmentation System complying with ICAO Annex 10) for enroute, terminal area, nonprecision approach operations (including "GPS" and "RNAV" approaches) and approach procedures with vertical guidance (including "LNAV/VNAV" and "LPV").

GPS navigation is accomplished using the WGS-84 (NAD-83) coordinate reference datum. GPS navigation data is based upon use of only the Global Positioning System (GPS) operated by the United States of America.

REPORT: VB-1612 9-174 • Page 2 of 12

# **SECTION 1 - GENERAL (continued)**

## **Class II Oceanic, Remote, and other operations**

The Garmin 430W has been found to comply with the requirements for GPS primary means of Class II navigation in oceanic and remote airspace when used in conjunction with Garmin Prediction Program part number 006-A0154-03. Oceanic operations are supported when the GNS430W unit annunciates OCN. This provides an alarm limit of four nautical miles and a mask angle of five degrees. The GNS430W unit also has the ability to predict RAIM availability at any waypoint in the database if WAAS corrections are expected to be absent or disabled. This does not constitute an operational approval for Oceanic or Remote area operations. Additional equipment installations or operational approvals may be required.

- Oceanic navigation requires an additional approved long range oceanic and/or remote area navigation system with independent display, sensors, antenna, and power source.
- Redundant VHF Com and VHF Nav systems may be required for other than US 14 CFR Part 91 operations. Check foreign regulation requirements as applicable.
- Operations approval may be granted for the use of the GNS430W unit RAIM prediction function in lieu of the Prediction Program for operators requiring this capability. Refer to your appropriate civil aviation authorities for these authorizations.

## **SECTION 2 – LIMITATIONS**

#### **Pilot's Guide**

The Garmin 400W Series Pilot's Guide, part number and revision listed below (or later revisions), must be immediately available for the flight crew whenever navigation is predicated on the use of the GNS430W unit.

• 400W Series Pilot's Guide & Reference P/N 190-00356-00 Rev. B, or later revision.

This AFM supplement does not grant approval for IFR operations to aircraft limited to VFR operations. Additional aircraft systems may be required for IFR operational approval.

#### System Software

The system must utilize the Main and GPS software versions listed below (or later FAA approved versions for this installation). The software versions are displayed on the self-test page immediately after turn-on, for approximately 5 seconds, or they can be accessed on the AUX-UTILITY page.

Approved Software VersionsSoftware ItemApproved Software Version<br/>(or later FAA-approved versions)<br/>Software VersionMain Software Version3.0GPS Software Version3.03.03.0

Subsequent software versions may support different functions. Check the 400W Series Pilot's Guide for further information.

Table 1

#### **Navigation Data Base**

The GNS430W unit database cards listed in the following table (or later FAA approved versions for this installation) must be installed.

• IFR enroute and terminal navigation is prohibited unless the pilot verifies the currency of the database or verifies each selected waypoint for accuracy by reference to current approved data.

**REPORT: VB-1612** 9-176 • Page 4 of 12 ISSUED: JULY 12, 1995 REVISED: MAY 12, 2010

# **SECTION 2 - LIMITATIONS (continued)**

## Navigation Data Base (continued)

- GPS instrument approaches using the GNS430W are prohibited, unless the GNS430W's approach data is verified by the pilot or crew to be current. Instrument approaches must be accomplished in accordance with an approved instrument approach procedure that is loaded from the GNS430W's database.
- Installations with dual 430W units will only crossfill between those units when they contain the same database cycle. Updating of each database must be accomplished on the ground prior to flight.

| Approved Navigation Database Cards |                                     |  |
|------------------------------------|-------------------------------------|--|
| Part Number                        | Description                         |  |
| 010-10546-00                       | Data Card, WAAS, IFR, World Wide    |  |
| 010-10546-01                       | Data Card, WAAS, IFR, Americas      |  |
| 010-10546-02                       | Data Card, WAAS, IFR, International |  |

Table 2

# **SECTION 2 - LIMITATIONS (continued)**

#### **Terrain Data Base**

The GNS430W supports Terrain and requires a Terrain database card to be installed in order for the feature to operate. The table below lists compatible database cards for the GNS430W. Each of the database cards contains the following data:

- The Terrain Database has an area of coverage from North 75° Latitude to South 60° Latitude in all longitudes.
- The Airport Terrain Database has an area of coverage that includes the United States, Canada, Mexico, Latin America, and South America.
- The Obstacle Database has an area of coverage that includes the United States, and is updated as frequently as every 56 days.

#### NOTE

The area of coverage may be modified as additional terrain data sources become available.

| Approved Terrain Database Cards |                                  |  |
|---------------------------------|----------------------------------|--|
| Part Number                     | Description                      |  |
| 010-10201-20                    | Data Card, TAWS / Terrain, 128MB |  |
| 010-10201-21                    | Data Card, TAWS / Terrain, 256MB |  |
| 010-10201-21                    | Data Card, TAWS / Terrain, 256MB |  |

#### Table 3

#### Navigation

No navigation is authorized north of  $89^{\circ}$  (degrees) north latitude or south of  $89^{\circ}$  (degrees) south latitude.

# **SECTION 2 - LIMITATIONS (continued)**

## Approaches

- During GPS approaches, the pilot must verify the GNS430W unit is operating in the approach mode. (LNAV, LNAV+V, L/VNAV, or LPV.)
- When conducting approaches referenced to true North, the heading selection on the AUX pages must be adjusted to TRUE.
- Accomplishment of an ILS, LOC, LOC-BC, LDA, SDF, MLS, VOR approach, or any other type of approach not approved for GPS overlay, is not authorized with GPS navigation guidance.
- Use of the GNS430W VOR/LOC/GS receiver to fly approaches not approved for GPS requires VOR/LOC/GS navigation data to be present on the external indicator (i.e. proper CDI source selection).

# **Terrain Display**

Terrain refers to the display of terrain information. Pilots are NOT authorized to deviate from their current ATC clearance to comply with terrain/obstacle alerts. Terrain unit alerts are advisory only and are not equivalent to warnings provided by a Terrain Awareness and Warning System (TAWS). Navigation must not be predicated upon the use of the terrain display.

The terrain display is intended to serve as a situational awareness tool only. By itself, it may not provide either the accuracy or the fidelity on which to base decisions and plan maneuvers to avoid terrain or obstacles.

# VNAV

VNAV information may be utilized for advisory information only. Use of VNAV information for instrument Approach Procedures does not guarantee Step-Down Fix altitude protection, or arrival at minimums in a normal position to land.

REPORT: VB-1612 | Page 7 of 12 • 9-179 |

## **SECTION 3 - EMERGENCY PROCEDURES**

#### **Emergency Procedures**

No change.

## **Abnormal Procedures**

- If the Garmin GNS430W GPS navigation information is not available, or is invalid, utilize other remaining operational navigation equipment installed in the airplane as appropriate. If the 430W loses GPS position and reverts to Dead Reckoning mode (indicated by the annunciation of "DR" in the lower left of the display), the moving map will continue to be displayed. Aircraft position will be based upon the last valid GPS position and estimated by Dead Reckoning methods. Changes in airspeed or winds aloft can affect the estimated position substantially. Dead Reckoning is only available in Enroute mode; Terminal and Approach modes do not support DR.
- If a "Loss of Integrity" (INTEG) message is displayed during:
  - Enroute/Terminal: continue to navigate using GPS equipment and periodically cross-check the GPS guidance to other approved means of navigation.
  - GPS Approach: GPS approaches are not authorized under INTEG Execute missed approach or revert to alternate navigation.
- During a GPS LPV precision approach or GPS LNAV/VNAV approach, the 430W will downgrade the approach if the Horizontal or Vertical alarm limits are exceeded. This will cause the vertical guidance to flag as unavailable. The procedure may be continued using the LNAV only minimums.
- During any GPS approach in which precision and non-precision alarm limits are exceeded, the 430W will flag the lateral guidance and generate a system message "ABORT APPROACH loss of navigation". Immediately upon acknowledging the message the unit will revert to Terminal alarm limits. If the position integrity is within these limits, lateral guidance will be restored and the GPS may be used to execute the missed approach, otherwise alternate means of navigation should be utilized.
- In an in-flight emergency, depressing and holding the Comm transfer button for 2 seconds will select the emergency frequency of 121.500 Mhz into the "Active" frequency window.

REPORT: VB-1612 9-180 • Page 8 of 12 ISSUED: JULY 12, 1995 REVISED: MAY 12, 2010

# **SECTION 4 - NORMAL PROCEDURES**

Refer to the 400W Series unit Pilot's Guide defined in Section 2 - Limitations of this supplement for normal operating procedures. This includes all GPS operations, VHF COM and NAV, and Multi-Function Display (optional) information.

Although intuitive and user friendly, the GNS430W requires a reasonable degree of familiarity to prevent operations without becoming too engrossed at the expense of basic instrument flying in IMC and basic see-and-avoid in VMC. Pilot workload will be higher for pilots with limited familiarity in using the unit in an IFR environment, particularly without the autopilot engaged. Garmin provides excellent training tools with the Pilot's Guide and PC based simulator. Pilots should take full advantage of these training tools to enhance system familiarization. Use of an autopilot is strongly encouraged when using the GNS430W in IMC conditions.

## **Approaches with Vertical Guidance**

The GNS430W supports three types of GPS approaches with vertical guidance: LPV approaches, LNAV/VNAV (annunciated as L/VNAV) approaches, and LNAV approaches with advisory vertical guidance (annunciated as LNAV+V). For LNAV approaches with advisory vertical guidance, the GNS430W will annunciate LNAV+V indicating vertical guidance is available. LNAV minimums will be controlling in this case.

#### NOTE

If flying an LPV or LNAV/VNAV approach, be prepared to fly the LNAV only approach prior to reaching the final approach fix (FAF). If the GPS integrity is not within vertical approach limits, the system will flag the vertical guidance. This may be annunciated by a downgrade to LNAV message.

For additional information on approaches with vertical guidance, refer to the 400W Series unit Pilot's Guide.

## **SECTION 4 - NORMAL PROCEDURES (continued)**

## **Autopilot Operation**

The Garmin GNS430W may be coupled to the STEC 55X Autopilot when operating as prescribed in the LIMITATIONS section of this supplement. For lateral guidance, the STEC 55X Autopilot may utilize GPSS or GPS Roll Steering in lieu of the analog deviation information. For autopilot operational instructions, refer to the FAA approved Flight Manual or Flight Manual Supplement for the autopilot.

## **Coupling the Autopilot during Approaches**

The Garmin GNS430W supports analog and digital (GPSS) control interfaces to the STEC 55X Autopilot. The STEC 55X may use digital GPS roll steering commands (GPSS) during GPS enroute, terminal, and LNAV approach operations only. When switching between GPS and VLOC, the pilot should be aware that the autopilot will need to be re-engaged in GPSS or NAV/APR, depending on the CDI nav source last selected or the type of approach desired.

Autopilot coupling to GPS vertical guidance requires that the autopilot be engaged in an analog APR mode identical to coupling to an ILS. To capture the vertical guidance, the pilot may engage the autopilot in APR mode at any time when the GPS Glide Slope (VDI) becomes valid (displayed without a FLAG).

Should a missed approach be required per the published missed approach procedure, the autopilot must be engaged in GPSS mode for proper guidance.

## CAUTION

Do not operate the autopilot in the approach (APR) mode when conducting the published missed approach procedure.

REPORT: VB-1612 9-182 • Page 10 of 12

## **SECTION 4 - NORMAL PROCEDURES (continued)**

#### **WFDE Prediction Program**

The Garmin WAAS Fault Detection and Exclusion (WFDE) Prediction Program is required for Remote/Oceanic operations.

The Prediction Program should be used in conjunction with the Garmin 400W/500W Simulator. After entering the intended route of flight in the Simulator flight plan, the pilot selects the FDE Prediction Program under the Options menu of the Simulator program.

For detailed information, refer to the WFDE Prediction Program instructions (190-00643-01). The availability of FDE is only required for Oceanic or Remote operations.

#### **SECTION 5 - PERFORMANCE**

No change.

#### **SECTION 6 - WEIGHT AND BALANCE**

No change.

## SECTION 7 - DESCRIPTION AND OPERATION

See Garmin 400W Series unit Pilot's Guide for a complete description of the GNS430W unit.

THIS PAGE INTENTIONALLY LEFT BLANK

REPORT: VB-1612 9-184 • Page 12 of 12 ISSUED: JULY 12, 1995 REVISED: MAY 12, 2010

## PILOT'S OPERATING HANDBOOK AND FAA APPROVED AIRPLANE FLIGHT MANUAL

## SUPPLEMENT NO. 22 FOR GARMIN G500 PRIMARY FLIGHT AND MULTIFUNCTION DISPLAY SYSTEM

The FAA approved operational supplement for the Garmin G500 PFD/ MFD System, installed in accordance with STC SA02015SE-D, is required for operation of this system. Garmin will be responsible to supply and revise the operational supplement. It is permitted to include the Garmin G500 PFD/ MFD supplement in this location of the Pilot's Operating Handbook unless otherwise stated by Garmin. The information contained in the Garmin G500 PFD/MFD supplement may supersede or supplement the information in the basic Pilot's Operating Handbook and FAA Approved Airplane Flight Manual with respect to the operation of the Garmin G500 PFD/MFD System. For limitations, procedures and performance information not contained in the Garmin supplement, consult the basic Pilot's Operating Handbook and FAA Approved Airplane Flight Manual.

ISSUED: JULY 12, 1995 REVISED: OCTOBER 24, 2011 REPORT: VB-1612 9-185 THIS PAGE INTENTIONALLY LEFT BLANK

REPORT: VB-1612 9-186 ISSUED: JULY 12, 1995 REVISED: OCTOBER 24, 2011

# TABLE OF CONTENTS SECTION 10 OPERATING TIPS

| Paragraph<br>No. |                | Page<br>No. |
|------------------|----------------|-------------|
| 10.1             | General        | 10-1        |
| 10.3             | Operating Tips | 10-1        |

## THIS PAGE INTENTIONALLY LEFT BLANK

REPORT: VB-1612 10-ii

**ISSUED: JULY 12, 1995** 

#### **SECTION 10**

#### **OPERATING TIPS**

#### **10.1 GENERAL**

This section provides operating tips of particular value in the operation of the Arrow.

#### **10.3 OPERATING TIPS**

- (a) Learn to trim for takeoff so that only a very light back pressure on the control wheel is required to lift the airplane off the ground.
- (b) The best speed for takeoff is about 70 KIAS under normal conditions. Trying to pull the airplane off the ground at too low an airspeed decreases the controllability of the airplane in the event of engine failure.
- (c) Flaps may be lowered at airspeeds up to 103 KIAS. To reduce flap operating loads, it is desirable to have the airplane at a slower speed before extending the flaps. The flap step will not support weight if the flaps are in any extended position. The flaps must be placed in the UP position before they will lock and support weight on the step.
- (d) Before attempting to reset any circuit breaker, allow a two to five minute cooling off period.
- (e) Before starting the engine, check that all radio switches, light switches and the pitot heat switch are in the off position so as not to create an overloaded condition when the starter is engaged.
- (f) Strobe lights should not be operating when flying through overcast and clouds, since reflected light can produce spatial disorientation. Do not operate strobe lights when in close proximity to ground, such as during taxiing, takeoff, or landing.

#### **10.3 OPERATING TIPS (continued)**

- (g) The rudder pedals are suspended from a torque tube which extends across the fuselage. The pilot should become familiar with the proper positioning of his feet on the rudder pedals so as to avoid interference with the torque tube when moving the rudder pedals or operating the toe brakes.
- (h) In an effort to avoid accidents, pilots should obtain and study the safety related information made available in FAA publications such as regulations, advisory circulars, Aviation News, AIM and safety aids.
- (i) Prolonged slips or skids which result in excess of 2000 ft. of altitude loss, or other radical or extreme maneuvers which could cause uncovering of the fuel outlet must be avoided as fuel flow interruption may occur when tank being used is not full.